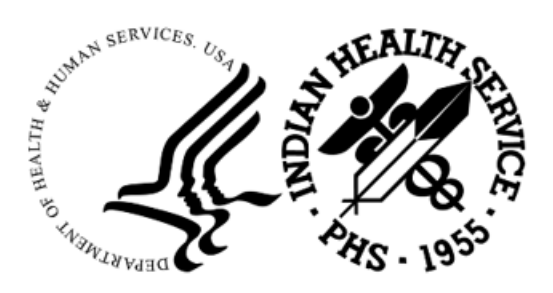

RESOURCE AND PATIENT MANAGEMENT SYSTEM

# IHS Emergency Department Dashboard

# (BEDD)

# **User Manual**

Version 2.0 Patch 10 April 2025

Office of Information Technology Division of Information Technology

# Table of Contents

| 1.0 | Introdu                                                                                                    | ıction                                                                                                    | 1                                                                                                    |
|-----|----------------------------------------------------------------------------------------------------|----------------------------------------------------------------------------------------------------|----------------------------------------------------------------------------------------------------|
| 2.0 | Systen                                                                                                    | n Navigation                                                                                                    | 2                                                                                                    |
| 2.0 | 2.1<br>2.1.1<br>2.1.2<br>2.2<br>2.2.1<br>2.2.2<br>2.3<br>2.4<br>2.5<br>2.5.1<br>2.5.2<br>2.5.3<br>2.5.4<br>2.5.5<br>2.6<br>2.7<br>2.7.1<br>2.7.2<br>2.7.3<br>2.8 | Viewing/Adjusting the Main Dashboard Display<br>Hiding ED Sections<br>Reg Column Description<br>Admitting the Patient to the EDD<br>Admit Patient via AMER<br>Admit Patient via BEDD IN<br>Triage Patient and Triage Actions<br>Primary Nurse/Assign Patient to Room<br>Update Additional ED Data<br>Injury Information<br>Visit Information<br>Additional Notes<br>Actions Report<br>Trauma Registry and Trauma Activation Report<br>Remove Patient from Room<br>Discharge Patient<br>Regular Discharge<br>LWOBS/DNA Discharge<br>Discharge Reporting | 2<br>3<br>4<br>5<br>5<br>5<br>5<br>5<br>5<br>5<br>11<br>. 20<br>21<br>21<br>23<br>25<br>25<br>25<br>26<br>28<br>29<br>30<br>34<br>4<br>5<br>5 |
|     | 2.0                                                                                                    | Whiteboard Display                                                                                                    | . 42                                                                                                    |
| 2.0 | 2.9.1<br>Dookov                                                                                                    | Logging into the vvniteboard                                                                                                    | . 46                                                                                                    |
| 3.0 | 3.1<br>3.2<br>3.2.1<br>3.2.2<br>3.3                                                                                                    | Package Access<br>Controlling Nurse/Provider Role Selection Choices<br>AMERZNURSE Security Key<br>AMERZPROVIDER Security Key<br>Automatic Check-Out from PIMS upon BEDD/AMER Discharge                                                                                                    | . 48<br>. 48<br>. 48<br>. 48<br>. 48<br>. 48                                                                                                    |
| 4.0 | Packag                                                                                                    | ge Operation                                                                                                    | . 50                                                                                                    |
|     | 4.1<br>4.1.1<br>4.2<br>4.2<br>4.3<br>4.3.1<br>4.3.2<br>4.3.3<br>4.3.4                                                                                            | Access the EDD Manager Options<br>Login to the EDD Application<br>Go to the Manager Dialog<br>Add ER Room Location<br>Access Setup and Configure Options<br>Screen Timeout (in Seconds)<br>Operate Dashboard Stand Alone<br>Use More than One Clinic<br>Show Daily Summary on Dashboard                                                                                                    | . 50<br>. 50<br>. 50<br>. 51<br>. 52<br>. 54<br>. 54<br>. 54<br>. 54                                                                                                    |

| 4.3.5          | Show Used Rooms                             | 54 |
|----------------|---------------------------------------------|----|
| 4.3.6          | Show Provider                               | 55 |
| 4.3.7          | Show Nurse                                  | 55 |
| 4.3.8          | Show Consult                                | 55 |
| 4.3.9          | Use AutoNote                                | 56 |
| 4.3.10         | Use Comm Board                              | 56 |
| 4.3.11         | Print Triage Report on Save                 |    |
| 4.3.12         | Switch EHR Patient on Edit                  | 57 |
| 4.3.13         | Triage Provider                             | 57 |
| 4.3.14         | BEDD Nurse and Provider Display Preferences |    |
| 4.3.15         | Custom Column Display                       | 59 |
| 4.3.16         | Printing Preferences                        | 59 |
| 4.3.17         | User-Specific Preferences                   | 65 |
| 4.3.18         | Whiteboard Display Settings                 | 65 |
| 4.4            | Warnings                                    | 67 |
| 4.4.1          | Setting up a New Warning                    | 68 |
| 4.4.2          | Editing an Existing Warning                 | 71 |
| 4.4.3          | Disabling or Deleting a Warning             | 72 |
| 4.5            | PPN Parameters                              | 73 |
| 4.5.1          | Display or Hide PPN on BEDD                 | 74 |
| 4.5.2          | PPN Lookup in BEDD IN                       | 76 |
| 4.6            | Patient Flags                               | 76 |
| Glossary       |                                             |    |
| Acronym List   |                                             |    |
| Contact Inform | nation                                      |    |

## Preface

The purpose of this manual is to provide the user with the information required to use the Indian Health Service (IHS) Emergency Department Dashboard (EDD).

# 1.0 Introduction

Emergency Department Dashboard (EDD) is a tool that electronically enables facilities to run and manage their emergency and or urgent care clinics. It is dependent on the Resource and Patient Management System (RPMS) Emergency Room System (ERS) in the AMER namespace. EDD was built on the ERS foundation to enhance patient flow and provider communication.

EDD can be set up to operate as a standalone icon on the staff computer or can be accessed from within the RPMS Electronic Health Record (EHR) application.

EDD gets its data and updates from one of four ways: ERS, Dashboard Edit, EHR data, or a combination of all three.

# 2.0 System Navigation

This section outlines a typical workflow for using the EDD. Be advised that some of these steps may be different for a given site.

Viewing the main dashboard display.

- 1. Admit a **patient** via the **BEDD IN** option in the EDD or the **RPMS AMER ADMISSION** option, which will register the patient on the dashboard (in the Check-In section).
- 2. Triage the **patient**, which moves the patient into the **Triaged** section of the dashboard.
- 3. Enter Chief Complaint information.
- 4. Assign the **patient** to a room.
- 5. Update various informational **visit windows**.
- 6. Update **injury** information.
- 7. Update general visit information.
- 8. Update Emergency Department (ED) consult information.
- 9. Update procedure information.
- 10. Update **diagnosis** information.
- 11. Remove from **room**.
- 12. Discharge.
- 13. Run dashboard reports.

### 2.1 Viewing/Adjusting the Main Dashboard Display

After logging into the ED Dashboard, the user is presented with a listing of all patients currently being tracked. Figure 2-1 shows a sample ED Dashboard display.

| Last update: May 05, 2023@15:42:31 BEDD IN Discharges Manager Reports Log Out                                                                                                    |                                                        |
|----------------------------------------------------------------------------------------------------|--------------------------------------------------------|
| Check-In         Wtg Med Wtg         Triaged Wtg Med Wtg         Rooms/Wtg Med Wtg         Pend/Wtg Med Wtg         Med LOS           4         571         154         1         181         181         1         155         267           Check-In         Hide         Triage         Room Management         Pending Documentation |                                                        |
| Waiting Check-In MSE Wait Patient (gender) DOB (age) Chart Presenting Clinic Info Actions Reg                                                                                                    |                                                        |
| Triage OHide Check-In Room Management Pending Documentation                                                                                                    |                                                        |
| MSE<br>Wait         LOS         ESI         Time         Patient (gender)         DOB (age)         Chart         Chief Complaint         Order Activity         Clin                                                                                                    | aic First Triaged By Provider Consult Info Actions Reg |
| 181 181 2 12:42 DEMO_PATIENT EIGHT_(E) 07/08/75 (47 YRS) 108936 TESTING BEDD URGENT CAR                                                                                                    | E TEST No . CRm Page Obsv O TrgRpt NO                  |
| 252 252 4 13:33 DEMO. PATIENT TWELVE (F) 12:28:83 (39 YRS) 102058 PRESENTING COMPLAINT EMERGENCY                                                                                                    | MEDICINE TEST Yes . ORm Page Obsv OTrgRpt NO           |
| 180 180 5 12:42 DEMO. PATIENT SEVEN (F) 10 29:35 (87 YRS) 101046 TESTING BEDD EMERGENCY 2                                                                                                    | MEDICINE TEST No . ORm Page Obsv OTrgRpt NO            |
| 282 282 14:20 DEMO. PATIENT FIFTEEN (F) 11/01/95 (27 YRS) 109604 PRESENTING COMPLAINT TRIAGE                                                                                                    | TEST No . Rm Page Obsv TrgRpt NO                       |
| Room Management DHide Check-In Triage Pending Documentation                                                                                                    |                                                        |
| Waiting LOS Room ESI Patient (gender) DOB (age) Chart Chief Complaint Order Activity Clinic                                                                                                    | Nurse Provider Consult Info Actions Reg                |
| 181 402 ED-1 4 DEMO. PATIENT FOUR (F) 12/09/65 (57 YRS) 102590 testing EMERGENCY MEDICINE                                                                                                    | TEST No . ORm Page Obsv O TrgRpt NO                    |
| Pending Documentation O Hide Check-In Triage Room Management                                                                                                    |                                                        |
| Waiting Mise Wait         ESI Time         Patient (gender)         DOB (age)         Chart         Chief Complaint         Order Activity         Clinic         Nurse         Provid                                                                                                    | der Consult Info Actions Reg                           |
| 155 462 4 13:07 DEMO. PATIENT THREE (M) 09/21/60 (62 YRS) 109886 testing patch 7 ED MAIN TEST                                                                                                    | No . Rm Page Obsv TrgRpt NO                            |

Figure 2-1: Main ED display

#### 2.1.1 Hiding ED Sections

Users can customize their ED dashboard display by hiding sections they do not need to see. For example, someone overseeing Check-Ins may not need to see the patients in the **Room Management** or **Pending Documentation** areas. To hide a particular section during the user's current work session, click the appropriate **Hide** box as shown in Figure 2-2. Once the box has been selected, that section will no longer appear. For example, in Figure 2-3, the **Hide** box in the **Pending Documentation** section has been selected.

| Last update: May 05, 2023@15:42:31 BEDD IN                                                                                                    | Discharges Manager                                                                        | Reports Log Out                        |                |                          |                  |                 |        |                      |                        |
|----------------------------------------------------------------------------------------------------|-------------------------------------------------------------------------------------------|----------------------------------------|----------------|--------------------------|------------------|-----------------|--------|----------------------|------------------------|
| Check-In         Wtg         Med         Wtg         Triaged         Wtg         Med         Wtg           4         571         154         154         154         154         154         154         154         154         154         154         154         154         156         156         156         156         156         156         156         156         156         156         156         156         156         156         156         156         156         156         156         156         156         156         156         156         156         156         156         156         156         156         156         156         156         156         156         156         156         156         156         156         156         156         156         156         156         156         156         156         156         156         156         156         156         156         156         156         156         156         156         156         156         156         156         156         156         156         156         156         156         156         156         156         156         15 | Rooms         Wtg         Med Wtg         P           1         181         181         1 | end Wtg Med Wtg Med LOS<br>155 155 267 | 3              |                          |                  |                 |        |                      |                        |
| Check-In GHide Iriage Room                                                                                                    | Management Pending                                                                        | Documentation                          |                |                          |                  |                 |        |                      |                        |
| Waiting Check-In MSE Wait Patient (gender) DOB (age                                                                                                    | ) Chart Presenting Clinic I                                                               | Info Actions Reg                       |                |                          |                  |                 |        |                      |                        |
| Triage DHide Check-In Ro                                                                                                    | om Management Pen                                                                         | ding Documentation                     |                |                          |                  |                 |        |                      |                        |
| MSE<br>Wait LOS ESI Time Patient (gender)                                                                                                    | DOB (age) Chart                                                                           | Chief Complaint                        | Order Activity | Clinic                   | First Triaged By | Provider Consul | t Info | Actions              | Reg                    |
| 181 181 2 12:42 DEMO, PATIENT EIGHT (F)                                                                                                    | 07/08/75 (47 YRS) 108936                                                                  | TESTING BEDD                           |                | URGENT CARE              | TEST             | No              |        | ⊂Rm Page ⊂Obsv ⊂1    | irgRpt <mark>NO</mark> |
| 252 252 4 13:33 DEMO, PATIENT TWELVE (F                                                                                                    | E) 12/28/83 (39 YRS) 102058                                                               | PRESENTING COMPLAINT                   |                | EMERGENCY MEDICINE       | TEST             | Yes             |        | ○ Rm Page ○ Obsv ○ 1 | irgRpt <mark>NO</mark> |
| 180 180 5 12:42 DEMO, PATIENT SEVEN (F)                                                                                                    | 10/29/35 (87 YRS) 101046                                                                  | TESTING BEDD                           |                | EMERGENCY MEDICINE       | TEST             | No              | ·      | ○Rm Page ○Obsv ○1    | lrgRpt <mark>NO</mark> |
| 282 282 14:20 DEMO, PATIENT FIFTEEN (F                                                                                                    | E 11/01/95 (27 YRS) 109604                                                                | PRESENTING COMPLAINT                   |                | TRIAGE                   | TEST             | No              |        | ○ Rm Page ○ Obsv ○ 1 | lrgRpt <mark>NO</mark> |
| Room Management                                                                                                    | Check-In Triage I                                                                         | Pending Documentation                  |                |                          |                  |                 |        |                      |                        |
| Waiting LOS Room ESI Patient (gender)                                                                                                    | DOB (age) Chart                                                                           | Chief Complaint Order Activ            | ity C          | linic Nurse Prov         | ider Consult Inf | o Acti          | ons    | Reg                  |                        |
| 181 402 ED-1 4 DEMO, PATIENT FOUR O                                                                                                    | E) 12/09/65 (57 YRS) 10259                                                                | 0 testing                              | EMERGEN        | CY MEDICINE TEST         | No .             | Rm Page O       | Obsv O | TrgRpt NO            |                        |
| Pending Documentation                                                                                                    | lide <u>Check-In</u> <u>Triag</u>                                                         | e Room Management                      |                |                          |                  |                 |        |                      |                        |
| Waiting MSE ESI Time Patient (gender)                                                                                                    | DOB (age) Cha                                                                             | rt Chief Complaint Order Act           | ivity Clinic   | Nurse Provider Consult I | nfo A            | ctions          | Reg    |                      |                        |
| 155 462 4 13:07 DEMO, PATIENT THREE                                                                                                    | (M) 09/21/60 (62 YRS) 1098                                                                | IS6 testing patch 7                    | ED MAIN        | TEST No                  | ORm Page         | Obsv OTrgRpt    | NO     |                      |                        |

Figure 2-2: Hiding Sections of the Main Dashboard

| Last update: May 05, 2023@15:51:43 BEDD IN                                                                                                    | Discharges Manager                                                                                                    | Reports Log Out                                                                                  |                |                    |                   |               |          |                          |                        |
|----------------------------------------------------------------------------------------------------|----------------------------------------------------------------------------------------------------|--------------------------------------------------------------------------------------------------|----------------|--------------------|-------------------|---------------|----------|--------------------------|------------------------|
| Check-In         Wtg         Med Wtg         Triaged         Wtg         Med Wtg           4         607         163         163         163         163         163         163         163         163         163         163         163         163         163         163         163         163         163         163         163         163         163         163         163         163         163         163         163         163         163         163         163         163         163         163         163         163         163         163         163         163         163         163         163         163         163         163         163         163         163         163         163         163         163         163         163         163         163         163         163         163         163         163         163         163         163         163         163         163         163         163         163         163         163         163         163         163         163         163         163         163         163         163         163         163         163         163         163 | Rooms         Wtg         Med Wtg         I           1         190         190         I         I | Pend         Wtg         Med Wtg         Med LOS           1         164         164         276 | S              |                    |                   |               |          |                          |                        |
| Check-In DHide Triage Room M                                                                                                    | Management Pendir                                                                                                    | g Documentation                                                                                  |                |                    |                   |               |          |                          |                        |
| Waiting Check-In MSE Wait Patient (gender) DOB (age)                                                                                                    | Chart Presenting Clinic                                                                                                    | Info Actions Reg                                                                                 |                |                    |                   |               |          |                          |                        |
| Triage Dide Check-In Roo                                                                                                    | om Management Pe                                                                                                    | nding Documentation                                                                              |                |                    |                   |               |          |                          |                        |
| MSE<br>Wait LOS ESI Time Patient (gender)                                                                                                    | DOB (age) Char                                                                                                    | t Chief Complaint                                                                                | Order Activity | Clinic             | First Triaged By  | Provider Cons | ult Info | Actions                  | Reg                    |
| 190 190 2 12:42 DEMO, PATIENT EIGHT (F)                                                                                                    | 07/08/75 (47 YRS) 10893                                                                                                    | 6 TESTING BEDD                                                                                   |                | URGENT CARE        | TEST              | No            |          | ○ Rm Page ○ Obsv ○       | TrgRpt <mark>NO</mark> |
| 261 261 4 13:33 DEMO, PATIENT TWELVE (F                                                                                                    | ) 12/28/83 (39 YRS) 10205                                                                                                    | 8 PRESENTING COMPLAINT                                                                           |                | EMERGENCY MEDICINE | TEST              | Yes           |          | 🔍 Rm Page 🔍 Obsv 🔍       | TrgRpt NO              |
| 189 189 5 12:42 DEMO, PATIENT SEVEN (F)                                                                                                    | 10/29/35 (87 YRS) 10104                                                                                                    | 6 TESTING BEDD                                                                                   |                | EMERGENCY MEDICINE | TEST              | No            |          | ○Rm Page ○Obsv ○         | TrgRpt <mark>NO</mark> |
| 291 291 14:20 DEMO. PATIENT FIFTEEN (F                                                                                                    | ) 11/01/95 (27 YRS) 10960                                                                                                    | 4 PRESENTING COMPLAINT                                                                           |                | TRIAGE             | TEST              | No            |          | 🔍 Rm Page 🔍 Obsv 🔍       | TrgRpt NO              |
| Room Management DHide                                                                                                    | Check-In <u>Triage</u>                                                                                                    | Pending Documentation                                                                            |                |                    |                   |               |          |                          |                        |
| Waiting LOS Room ESI Patient (gender)                                                                                                    | DOB (age) Cha                                                                                                    | rt Chief Complaint Order Activ                                                                   | rity C         | Clinic Nurse Prov  | ider Consult Info | A             | tions    | Reg                      |                        |
| 190 411 ED-1 4 DEMO, PATIENT FOUR (F                                                                                                    | ) 12/09/65 (57 YRS) 1025                                                                                                    | 90 testing                                                                                       | EMERGEN        | CY MEDICINE TEST   | No .              | ORm Page      | Obsv 🤇   | ⊖ TrgRpt <mark>NO</mark> |                        |
| Pending Documentation                                                                                                    | iide <u>Check-In</u> <u>Tria</u>                                                                                                    | ge <u>Room Management</u>                                                                        |                |                    |                   |               |          |                          |                        |

Figure 2-3: Hiding the Pending Documentation section

### 2.1.2 Reg Column Description

The **Reg** column on the main display is used to indicate whether the patient's registration file was updated on the current date. For example, the user would have accessed **RPMS Patient Registration (AG)** and edited one of the patient's fields. If an edit was not made, it displays **No** with a yellow background as indicated in Figure 2-4.

| Waiting | Check-In            | Patient (gender)    | DOB (age) | Chart  | Presenting | Clinic         | Info                                                                                                    | Actions                         | Res |
|---------|---------------------|---------------------|-----------|--------|------------|----------------|----------------------------------------------------------------------------------------------------|---------------------------------|-----|
| 9297    | 08/16/2012<br>03:00 | TEST,BARBARA<br>(F) | (17 YRS)  | 115212 | PAIN       | URGENT<br>CARE | Paged for Triage on Aug 16, 2012 12:39:22 by E<br>ANOTHER LINE 8/16/2012 12:40:29; Paged for Triage on Aug<br>16, 2012 12:40:55 by | OT ORm<br>Page Obsv<br>O TrgRpt | NO  |

Figure 2-4: Reg column

If a change is made, as in the case of modifying a street address, it displays a **Yes** with a white background as shown in Figure 2-5.

| Waiting | Check-In            | Patient (gender)           | DOB (age) | Chart  | Presenting | Clinic         | Info                                                                                                    | Actions                | Reg      |
|---------|---------------------|----------------------------|-----------|--------|------------|----------------|----------------------------------------------------------------------------------------------------|------------------------|----------|
| 9299    | 08/16/2012<br>03:00 | <u>test barbara</u><br>(F) | (17 YRS)  | 115212 | PAIN       | URGENT<br>CARE | Paged for Triage on Aug 16, 2012 12:30-33 to<br>ANOTHER LINE 8/16/2012 12:40:29; Paged for Triage on Aug<br>16, 2012 12:40:55 by | Page Coosv<br>O TrgRpt | a<br>Yes |
|         |                     |                            |           |        |            |                |                                                                                                    |                        |          |

Figure 2-5: Updated registration

Finally, a check is performed on the patients **AG Tribe of Membership** field (AG page 2). If the tribe is **NON-INDIAN BENEFICIARY**, **NoBens** is attached as a suffix to the value in the **Reg** column as indicated in Figure 2-6.

| Waiting | Check-In            | Patient (gender)    | DOB (age) | Chart  | Presenting | Clinic         | Info                                                                                                    | Actions                | Reg            |
|---------|---------------------|---------------------|-----------|--------|------------|----------------|----------------------------------------------------------------------------------------------------|------------------------|----------------|
| 9301    | 08/16/2012<br>03:00 | TEST,BARBARA<br>(F) | (17 YRS)  | 115212 | PAIN       | URGENT<br>CARE | Paged for Triage on Aug 16, 2012 12:39:22 by<br>ANOTHER LINE \$16:2012 12:40:29<br>Paged for Triage on Aug 16, 2012 12:40:55 by | Page O Cav<br>O TrgRpt | Yes;<br>NoBens |

Figure 2-6: Non-Indian beneficiary indicator

### 2.2 Admitting the Patient to the EDD

A patient can be admitted to the EDD using the existing **AMER ADMISSION** option in RPMS or by using the **BEDD IN** option in the EDD. The following sections describe these steps in further detail.

### 2.2.1 Admit Patient via AMER

In order to display a patient in the EDD, the patient must first be admitted to the ED. One option to do this is by utilizing the **AMER ADMISSION** menu option in RPMS as documented in the *Emergency Room System (AMER) Version 3.0 Patch 13 User Manual*.

### 2.2.2 Admit Patient via BEDD IN

A second method used to admit a patient to the EDD is the **BEDD IN** option.

**Note:** With the release of BEDD v2.0 p4, sites can now print wristbands directly from BEDD instead of having to print from the **RPMS PPW** option.

This new option is accessible from the main EDD display as shown in Figure 2-7.

| Last update: Apr 25, 2023@15:09:07 BEDD IN Discharges Manager Reports Log Out                                                                                                    |
|----------------------------------------------------------------------------------------------------|
| Check-In       Wtg       Med Wtg       Med Wtg       Med Wtg       Med Wtg       Med LOS         Check-In       Hide       Triage       Room Management       Accessing the Admit         Patient to Dashboard       Patient to Dashboard       Patient to Dashboard |
| Waiting Check-In MSE Patient (gender) DOB (age) Chart Presenting Clinic Info Actions Reg                                                                                                    |
| Triage Dide Check-In Room Management Pending Documentation                                                                                                    |
| MSE UOS ESI Time Patient (gender) DOB (age) Chart Chief Complaint Order Activity Clinic First Triaged By Provider Consult Info Actions Reg                                                                                                    |
| Room Management DHide Check-In Triage Pending Documentation                                                                                                    |
| Waiting LOS Room ESI Patient (gender) DOB (age) Chart Chief Complaint Order Activity Clinic Nurse Provider Consult Info Actions Reg                                                                                                    |
| Pending Documentation DHide Check-In Triage Room Management                                                                                                    |
| Waiting MSE Wait ESI Time Patient (gender) DOB (age) Chart Chief Complaint Order Activity Clinic Nurse Provider Consult Info Actions Reg                                                                                                    |

Figure 2-7: BEDD IN button

Click the **BEDD IN** button on the main EDD window to display the **Admit Patient to Dashboard** dialog as shown in Figure 2-8.

| Admit Patient t                         | to Dashboard                                                                                                    |
|-----------------------------------------|----------------------------------------------------------------------------------------------------|
| *Patient Lookup                         | Search Results 50 V                                                                                                    |
| *Select Patient:                        |                                                                                                    |
| *Admission Date/Time:                   | *Visit Type *Clinic Type                                                                                                    |
| *Dresenting Complaint                   |                                                                                                    |
| Presenting Comptaint.                   |                                                                                                    |
|                                         |                                                                                                    |
| Anna Alana                              |                                                                                                    |
| Save/Close Save/Ed                      | Cancel                                                                                                    |
| ransfers:                               |                                                                                                    |
| Transfer from another facility:         | Transferred from:                                                                                                    |
| V A A A A A A A A A A A A A A A A A A A | N distance in the second second secon |
| viode of transport to the EK.           | Medical attendant present during transfer.                                                                                                    |
|                                         |                                                                                                    |
| leans of Arrival:                       |                                                                                                    |
| Mode of transport to the ER:            | Ambulance Number:                                                                                                    |
| UP CN/Dilling Number                    |                                                                                                    |
| incerv Dutning rounider.                | Amoutance Company:                                                                                                    |
|                                         |                                                                                                    |
| Trauma Activation:                      |                                                                                                    |
| Trauma Activation during visit:         | Trauma Activated Provider: Show All Trauma Activated Date/Time:                                                                                                    |
|                                         |                                                                                                    |
| rint Options:                           |                                                                                                    |
| Print Labels                            | Number of copies: V Printer: V                                                                                                    |
| Print Routing Slip                      | Number of copies: V Printer: V                                                                                                    |
| Print Med-Rec Worksheet                 | Number of copies: V Printer: V                                                                                                    |
| Print BEDD Routing Slip                 | Number of copies: V Printer: V                                                                                                    |
| Print Embossed Card                     | Number of copies: V Printer: V                                                                                                    |
| Print PPW Wristband                     | Number of copies: V Printer. V                                                                                                    |

Figure 2-8: Admit Patient to Dashboard Display example

**Note:** The choice of available print options at the bottom is controlled by the EDD setup definition for the site.

Admitting a patient to the EDD follows a process similar to the AMER ADMISSION process. Upon entering the Admit Patient to Dashboard dialog, the user is prompted to look up the desired patient in the Patient Lookup field as shown in Figure 2-9. Patients can be located by entering their last name, first name, DOB, the first letter of their last name followed by the last four digits of their SSN or their HRN. After entering the desired information, either click the Search button to perform the lookup or press the Tab key to perform the lookup and jump directly to the Select Patient listing.

| Patient Lookup     *Administion Date Time:   *Visit Type  *Clinic Type  *Clinic Type  *Clinic Type  *Clinic Type  *Clinic Type  *Clinic Type  *Clinic Type  *Clinic Type  *Clinic Type  *Clinic Type  *Clinic Type  *Clinic Type  *Clinic Type  *Clinic Type *Clinic Type *Clinic                                                                        | Admit Patient t                  | o Dashboard                   |                          |              |                     |                     |
|----------------------------------------------------------------------------------------------------|----------------------------------|-------------------------------|--------------------------|--------------|---------------------|---------------------|
| *Admission Date Time: *Visit Type *Clinic Type Selecting the patient to admit or edit *Presenting Complaint: *Transfer: *Transfer from another facility: Transferred from: *Transfer from another facility: Transferred from: *Mode of transport to the ER: Medical attendant present during transfer: * Mode of transport to the ER: Medical attendant present during transfer: * Mode of transport to the ER: Medical attendant present during transfer: * * * * * * * * * * * * * * * * * * *                                                                                                    | *Patient Lookup                  |                               |                          | Search Res   | ults 50 🗸           |                     |
| *Admission Date Time: *Visit Type *Chnic Type Selecting the patient to admit or edit<br>*Presenting Complaint:<br>*Save/Close Save/Edit Cancel<br>Save/Close Save/Edit Cancel<br>Transfer from another facility: Transferred from:<br>Mode of transport to the ER: Medical attendant present during transfer:<br>Mode of transport to the ER: Ambulance Number:<br>Mode of transport to the ER: Ambulance Company:<br>*<br>Trauma Activation<br>HRCN Billing Number: Ambulance Company:<br>*<br>Print Selecting the patient to admit or edit<br>*<br>Print Labels Number of copies: * Printer:<br>Print Labels Number of copies: * Printer:<br>*<br>Print BEDD Routing Slip Number of copies: * Printer:<br>*<br>Print BeDD Routing Slip Number of copies: * Printer:<br>*<br>Print Embossed Card Number of copies: * Printer:<br>*<br>Print Embossed Card Number of copies: *<br>Print Print Embossed Card Number of copies: *<br>Print Print Embossed Card Number of copies: *<br>Print Print Embossed Card Number of copies: *<br>Print Print Embossed Card Number of copies: *<br>Print Print Embossed Card Number of copies: *<br>Print Print Embossed Card Number of copies: *<br>Print Print Print Stop Number of copies: *<br>Print Print Print Stop Number of copies: *<br>Print Print Print Print Print Printer:<br>*<br>*<br>*<br>*<br>*<br>*<br>*<br>*<br>*<br>*<br>*<br>*<br>*                                                                                                    | *Select Patient:                 |                               |                          |              |                     |                     |
| Presenting Complaint:     Save/Close   Save/Edit Cancel      Transfer from another facility:   Transferred from: <ul> <li>Mode of transport to the ER:</li> <li>Medical attendant present during transfer:</li> </ul> Means of Arrival:   Mode of transport to the ER:   Ambulance Number:   HRCN Billing Number:   Ambulance Company: <ul> <li>Trauma Activation</li> </ul> Trauma Activation during visit: Trauma Activated Provider: Show All Trauma Activated Date Time: <ul> <li>Print Options:</li> <li>Print Routing Slip</li> <li>Number of copies:</li> <li>Print Reuting Slip</li> <li>Number of copies:</li> <li>Print Print Reuting Slip</li> <li>Number of copies:</li> <li>Print Print BEDD Routing Slip</li> <li>Number of copies:</li> <li>Print Print Embossed Card</li> <li>Number of copies:</li> <li>Print Print PW Wistband</li> <li>Number of copies:</li> <li>Print Print PW Wistband</li> </ul>                                                                                                    | *Admission Date/Time:            | *Visit Type                   | *Clinic Type             | ~            | Selecting the patie | nt to admit or edit |
| SaveEdt Cancel     Transfer from another facility:     Transfer from another facility:     Transfer for another facility:     Transfer from another facility:     Transfer for another facility:     Transfer for another facility:                                                                                                    | *Presenting Complaint:           |                               |                          |              |                     |                     |
| SaveEdt       Cancel         Transfer from another facility:       Transferred from:         Transfer from another facility:       Transferred from:         Mode of transport to the ER:       Medical attendant present during transfer:         Mode of transport to the ER:       Ambulance Number:         HRCN/Billing Number:       Ambulance Company:         Trauma Activation       Trauma Activated Provider: Show All Trauma Activated Date Time:         Print Options:       Printer:       Y         Print Routing Slip       Number of copies:       Printer:       Y         Print BeDD Routing Slip       Number of copies:       Printer:       Y         Print BEDD Routing Slip       Number of copies:       Printer:       Y         Print BEDD Routing Slip       Number of copies:       Printer:       Y         Print PWW Wristband       Number of copies:       Printer:       Y                                                                                                    |                                  |                               |                          |              | 2                   |                     |
| Transfer from another facility: Transferred from: Transfer from another facility: Transferred from: Mode of transport to the ER: Medical attendant present during transfer: Mode of transport to the ER: Ambulance Number: HRCN Billing Number: Ambulance Company: HRCN Billing Number: Ambulance Company: Trauma Activation Trauma Activation during visit: Trauma Activated Provider: Show All Trauma Activated Date Time: Trauma Activation during visit: Trauma Activated Provider: Show All Trauma Activated Date Time: Print Options: Print Options: Print Routing Slip Number of copies: Printer: Print Routing Slip Number of copies: Printer: Print BEDD Routing Slip Number of copies: Printer: Print BEDD Routing Slip Number of copies: Printer: Print Print BEDD Routing Slip Number of copies: Printer: Print Print PWW Wristband Number of copies: Printer: Print PPWW Wristband Number of copies: Printer: Print PPWW Wristband Number of copies: Printer: Print PWW Wristband Number of copies: Printer: Print PWW Wristband Number of copies: Printer: Print PWW Wristband Number of copies: Printer: Print PWW Printer: Printer: Pr               | Save/Close Save/Edi              | Cancel                        |                          |              |                     |                     |
| *Transfer from another facility: Transferred from:<br>Wode of transport to the ER: Medical attendant present during transfer:<br>Mode of transport to the ER: Ambulance Number:<br>Mode of transport to the ER: Ambulance Company:<br>HRCNBilling Number: Ambulance Company:<br>Trauma Activation<br>HRCNBilling Number: Ambulance Company:<br>Print Activation during visit: Trauma Activated Provider: Show All Trauma Activated Date Time:<br>Trauma Activation during visit: Trauma Activated Provider: Show All Trauma Activated Date Time:<br>Print Options:<br>Print Deptions:<br>Print Bebls Number of copies: Printer:<br>Print Med-Rec Worksheet Number of copies: Printer:<br>Print Med-Rec Worksheet Number of copies: Printer:<br>Print BEDD Routing Slip Number of copies: Printer:<br>Print BEDD Routing Slip Number of copies: Printer:<br>Print PWW Wristband Number of copies: Printer:<br>Print PPW Wristband Number of copies: Printer:                                                                                                    | Transfers:                       |                               |                          |              |                     |                     |
| Medical attendant present during transfer:                                                                                                    | *Transfer from another facility: | Transferred from:             | ~                        |              |                     |                     |
| Means of Arrival:<br>Mode of transport to the ER: Ambulance Number:<br>HRCN/Billing Number: Ambulance Company:<br>Trauma Activation<br>Trauma Activation during visit: Trauma Activated Provider: Show All Trauma Activated Date Time:<br>Print Options:<br>Print Options:<br>Print Routing Slip Number of copies:  Printer:  Print Routing Slip Number of copies:  Printer:  Print BEDD Routing Slip Number of copies:  Printer:  Print BEDD Routing Slip Number of copies:  Printer:  Print Filt BEDD Routing Slip Number of copies:  Printer:  Print Print Embosed Card Number of copies:  Printer:  Print PW Wristband Number of copies:  Printer:  Printer: | Mode of transport to the ER:     | Medical attendant pres        | ent during transfer:     |              |                     |                     |
| Means of Arrival:<br>Mode of transport to the ER: Ambulance Number:<br>HRCN/Billing Number: Ambulance Company:<br>Trauma Activation<br>Trauma Activation during visit: Trauma Activated Provider: Show All Trauma Activated Date Time:<br>Print Options:<br>Print Labels Number of copies: Printer:<br>Print Routing Slip Number of copies: Printer:<br>Print Med-Rec Worksheet Number of copies: Printer:<br>Print BEDD Routing Slip Number of copies: Printer:<br>Print BEDD Routing Slip Number of copies: Printer:<br>Print BEDD Routing Slip Number of copies: Printer:<br>Print Endowsed Card Number of copies: Printer:<br>Print Print Funder:<br>Print PWW Wristband Number of copies: Printer:                                                                                                    |                                  |                               |                          |              |                     |                     |
| Mode of transport to the ERC and and the ERC valuate Autivated Provider: Ambulance Company:                                                                                                    | Means of Arrival:                | A                             | 2                        |              |                     |                     |
| HRCN Billing Number: Ambulance Company: Trauma Activation Trauma Activation during visit: Trauma Activated Provider: Show All Trauma Activated Date Time: Trauma Activation during visit: Trauma Activated Provider: Show All Trauma Activated Date Time: Trauma Activation during visit: Trauma Activated Provider: Show All Trauma Activated Date Time: Trauma Activation during visit: Trauma Activated Provider: Show All Trauma Activated Date Time: Trauma Activation during visit: Trauma Activated Provider: Show All Trauma Activated Date Time: Trauma Activation during visit: Trauma Activated Provider: Show All Trauma Activated Date Time: Trauma Activation during visit: Trauma Activated Provider: Show All Trauma Activated Date Time: Trauma Activation Activated Provider: Printer: Print EndoRouting Slip Number of copies: Printer: Print EndoRouting Slip Number of copies: Printer: Print Print PPW Wristband Number of copies: Printer: Print Print PPW Wristband Number of copies: Printer: Printer: Print Printer: Print Printer: Printer: Printer               | Mode of transport to the ER:     | Amoutance Number              |                          |              |                     |                     |
| Trauma Activation:         Trauma Activation during visit:         Trauma Activated Provider:         Show All Trauma Activated Date Time:         Print Options:         Print Labels       Number of copies:         Print Routing Slip       Number of copies:         Print Med-Rec Worksheet       Number of copies:         Print BEDD Routing Slip       Number of copies:         Print BEDD Routing Slip       Number of copies:         Print Print PWW Wristband       Number of copies:                                                                                                    | HRCN/Billing Number:             | Ambulance Company             | y:                       |              |                     |                     |
| Trauma Activation during visit: Trauma Activated Provider: Show All Trauma Activated Date Time:  Print Options:  Print Labels Number of copies:  Printer: Print Med-Rec Worksheet Number of copies:  Printer: Print BEDD Routing Slip Number of copies:  Printer: Print Endossed Card Number of copies:  Printer: Print PPW Wristband Number of copies:  Printer:                                                                                                    | Trauma Activation:               |                               |                          |              |                     |                     |
| Print Dytions:  Print Labels Number of copies:  Printer:  Print Med-Rec Worksheet Number of copies:  Printer: Print BEDD Routing Slip Number of copies:  Printer: Print BEDD Routing Slip Number of copies:  Printer: Printer: Print               | Trauma Activation during visit:  | Trauma Activated Provider: Sk | iow All Trauma Activated | l Date Time: |                     |                     |
| Print Labels       Number of copies:       Printer:         Print Routing Slip       Number of copies:       Printer:         Print Med-Rec Worksheet       Number of copies:       Printer:         Print BEDD Routing Slip       Number of copies:       Printer:         Print Embosed Card       Number of copies:       Printer:         Print PPWW Wristband       Number of copies:       Printer:                                                                                                    | Print Options:                   |                               |                          |              |                     |                     |
| Print Routing Slip     Number of copies:     V       Print Med-Rec Worksheet     Number of copies:     Printer:       Print BEDD Routing Slip     Number of copies:     Printer:       Print Embosed Card     Number of copies:     Printer:       Print PPW Wristband     Number of copies:     Printer:                                                                                                    | Print Labels                     | Number of copies:             | Printer:                 |              | *                   |                     |
| Print Med-Rec Worksheet     Number of copies:     Y       Print BEDD Routing Slip     Number of copies:     Y       Print Embossed Card     Number of copies:     Y       Print PPW Wristband     Number of copies:     Y                                                                                                    | Print Routing Slip               | Number of copies:             | Printer:                 |              | ~                   |                     |
| Print BEDD Routing Slip       Number of copies:       Y         Print Embossed Card       Number of copies:       Y         Print PPW Wristband       Number of copies:       Y                                                                                                    | Print Med-Rec Worksheet          | Number of copies:             | Printer:                 |              | ×                   |                     |
| Print Embossed Card Number of copies: V Printer: V<br>Print PPW Wristband Number of copies: V Printer: V                                                                                                    | Print BEDD Routing Slip          | Number of copies:             | Printer:                 |              | ×                   |                     |
| Print PPW Wristband Number of copies: V Printer: V                                                                                                    | Print Embossed Card              | Number of copies:             | Printer:                 |              | ×                   |                     |
|                                                                                                    | Print PPW Wristband              | Number of copies:             | Printer:                 |              | ~                   |                     |

Figure 2-9: Selecting a Patient to Admit or Edit example

Once the lookup has been performed and the focus is on the **Select Patient** field, either click the **Arrow** button to display the list of results or press and hold the **Alt** key and then press the **Down Arrow** key to access the list of results using only the keyboard. The list of results displays as shown in Figure 2-10.

| Admit Patient to Dashboard                                                                                                    |
|----------------------------------------------------------------------------------------------------|
| *Patient Lookup TESTA Search Results 50 v                                                                                                    |
| "Select Patient:                                                                                                    |
| · · · · · · · · · · · · · · · · · · ·                                                                                                    |
| TESTALIAS NAME (DEMO, PATIENT EHI) (F) - DOB: 01/02/1965 HRN: 118844<br>TESTALIAS (TEST.NEWDEMO - new') (F) - DOB: 12/13/1948 HRN: 21567<br>TESTAMELUE (F) - DOB: 05/22/2022 HRN: 652555<br>TESTAMERONE (M) - DOB: 11/01/1965 HRN: 7134 |
| TEST,AMY (F) - DOB: 12/23/1934 HRN: 679458                                                                                                    |
| TESTANGELINA CRYSTALE (F) - DOB 07/08/1997 HRN: 140437                                                                                                    |
| IESIANK(F) - UUB: V6V08/1994 HKK: 445977                                                                                                    |
| Transfer from another facility: Transferred from: Mode of transport to the ER: Medical attendant present during transfer:                                                                                                    |
| Means of Arrival:<br>Mode of transport to the ER: Ambulance Number:                                                                                                    |
|                                                                                                    |
| HRCN/Billing Number: Ambulance Company:                                                                                                    |
|                                                                                                    |
| Trauma Activation:                                                                                                    |
| Trauma Activated Date Time                                                                                                    |
| Print Options:                                                                                                    |
| Print Labels Number of copies: V Printer: V                                                                                                    |
| Print Routing Slip Number of copies:  Printer:                                                                                                    |
| Print Med-Rec Worksheet Number of copies: V Printer: V                                                                                                    |
| Print BEDD Routing Slip Number of copies: V Printer: V                                                                                                    |
| Print Embosed Card Number of copies: V Printer: V                                                                                                    |
| Print PPW Wristband Number of copies: V Printer: V                                                                                                    |
| Save/Close Save/Edit Cancel                                                                                                    |

Figure 2-10: Patient Lookup Search Results example

Use the **Down Arrow** and **Up Arrow** keys or the mouse to select a patient. If the patient is already admitted to the EDD, a dialog (Figure 2-11) displays asking whether the user would like to edit the existing patient visit. Select **OK** to load the information already entered for the visit and allow it to be changed.

| ⓒ ④ X Ü ⋒ 昌                                                                                                    |              |     |                                                                                              |
|----------------------------------------------------------------------------------------------------|--------------|-----|----------------------------------------------------------------------------------------------|
| Admit Patient to Dashboard                                                                                                    |              |     | 10.155.137.69:57772 says                                                                     |
| *Patient Lookup TEST                                                                                                    | Search       | Res | This patient is currently admitted to the ER. Do you want to edit his/her<br>admission data? |
| *Select Patient:                                                                                                    |              |     | OK Cancel                                                                                    |
| *Admission Date Time:<br>*Visit Type<br>*Presenting Complaint:                                                                                                    | ~            |     |                                                                                              |
| Save/Close Save/Edit Cancel                                                                                                    |              |     |                                                                                              |
| Transferred from:<br>Transferred from:<br>Mode of transport to the ER:<br>Medical attendant present during transfer:                                                                                                    |              |     |                                                                                              |
| Means of Arrival:<br>Mode of transport to the ER:<br>HRCN/Billing Number:<br>Ambulance Company:                                                                                                    |              |     |                                                                                              |
| Trauma Activation:<br>Trauma Activation during visit: Trauma Activated Provider: Show All Trauma Activated                                                                                                    | 1 Date/Time: |     |                                                                                              |
| Print Options:                                                                                                    |              |     |                                                                                              |
| Print Labels Number of copies:  Printer: Printer: Printer |              |     |                                                                                              |
| Print Routing Sup Number of copies: V Printer:                                                                                                    |              |     | ×                                                                                            |
| Print BEDD Routing Slip Number of copies: V Printer:                                                                                                    |              |     | ×                                                                                            |
| Print Embossed Card Number of copies: V Printer:                                                                                                    |              |     | v                                                                                            |
| Print PPW Wristband Number of copies: V Printer:                                                                                                    |              |     | ▼                                                                                            |
| Save/Close Save/Edit Cancel                                                                                                    |              |     |                                                                                              |

Figure 2-11: Existing ED Visit Message dialog example

If a new patient/visit is selected, the dialog will become enabled for data entry. Several fields (Visit Type, Clinic Type, Transfer from another facility, Mode of transport to the ER) will be populated with default information. The print options will be enabled and populated as defined in Section 4.3.16. See Figure 2-12 for a sample screenshot of the initial admission information. In order to save the patient admission record, some fields (Admission Date/Time, Visit Type, Clinic Type, Presenting Complaint, and Transfer from another facility) must be populated.

| Patient Lookup TEST                                                                                                    |                                                                                                    |                                                                                                    | Search Results 50 - |                 |
|----------------------------------------------------------------------------------------------------|----------------------------------------------------------------------------------------------------|----------------------------------------------------------------------------------------------------|---------------------|-----------------|
|                                                                                                    |                                                                                                    |                                                                                                    |                     |                 |
| Select Patient:<br>ESTALIAS NAME IDEMO PATIF                                                                                                    | ENT EHIL(E) - DOB: 01/02/1965                                                                                                    | HRN: 118844 🗸                                                                                                    |                     |                 |
|                                                                                                    |                                                                                                    |                                                                                                    |                     | <br>            |
| Admission Date/Time:                                                                                                    | *Visit Type                                                                                                    | *Clinic Ty                                                                                                    | pe                  |                 |
| 2/13/2024 10:13                                                                                                    | UNSCHEDULED                                                                                                    | <ul> <li>EMERGEN</li> </ul>                                                                                                 | ICY MEDICINE -      |                 |
| Presenting Complaint:                                                                                                    |                                                                                                    |                                                                                                    |                     |                 |
| ESTING                                                                                                    |                                                                                                    |                                                                                                    |                     |                 |
|                                                                                                    |                                                                                                    |                                                                                                    |                     |                 |
| Save/Close Save/Ed                                                                                                    | it Cancel                                                                                                    |                                                                                                    |                     |                 |
| Save/Ed                                                                                                    | Cancer                                                                                                    |                                                                                                    |                     |                 |
| ransfers:                                                                                                    |                                                                                                    |                                                                                                    |                     |                 |
| Transfer from another facility:                                                                                                    | Transferred from:                                                                                                    |                                                                                                    |                     |                 |
| /es ▼                                                                                                    | OTHER                                                                                                    | <b>`</b>                                                                                                    |                     |                 |
| lode of transport to the ER:                                                                                                    | Medical attendant p                                                                                                    | resent during transfer:                                                                                                    |                     |                 |
| DIVATE VEHICLE TRANSFER                                                                                                    | Mo M                                                                                                    |                                                                                                    |                     |                 |
| PRIVATE VEHICLE TRANSFER                                                                                                    | ✓ No ✓                                                                                                    |                                                                                                    |                     |                 |
| PRIVATE VEHICLE TRANSFER                                                                                                    | V No V                                                                                                    |                                                                                                    |                     | J               |
| PRIVATE VEHICLE TRANSFER<br>eans of Arrival:<br>lode of transport to the ER:                                                                                                    | No     Ambulance Num                                                                                                    | ber                                                                                                    |                     | <br>]           |
| PRIVATE VEHICLE TRANSFER<br>leans of Arrival:<br>fode of transport to the ER:                                                                                                    | No     Ambulance Num                                                                                                    | ber:                                                                                                    |                     | <br>]           |
| PRIVATE VEHICLE TRANSFER<br>leans of Arrival:<br>fode of transport to the ER:<br>RCN/Billing Number:                                                                                                    | No     Ambulance Num     Ambulance Com                                                                                                    | ber:                                                                                                    |                     | <br>]           |
| PRIVATE VEHICLE TRANSFER<br>leans of Arrival:<br>fode of transport to the ER:<br>IRCN/Billing Number:                                                                                                    | No     Ambulance Num     Ambulance Com                                                                                                    | ber:<br>pany:                                                                                                    |                     | ]               |
| PRIVATE VEHICLE TRANSFER<br>leans of Arrival:<br>fode of transport to the ER:<br>IRCN/Billing Number:                                                                                                    | No     Ambulance Num     Ambulance Com                                                                                                    | ber:<br>pany:<br>V                                                                                                    |                     |                 |
| PRIVATE VEHICLE TRANSFER<br>Teans of Arrival:<br>Tode of transport to the ER:<br>IRCN/Billing Number:<br>auma Activation:<br>rauma Activation during visit:                                                                                                    | No     Ambulance Num     Ambulance Com     Trauma Activated Provider:                                                                                                    | ber:<br>pany:<br>Show All Trauma Activ                                                                                      | ated Date/Time:     | <br>]<br>]<br>] |
| RIVATE VEHICLE TRANSFER<br>leans of Arrival:<br>fode of transport to the ER:<br>IRCN/Billing Number:<br>rauma Activation:<br>rauma Activation during visit:<br>vo v                                                                                                    | No     Ambulance Num     Ambulance Com     Trauma Activated Provider:                                                                                                    | ber:<br>pany:<br>Show All Trauma Activ:                                                                                     | ated Date/Time:     |                 |
| PRIVATE VEHICLE TRANSFER<br>feans of Arrival:<br>fode of transport to the ER:<br>IRCN/Billing Number:<br>rauma Activation:<br>rauma Activation during visit:<br>to v                                                                                                    | No     Ambulance Num     Ambulance Com     Trauma Activated Provider                                                                                                    | ber:<br>pany:<br>Show All Trauma Activa                                                                                     | ated Date/Time:     | <br>]<br>]<br>] |
| RIVATE VEHICLE TRANSFER<br>leans of Arrival:<br>lode of transport to the ER:<br>IRCN/Billing Number:<br>rauma Activation:<br>rauma Activation during visit:<br>vo v<br>int Options:                                                                                                    | No     Ambulance Num     Ambulance Com     Trauma Activated Provider:                                                                                                    | ber:<br>pany:                                                                                                    | sted Date/Time:     | ]<br>]<br>]     |
| PRIVATE VEHICLE TRANSFER<br>leans of Arrival:<br>fode of transport to the ER:<br>IRCN/Billing Number:<br>rauma Activation:<br>rauma Activation during visit:<br>No ~<br>int Options:<br>Print Labels<br>Print Labels                                                                                                    | No     Ambulance Num     Ambulance Com     Trauma Activated Provider:     Vumber of copies:     Number of copies:                                                                                                    | ber:<br>pany:                                                                                                    | ated Date/Time:     | ]<br>]<br>]     |
| PRIVATE VEHICLE TRANSFER<br>leans of Arrival:<br>Aode of transport to the ER:<br>IRCN/Billing Number:<br>rauma Activation:<br>rauma Activation during visit:<br>vo v<br>rint Options:<br>Print Labels<br>Print Routing Slip<br>Dean Mod Rey Work                                                                                           | No     No     Ambulance Num     Ambulance Com     Trauma Activated Provider:     Number of copies:     Number of copies:     Number of copies:                                                                                                    | ber:<br>pany:<br>Show All Trauma Active<br>Printer:<br>Printer:<br>Printer:                                                 | ated Date/Time:     | ]<br>]<br>]     |
| PRIVATE VEHICLE TRANSFER<br>leans of Arrival:<br>Mode of transport to the ER:<br>IRCN/Billing Number:<br>rauma Activation<br>rauma Activation during visit:<br>No visit:<br>Vint Options:<br>Print Routing Slip<br>Print Med-Rec Worksheet<br>Print Med-Rec Worksheet<br>Print Med-Rec Worksheet                                           | No     No     Ambulance Num     Ambulance Com     Trauma Activated Provider:     Number of copies:     Number of copies:     Number of copies:     Number of copies:                                                                                                    | ber:<br>pany:<br>Show All Trauma Activ:<br>Printer:<br>Printer:<br>Printer:<br>Printer:                                     | ated Date Time:     | ]<br>]<br>      |
| PRIVATE VEHICLE TRANSFER Leans of Arrival: Aode of transport to the ER: RCN/Billing Number: rauma Activation during visit: vo v rauma Activation during visit: vo v rauma Activation Slip Print Labels Print Routing Slip Print Med-Rec Worksheet Print BEDD Routing Slip Print BEDD Routing Slip Print Med-Rec of Cad                     | No     Ambulance Num     Ambulance Com     Ambulance Com     Trauma Activated Provider     Number of copies:     Number of copies:     Number of copies:     Number of copies:     Number of copies:     Number of copies:                                                                                                    | ber:<br>pany:                                                                                                    | ated Date Time:     | ]<br>]<br>      |
| PRIVATE VEHICLE TRANSFER<br>Leans of Arrival:<br>Mode of transport to the ER:<br>IRCN/Billing Number:<br>rauma Activation during visit:<br>v →<br>rint Options:<br>Print Cubels<br>Print Med-Rec Worksheet<br>Print Med-Rec Worksheet<br>Print BEDD Routing Slip<br>Print BEDD Routing Slip<br>Print Embossed Card<br>Print Hembossed Card | No     Ambulance Num     Ambulance Com     Ambulance Com     Trauma Activated Provider:     Number of copies:     Number of copies:     Number of cop | ber:<br>pany:<br>Show All Trauma Activi<br>Printer:<br>Printer:<br>Printer:<br>Printer:<br>Printer:<br>Printer:<br>Printer: | ated Date/Time:     |                 |

Figure 2-12: Default Admission example

The Admit Patient to Dashboard dialog restricts data entry much like the AMER ADMISSION option does. Certain fields will only be editable if specific information is entered in other fields on the form. For example:

- 1. If the Transfer from another facility field is set to No, the Transferred from, Mode of transport to the ER, and Medical attendant present during transfer fields will be disabled. The Mode of transport to the ER field in the Means of Arrival section, however, will be enabled.
- 2. If the Transfer from another facility field is set to Yes, the Transferred from, Mode of transport to the ER, and Medical attendant present during transfer fields will be enabled. In this situation, the Mode of transport to the ER field in the Means of Arrival section will be disabled.
- 3. If the **Mode of transport to the ER** field in the **Means of Arrival** section is enabled, and the user selects in the field that contains the word AMBULANCE (all upper case) then the **Ambulance Number**, **HRCN/Billing Number**, and **Ambulance Company** fields will be enabled. Otherwise, the fields will remain disabled.

The **BEDD IN** feature provides users the ability to print various documents relating to the patient admission. If the selected patient is already admitted to the ED, the print options will initially be unselected. To reprint, select the check box next to the desired document.

All documents that are selected for printing will print (the specified number of copies) to the selected printer for each document.

Upon completing data entry, the user can click the **Save/Close** button to save the admission information and return to the main dashboard or they can click the **Save/Edit** button to save the admission information and get transferred to the patient edit dialog. Clicking **Cancel** will return the user to the main dashboard without saving any changed.

### 2.3 Triage Patient and Triage Actions

Once the patient is admitted, triage information can be added before or after assigning the patient to a room. By selecting the patient's name in the **Patient (sex)** column indicated in Figure 2-13, the user is taken to the **Patient Edit** dialog as shown in Figure 2-14.

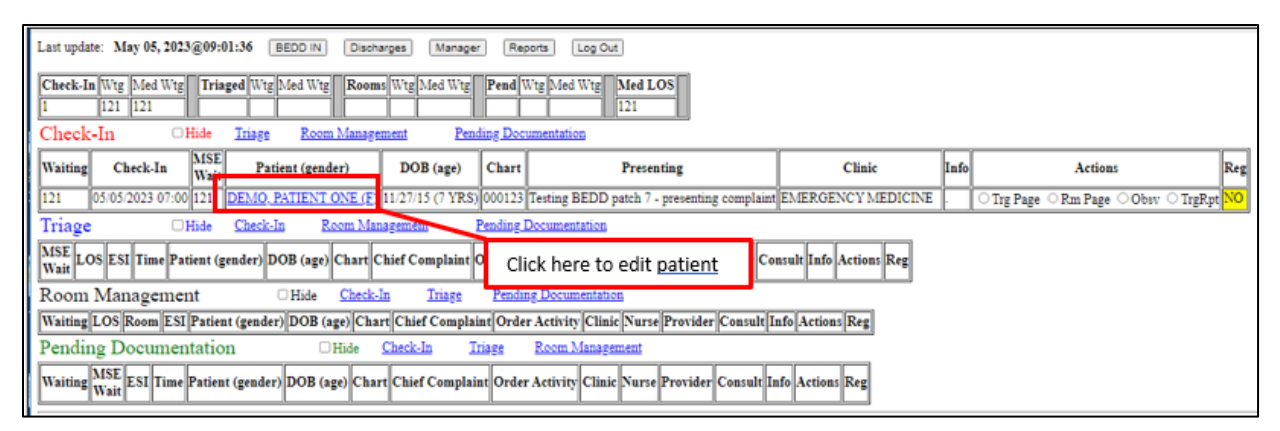

Figure 2-13: Click to Select the Patient to Edit

| Admission Information                                     | Patient Information          | Injury Informatio | n <u>Room Information</u>                        | Visit Information |
|-----------------------------------------------------------|------------------------------|-------------------|--------------------------------------------------|-------------------|
| Check-In 12/04/2024 12:05 *Clinic Type EMERGENCY MEDICINE | Presenting Complaint<br>Test |                   |                                                  |                   |
| *Emergency Severity Index                                 | *Triage Nurse:               | Show All *T       | riage Nurse Date/Time<br>iage Provider Date/Time |                   |
| Trauma Activation During Visit:                           | Trauma Activated Provider:   | Show All Tra      | auma Activated Date/Time:                        | _                 |
| Add/Edit Chief Complaint                                  |                              |                   |                                                  |                   |

Figure 2-14: Patient Edit window example

Triage information is entered into the **Admission Information** section of the **Patient Edit** window that includes the following as indicated in Figure 2-14:

- Presenting Complaint
- Initial Acuity
- Triage Nurse
- Triage Nurse Date/Time
- Triage Nurse
- Clinic Type
- Chief Complaint
- Triage Provider
- Triage Provider Date/Time fields (if enabled)

To enter or edit **Chief Complaint** information, click the **Add/Edit Chief Complaint** button Figure 2-15. You'll be taken to the **ED Chief Complaint** page Figure 2-16.

|                                  | Patient Edit                                                                |
|----------------------------------|-----------------------------------------------------------------------------|
|                                  |                                                                             |
| Discharge                        | /OBS/DNA Save/Close Cancel                                                  |
| Patient Information              | Admission Information Injury Information Room Information Visit Information |
| Patient (Gender) DEMO, LAB SIX   | X (M) DOB (Age) 01/22/01 (23 YRS) Chart 621343                              |
| Allergies Patient has answere    | ed NKA PCP TEST, TOM                                                        |
| Patient Flags Patient does not I | have any assigned flags                                                     |
|                                  |                                                                             |
| Admission Information            | Patient Information Injury Information Room Information Visit Information   |
| Check-In                         | Presenting Complaint                                                        |
| 12/02/2024 09:23                 | TEST                                                                        |
| *Clinic Type                     |                                                                             |
| *Emergency Severity Index        | *Triage Nurse: Show All *Triage Nurse Date/Time                             |
| ~                                |                                                                             |
|                                  | Inage Provider Show All Inage Provider Date Time                            |
| Trauma Activation During Visit:  | Trauma Activated Provider: Show All Trauma Activated Date/Time:             |
|                                  |                                                                             |
| Add/Edit Chief Complaint         |                                                                             |

Figure 2-15: Admission Information (Triage) and Add/Edit Chief Complaint button

| ED Chief Complaint |                                                                       |                                                                                 |       |  |  |  |
|--------------------|-----------------------------------------------------------------------|---------------------------------------------------------------------------------|-------|--|--|--|
| Pa                 | tient (Gender) DEMO, PATIENT ONE (F)                                  | OOB (Age) 11/27/15 (7 YRS) Chart 000123                                         | Close |  |  |  |
| Complaint          | Modified                                                              | Modified By                                                                     |       |  |  |  |
|                    | Enter a new Chief Complaint or<br>*Note - you can d<br>Save@Gose Save | select an existing Complaint to edit or delete<br>only edit your own Complaints | ,     |  |  |  |

Figure 2-16: Chief Complaint dialog

The **ED** Chief Complaint page allows one or more chief complaints to be added to the patient visit. To add more than one chief complaint, enter the complaint in the complaint box and click **Save**. The saved complaint displays as shown in Figure 2-17.

| ED Chief Complaint                 |                                                                                                    |                    |  |  |  |  |  |
|------------------------------------|----------------------------------------------------------------------------------------------------|--------------------|--|--|--|--|--|
| Patient (Gender) DEMO,PA           | TIENT ONE (F) DOB (Age) 11/27/15 (7 YRS)                                                                                       | Chart 000123 Close |  |  |  |  |  |
| r                                  | Jr.                                                                                                    |                    |  |  |  |  |  |
| Complaint                          | Modified                                                                                                    | Modified By        |  |  |  |  |  |
| This is the first chief complaint. | 05/05/2023 09:12                                                                                                    | EVERETT,BRIAN E    |  |  |  |  |  |
|                                    | Enter a new Chief Complaint or select an existing Complaint to edit or delete<br>*Note - you can only edit your own Complaints |                    |  |  |  |  |  |
|                                    | SaveiClose Save Delete Close                                                                                                   |                    |  |  |  |  |  |

Figure 2-17: Example of saved chief complaint

Existing chief complaints can be edited by clicking the link for the complaint at the table at the top. To delete an existing complaint, click the appropriate complaint to remove in the table at the top and click the **Delete**. To return to the main edit page, click **Save/Close** if a complaint has been selected or click **Close**. Figure 2-18 shows how a saved chief complaint appears on the BEDD edit dialog.

|                                      | Patient Edit                                                                |  |  |  |  |  |  |  |  |
|--------------------------------------|-----------------------------------------------------------------------------|--|--|--|--|--|--|--|--|
| Discharge                            | DBS/DNA Save/Close Cancel                                                   |  |  |  |  |  |  |  |  |
| Patient Information                  | Admission Information Injury Information Room Information Visit Information |  |  |  |  |  |  |  |  |
| Patient (Gender) DEMO, PATIEN        | T EHI (F)         DOB (Age)         01/02/65 (59 YRS)         Chart         |  |  |  |  |  |  |  |  |
| Allergies AMPICILLIN                 | PCP                                                                         |  |  |  |  |  |  |  |  |
| Patient Flags Patient does not I     | have any assigned flags                                                     |  |  |  |  |  |  |  |  |
| Admission Information                | Patient Information Injury Information Room Information Visit Information   |  |  |  |  |  |  |  |  |
| Check-In                             | Presenting Complaint                                                        |  |  |  |  |  |  |  |  |
| 12/13/2024 10:13                     | TEST                                                                        |  |  |  |  |  |  |  |  |
| *Clinic Type<br>EMERGENCY MEDICINE V |                                                                             |  |  |  |  |  |  |  |  |
| *Emergency Severity Index            | *Triage Nurse: Show All *Triage Nurse Date Time                             |  |  |  |  |  |  |  |  |
| · · · ·                              | Triage Provider Show All Triage Provider Date/Time                          |  |  |  |  |  |  |  |  |
|                                      |                                                                             |  |  |  |  |  |  |  |  |
| No V                                 | Irauma Activated Provider: Show All Tauma Activated Date Time.              |  |  |  |  |  |  |  |  |
|                                      |                                                                             |  |  |  |  |  |  |  |  |
| Add/Edit Chief Complaint             |                                                                             |  |  |  |  |  |  |  |  |
| Chief Complaint                      | Modified Modified By                                                        |  |  |  |  |  |  |  |  |
| CHIEF COMPLAINT                      | 12/13/2024 10:20 BARKER,MELANA                                              |  |  |  |  |  |  |  |  |
|                                      |                                                                             |  |  |  |  |  |  |  |  |

Figure 2-18: Edit Showing an Entered Chief Complaint dialog example

Enter additional triage information for the patient visit, including the **Emergency Severity** Index, the **Triage Nurse** (and **Triage Nurse Date/Time**) and the **Triage Provider** (and **Triage Provider Date/Time**) if applicable as indicated in Figure 2-19.

| Patient Edit                       |                                                                             |  |  |  |  |  |
|------------------------------------|-----------------------------------------------------------------------------|--|--|--|--|--|
|                                    | I attent Edit                                                               |  |  |  |  |  |
| Discharge                          | LWOBS/DNA Save/Close Cancel                                                 |  |  |  |  |  |
| Patient Information                | Admission Information Injury Information Room Information Visit Information |  |  |  |  |  |
| Patient (Gender) DEMO, PATIEN      | TENT EHI (F) DOB (Age) 01/02/65 (59 YRS) Chart 118844                       |  |  |  |  |  |
| Allergies AMPICILLIN               | PCP                                                                         |  |  |  |  |  |
| Patient Flags Patient does not     | not have any assigned flags                                                 |  |  |  |  |  |
| -                                  |                                                                             |  |  |  |  |  |
| Admission Information              | Patient Information Injury Information Room Information Visit Information   |  |  |  |  |  |
| Check-In                           | Presenting Complaint                                                        |  |  |  |  |  |
| 12/13/2024 10:13                   | TEST                                                                        |  |  |  |  |  |
| *Clinic Type<br>EMERGENCY MEDICINE |                                                                             |  |  |  |  |  |
| *Emergency Severity Index          | *Triage Nurse: Show All *Triage Nurse Date Time                             |  |  |  |  |  |
| 3 - URGENT 🗸                       | TEST.TOM 2 12/13/2024 10:36                                                 |  |  |  |  |  |
|                                    | Triage Provider Show All Triage Provider Date Time                          |  |  |  |  |  |
|                                    | 12/13/2024 10:36                                                            |  |  |  |  |  |
| Trauma Activation During Visit:    | sst: Irauma Activated Provider: Show All Irauma Activated Date Time:        |  |  |  |  |  |
|                                    |                                                                             |  |  |  |  |  |
|                                    |                                                                             |  |  |  |  |  |
| Add/Edit Chief Complaint           |                                                                             |  |  |  |  |  |
| Chief Complaint                    | Modified Modified By                                                        |  |  |  |  |  |
| CHIEF COMPLAINT                    | 12/13/2024 10:20 BARKER,MELANA                                              |  |  |  |  |  |
|                                    |                                                                             |  |  |  |  |  |

Figure 2-19: Entering Emergency Severity Index, Triage Nurse Info and Triage Provider Info example

A description of each field is as follows:

#### **Clinic Type**

If your site has more than one clinic type defined (triage, urgent care, emergency medicine), then select the proper choice from the list.

#### **Emergency Severity Index (ESI)**

Choose one of the choices from the list that best represents the patients ESI value. This is a required field for discharge. ESI's have correlating colors (Figure 2-20).

| Triage  | Triage DHide Check-In Room Management Pending Documentation |     |     |       |                           |                   |        |                 |                |                  |          |      |                           |                   |
|---------|-------------------------------------------------------------|-----|-----|-------|---------------------------|-------------------|--------|-----------------|----------------|------------------|----------|------|---------------------------|-------------------|
| Waiting | MSE<br>Wait                                                 | LOS | ESI | Time  | Patient (gender)          | DOB (age)         | Chart  | Chief Complaint | Order Activity | First Triaged By | Provider | Info | Actions                   | Reg               |
| 1m      | 3m                                                          | 3m  | 1   | 08:49 | DEMO, BOSSY (M)           | 06/07/89 (35 YRS) | 789789 | ESI 1           |                | TEST, U          |          |      | ○Rm Page ○Obsv ○TrgRpf    | t <mark>NO</mark> |
| 1m      | 3m                                                          | 3m  | 2   | 08:49 | DEMO, CHILDA (F)          | 12/15/20 (3 YRS)  | T00007 | ESI 2           | 2 HOLD RX;     | TEST, U          |          |      | ○Rm Page ○Obsv ○TrgRpt    | t <mark>NO</mark> |
| 1m      | 2m                                                          | 2m  | 3   | 08:49 | DEMO, CHILDTWINA (F)      | 12/19/21 (36 MOS) | T00011 | ESI 3           |                | TEST, U          |          |      | ○ Rm Page ○ Obsv ○ TrgRpt | t <mark>NO</mark> |
| 1m      | 2m                                                          | 2m  | 4   | 08:49 | DEMO, DEBRA LENORE (F)    | 09/14/58 (66 YRS) | 741258 | ESI 4           |                | TEST, U          |          |      | ○Rm Page ○Obsv ○TrgRpt    | t <mark>NO</mark> |
| 0m      | 2m                                                          | 2m  | 5   | 08:50 | DEMO, CHENELL TYLEIGH (F) | 08/01/07 (17 YRS) | 005432 | ESI 5           |                | TEST, U          |          |      | ORm Page Obsv OTrgRpf     | t <mark>NO</mark> |

Figure 2-20: ESI Correlating Colors

#### **Triage Nurse**

Select the name of the Triage Nurse who performed triage on the patient. The list will show any provider who has been assigned the **AMERZNURSE** security key. If you want to select a user that is not in the list, select **Show All** to update a list with all providers. When a Triage Nurse has been selected, the current date/time will automatically be populated in the **Triage Nurse Date/Time** field. If more than one Triage Nurse was present during triage, they can be entered by selecting their name from the list. If a Triage Nurse was already on file for the patient visit, a message similar to Figure 2-21 displays. Press **OK** to enter the new triage nurse.

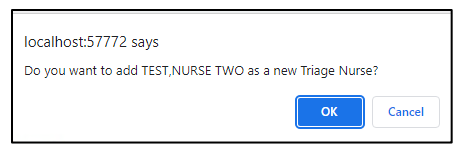

Figure 2-21: Adding an additional Triage Nurse to a visit

When a second Triage Nurse has been selected, the **Triage Nurse Date/Time** field will be populated with the current date/time and displays as shown in Figure 2-22.

| *Emergency Severity Index * | 'Triage Nurse<br>TEST,NURSE TWO | Show All | *Triage Nurse Date/Time [VERIFY<br>05/05/2023 14:32 | DATE/TIME] |
|-----------------------------|---------------------------------|----------|-----------------------------------------------------|------------|
| Add/Edit Chief Complaint    | friage Provider                 | Show All | Triage Provider Date/Time                           | Enable     |
|                             |                                 | ▼ □      |                                                     |            |

Figure 2-22: Updated Triage Nurse Date/Time Field After Adding Another Triage Nurse

In addition, the **Provider History** table at the bottom of the edit page will be updated to contain the original triage nurse information as shown in Figure 2-23.

| 1 | Provider History |                |                  |              |  |  |  |  |
|---|------------------|----------------|------------------|--------------|--|--|--|--|
|   | Туре             | Name           | First Seen       | Delete Entry |  |  |  |  |
|   | TRIAGE NURSE     | TEST,NURSE ONE | 05/05/2023 14:20 |              |  |  |  |  |
|   |                  |                |                  |              |  |  |  |  |

Figure 2-23: Provider History Table After Second Triage Nurse Added to Visit

To remove an existing **Triage Nurse** from the **Provider History**, select the **Delete Entry** box next to the entry to remove. A confirmation message will prompt the user to confirm whether they want to delete the entry or not (Figure 2-24). Clicking **OK** will remove the **Triage Nurse** from the patient visit.

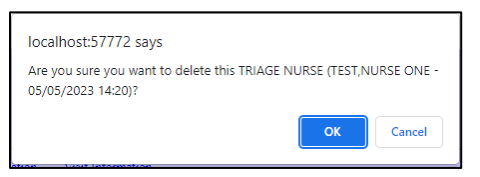

Figure 2-24: Delete Confirmation warning message

#### **Triage Provider**

Depending on the Triage Provider setting described in Section 4.3.13, the **Triage Provider** field might not be visible, or it might be visible but disabled. If the **Triage Provider** is visible but disabled, select the **Enable** box next to the **Triage Provider Date/Time** field to allow a Triage Provider to be entered.

To enter a **Triage Provider**, select the **name** of the Triage Provider who performed triage on the patient. The list will show any provider who has been assigned the **AMERZPROVIDER** security key. If you want to select a user that is not in the list, select the **Show All** box and the list will be updated with all providers.

When a **Triage Provider** has been selected, the current date/time will automatically be populated in the **Triage Nurse Date/Time** field. In addition, if a **Medical Screening Exam Time (MSET)** has not yet been populated for the patient visit, the MSET will also be set as the current date/time while the **ED Provider** field will be populated with the Triage Provider and the current date/time.

If more than one Triage Provider was present during triage, they can be entered by selecting their name from the list. If a Triage Provider was already on file for the patient visit, a message similar to Figure 2-25 displays. Press **OK** to enter the new triage nurse.

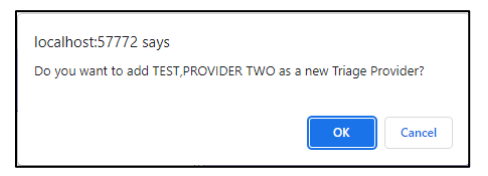

Figure 2-25: Adding an Additional Triage Provider to a Visit

When a second **Triage Provider** has been selected, the **Triage Provider Date/Time** field will be populated with the current date/time and displays as shown in Figure 2-26.

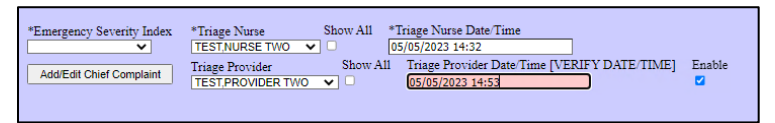

Figure 2-26: Updated Triage Provider Date/Time Field After Adding Another Triage Provider

In addition, the Provider History table at the bottom of the edit page will be updated to contain the original Triage Provider information as shown in Figure 2-27.

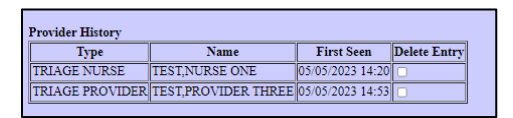

Figure 2-27: Provider History Table After a Second Triage Nurse was Added to the Visit

To remove an existing Triage Provider from the Provider History, select the **Delete Entry** box next to the entry to remove. A confirmation message will prompt the user to confirm whether they want to delete the entry or not (Figure 2-28 and Figure 2-24). Clicking **OK** will remove the **Triage Nurse** from the patient visit.

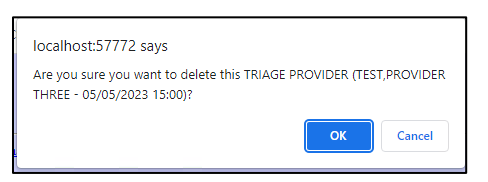

Figure 2-28: Delete confirmation message

To complete the **Triage** process, click the **Save/Close** button. The patient will then be moved to the **Triaged** section of the EDD as indicated in Figure 2-29.

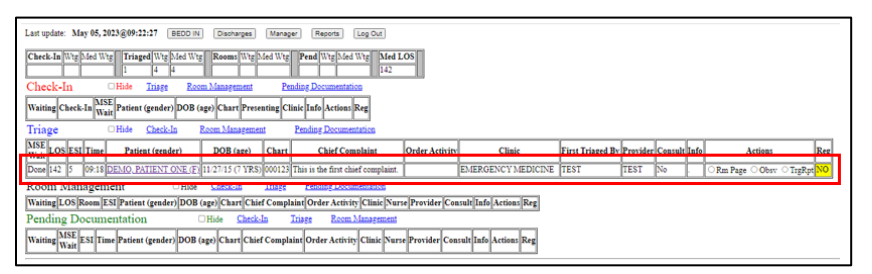

Figure 2-29: Patient Moved to Triaged Section example

#### **Using Auto Note Actions**

If the **Auto Note** box is selected in the setup definition (as documented in Section 4.3.9), actions can also be performed such as **Room Page**, **Observation**, and **Triage Report** for the patient listed in the **Triage** section as indicated in Figure 2-30.

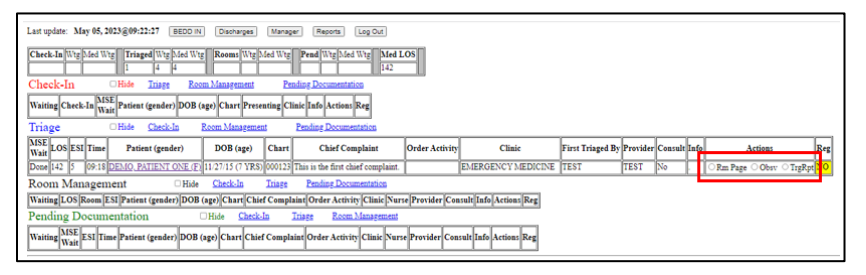

Figure 2-30: Auto Note Actions example

Checking the various actions will auto-populate the **notes** section in the **Info** column. See Figure 2-31 and Figure 2-32 for the results of checking the **Rm Page** action.

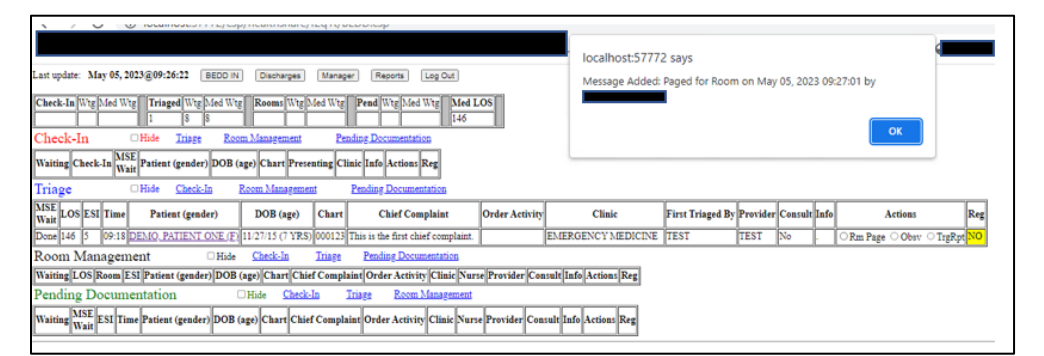

Figure 2-31: Pop-up Displaying After User Clicks the Rm Page Button Confirming Added Message

| Last update: May 05, 2023@09-30-07 BEDD IN Disonarges Manager Reports Log Out                                                                                                    |                                                                                                    |                       |                     |          |         |                                            |                         |     |  |  |
|----------------------------------------------------------------------------------------------------|----------------------------------------------------------------------------------------------------|-----------------------|---------------------|----------|---------|--------------------------------------------|-------------------------|-----|--|--|
| Check-In         Wig         Med         Wig         Med         Wig         Med         Wig         Med         Wig         Med         LOS         100         112         12         120         150         150         150         150         150         150         150         150         150         150         150         150         150         150         150         150         150         150         150         150         150         150         150         150         150         150         150         150         150         150         150         150         150         150         150         150         150         150         150         150         150         150         150         150         150         150         150         150         150         150         150         150         150         150         150         150         150         150         150         150         150         150         150         150         150         150         150         150         150         150         150         150         150         150         150         150         150         150         150         150         150 |                                                                                                    |                       |                     |          |         |                                            |                         |     |  |  |
| Check-In OHde Irisge Room Management Pending Documentation                                                                                                    |                                                                                                    |                       |                     |          |         |                                            |                         |     |  |  |
| Waiting Check-In MSE Patient (gender) DOB (age) Chart Presenting Clinic Info Actions Reg                                                                                                    |                                                                                                    |                       |                     |          |         |                                            |                         |     |  |  |
| Triage OHide Check-In Room Management Pending D                                                                                                    | ocumentation                                                                                                    |                       |                     |          |         |                                            |                         |     |  |  |
| MSE<br>Wait         LOS         ESI         Time         Patient (gender)         DOB (age)         Chart         Chief Complaint                                                                                                    | Order<br>Activity                                                                                                    | Clinic                | First<br>Triaged By | Provider | Consult | Info                                       | Actions                 | Reg |  |  |
| Done         150         5         09:18         DEMO. PATIENT<br>ONE (P)         11/27/15 (7<br>VRS)         000123         This is the first chief<br>complaint.                                                                                                    |                                                                                                    | EMERGENCY<br>MEDICINE | TEST                | TEST     | No      | Paged for Room on May 05, 2023 09:27:01 by | CRm Page Obsv<br>TrgRpt | NO  |  |  |
| Room Management DHide Check-In Triage Pendin                                                                                                    | Documentatio                                                                                                    | 2                     |                     |          |         |                                            |                         |     |  |  |
| Waiting[LOS]Koom[ESI]Patient (gender)]DOB (age)[Chart[Chief Complaint[Order Activity[Clinic[Nurse]Provider[Consult][Info]Actions[Reg]                                                                                                    |                                                                                                    |                       |                     |          |         |                                            |                         |     |  |  |
| Pending Documentation Dide Check-In Trage Room Management                                                                                                    |                                                                                                    |                       |                     |          |         |                                            |                         |     |  |  |
| Waiting MSE ESI Time Patient (gender) DOB (age) Chart Chief Complaint Order                                                                                                    | Pending Documentation Internation Check-la Trage Recom Management Waiting [MSE Ex1 Time Patient (gender) DOB (ago) Char (Chief Complain Order Activity Clink Nure Provider Consult Info Actions Reg |                       |                     |          |         |                                            |                         |     |  |  |
|                                                                                                    |                                                                                                    |                       |                     |          |         |                                            |                         |     |  |  |

Figure 2-32: Room Page Note Displays in the Info Section

Clicking the **Obsv** button will post a note stating that the patient was observed as shown in Figure 2-33. The action will result in an entry getting placed in the **Info** box as shown in Figure 2-34.

|                                                                                                    | /BEDD.csp                                                                                                    |                       |                     |          |         | 0 छ ☆                                                          | * 🗆 (                  | 1 E    |
|----------------------------------------------------------------------------------------------------|----------------------------------------------------------------------------------------------------|-----------------------|---------------------|----------|---------|----------------------------------------------------------------|------------------------|--------|
| localhost:57772 says                                                                                  |                                                                                                    |                       |                     |          |         | т                                                              |                        | **     |
| Last update: May 05, 2023@09:34:02 BEDD IN Discharges M                                               | Message Added: Pt Obs                                                                                                    | erved on May 05, 20   | 23 09:34:24         | by       |         |                                                                |                        |        |
| Check-In Wtg Med Wtg Triaged Wtg Med Wtg Rooms Wtg Med  1 16 16  Check-In Hide Triase Room Manasement | ckLa Nitg Med Wig Triaged Wig Med Wig Room/Wig Med V                                                                                |                       |                     |          |         |                                                                |                        |        |
| Waiting Check-In MSE Patient (gender) DOB (age) Chart Presenting                                      | ng Clinic Info Actions Reg                                                                                                    |                       |                     |          |         |                                                                |                        |        |
| Triage OHide Check-In Room Management                                                                 | Pending Documentation                                                                                                    |                       |                     |          |         |                                                                |                        |        |
| MSE Wait LOS ESI Time Patient (gender) DOB (age) Chart Ch                                             | hief Complaint Order<br>Activity                                                                                                    | Clinic                | First<br>Triaged By | Provider | Consult | Info                                                           | Actions                | Reg    |
| Done 154 5 09:18 DEMO. PATIENT 11/27/15 (7<br>ONE.(E) 11/27/15 (7<br>YRS) 000123 This i               | is the first chief<br>plaint.                                                                                                    | EMERGENCY<br>MEDICINE | TEST                | TEST     | No      | Paged for Room on May 05, 2023 09:27:01 by<br>EVERETT,BRIAN E; | ○Rm Page ○C<br>○TrgRpt | bsv NO |
| Room Management OHide Check-In Tri                                                                    | iage Pending Documentation                                                                                                    | 9                     |                     |          |         |                                                                |                        |        |
| Waiting LOS Room ESI Patient (gender) DOB (age) Chart Chief Co                                        | iting[LOS]Room[ESI]Patient (gender)[DOB (age)]Chart[Chief Complaint[Order Activity[Clinic[Nurse]Provider[Consult][Info]Actions[Reg] |                       |                     |          |         |                                                                |                        |        |
| Pending Documentation OHide Check-In                                                                  | Triage Room Manager                                                                                                    | nent                  |                     |          |         |                                                                |                        |        |
| Waiting MSE ESI Time Patient (gender) DOB (age) Chart Chief Co                                        | omplaint Order Activity Clinic                                                                                                    | Nurse Provider Consul | t Info Action       | is Reg   |         |                                                                |                        |        |

Figure 2-33: Message Shown When Obsv Button is Clicked

| Last update: May 05, 2023 g 09-38:19 BEDD IN Discharges Manager Reports Log Out                                                                                                    |                                                                                                    |  |  |  |  |  |  |
|----------------------------------------------------------------------------------------------------|----------------------------------------------------------------------------------------------------|--|--|--|--|--|--|
| Check-In         WtgD/ded Wtg         Tringed         WtgD/ded Wtg         Recomp         Pend         WtgD/ded Wtg         Med LOS           1         20         20         155         155         155                                                              |                                                                                                    |  |  |  |  |  |  |
| Check-In OHide Triage Room Management Pending Documentation                                                                                                    |                                                                                                    |  |  |  |  |  |  |
| Waiting Check-In MSE Waien (gender) DOB (age) Chart Presenting Clinic Info Actions Reg                                                                                                    |                                                                                                    |  |  |  |  |  |  |
| Triage OHide Check-In RecentManagement Pending Documentation                                                                                                    |                                                                                                    |  |  |  |  |  |  |
| Mise<br>Wait         LOS         ESI         Time         Patient (gender)         DOB (age)         Chart         Chief Complaint         Order<br>Activity         Clinic         First<br>Triaged By         Provider Consult         Info                          | Reg                                                                                                    |  |  |  |  |  |  |
| Does         15         5         90:18 <u>PATIENT OVE</u> 1127/15 /<br>(E)         000123         This is the first chief         ENERGENCY<br>MEDICINE         TEST         No         Pages for Room on May 05, 2023 09:27:01 by         Complaint         On Pages |                                                                                                    |  |  |  |  |  |  |
| Room Management OHide Checklin Triage Pending Documentation                                                                                                    |                                                                                                    |  |  |  |  |  |  |
| Waiting LOS [Room [ESI [Patient (gender) [DOB (age)] Chard Chief Complaint [Order Activity [Clinic [Nurse [Provider [Consult] Info] Actions] Reg                                                                                                    | Waiting[LOS]Room[ESI][Patient (gender)]DOB (age)[Chart][Chief Complaint]Order Activity [Clinic [Nurse]Provider [Consult]Info]Actions[Reg] |  |  |  |  |  |  |
| Pending Documentation DHide Check-In Trage Recom Management                                                                                                    |                                                                                                    |  |  |  |  |  |  |
| Waiting With [ISI] Time Patient (gender) DOB (ago) Charl Chief Complaint Order Activity Clinic Nurse Provider Consult Info Actions Reg                                                                                                    |                                                                                                    |  |  |  |  |  |  |

Figure 2-34: Info Box After Clicking the Obsv Button

Selecting **TrgRpt** displays a triage report for the patient as indicated in Figure 2-35. Once the report is displayed, click the **Return to ED Tracking Board** link on the upper left of the triage report.

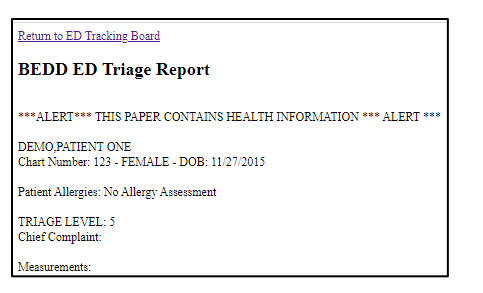

Figure 2-35: Triage Report example

If the user selects the **Rm Page** or **Obsv** action, the **General Information/Notes** section found on the **patient edit** page will also be populated with the actions taken. See Figure 2-36 for a sample display.

| General Information/Notes:<br>Paged for Room on May 05, 2023 09:27:01 by | ; Pt Observed on May 05, 2023 09:34:24 |
|--------------------------------------------------------------------------|----------------------------------------|
|                                                                          |                                        |
| Discharge LWOBS/DNA                                                      | Save/Close Cancel                      |

Figure 2-36: Actions Recorded in the General Information/Notes Section

### 2.4 Primary Nurse/Assign Patient to Room

To assign a Primary Nurse to the patient visit, on the **Patient Edit** page, in the **Room Information** section, select a **Primary Nurse** from the list. The list will be composed of all providers that hold the **AMERZNURSE** security key. If you want to select a primary nurse that is not in the list, click the **Show All** button next to the field and a list of all providers will be generated.

Once a primary nurse has been entered in the **Primary Nurse** field, the **Primary Nurse Date/Time** field will automatically be populated with the current date/time. The time can be changed if necessary. Like the **Triage Nurse/Provider** fields, more than one Primary Nurse can be entered. Follow the steps described for the Triage Nurse/Provider to add, edit, or remove additional Primary Nurses.

To assign a patient to a room, go to the **Patient Edit** page by selecting the patient's name on the dashboard and enter the room assignment in the **Room Information** section, then press the **Save/Close** button as indicated in Figure 2-37. The user is then returned to the main window.

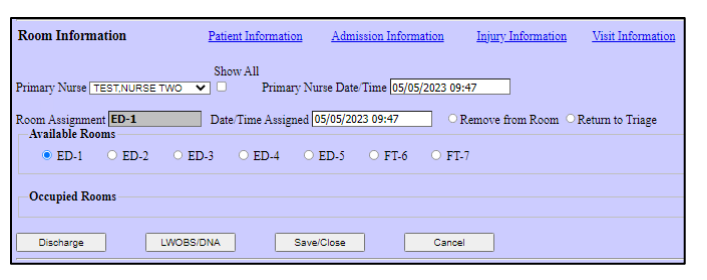

Figure 2-37: Assign Patient to a Room and Assigning Primary Nurse Information

The patient now displays in the **Room Management** section of the EDD as indicated in Figure 2-38.

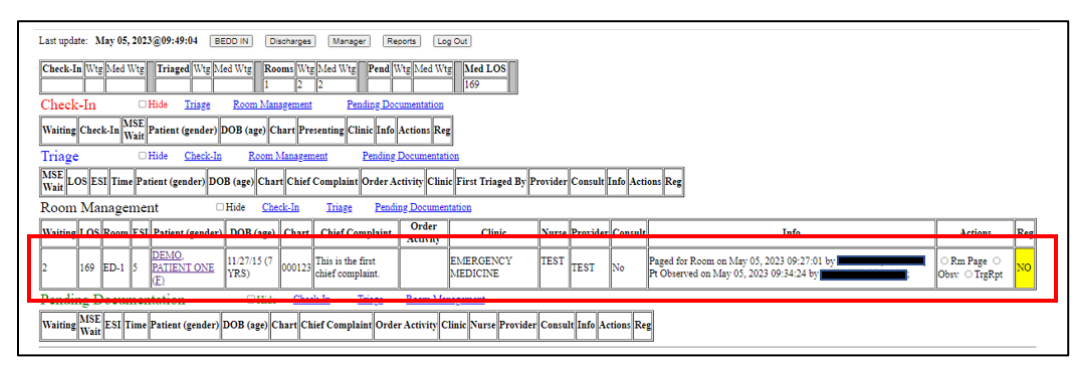

Figure 2-38: Patient Moved to Room Management Section

### 2.5 Update Additional ED Data

Various additional informational elements exist that can be entered and tracked via the **ED Dashboard**. These include injury, general visit, consult, procedure, and diagnosis information.

Each of these elements is accessed by clicking the patients name anywhere on the EDDs main window, which takes the user to the **Patient Edit** dialog.

**Note:** A pop-up dialog, indicating that a **Save** will be performed, appears to the user as they move between sections and add data to the various injury, general visit, consult, and procedure and diagnosis sections.

### 2.5.1 Injury Information

Indicate that the visit was caused by an injury by clicking the **Yes** field in the **Injury Information** section of the **Patient Edit** dialog and clicking the **Add Injury Information** button (Figure 2-39). A pop-up will indicate that changes will be saved when the user clicks OK to continue or **Cancel**. Click **OK** to display the **Injury Worksheet** dialog (Figure 2-40).

| Injury Information                                                  |
|---------------------------------------------------------------------|
| Was this visit caused by an injury? ONo OYes Add Injury Information |
| Discharge Save/Close Cancel                                         |

Figure 2-39: Injury Information Section of Patient Edit dialog

| Patient (Gender) DEHO,PATIENT ONE (7) DOB (Ago) 11/27/15 (7 YRS) Chart 000123 Saw Cancel<br>Injury Information<br>* Town village where injury occurred * Cause: [vio Cools Selected - V<br>* Setting * Cause: [vio Cools Selected - V<br>* Setting * Safety Used *<br>Exact MVC Location<br>Was this Work Related? • No • Yes<br>Injury Details<br>Injury Details<br>Please Collect the following Information (if applicable):<br>At Fault Information<br>Please Collect the following Information (if applicable):<br>At Fault Party Name                                                                                                    |                                                             | Injur                      | y Worksheet  |      |        |
|----------------------------------------------------------------------------------------------------|-------------------------------------------------------------|----------------------------|--------------|------|--------|
| Injury Information  * Town village where injury occurred [ * Date and time of injury []  Cause Lookup: * Cause: [Yo Goole Selected.~]  * Setting Safety Used  * Setting Safety Used Exact MVC Location  Exact MVC Location  Was this Work Related? • No • Yes  Injury Details  Injury Details  At Fault Information  Please Collect the following Information (if applicable):  At Fault Party Name  At Fault Party Address  Driver Insurance Name Driver Insurance Address Driver Insurance Policy Number If a think party is one other than the name of Insured, Please Ist name and phone number where you may be reached:  Vorker's Compensation Information  Employer Name Employer Name Employer Only Zap Employer Phone                                                                                                    | Patient (Gender) DEMO, PATIENT ONE (F)                      | DOB (Age) 11/27/15 (7 YRS) | Chart 000123 | Save | Cancel |
| * Town 'village where injury occurred [ * Date and time of injury [<br>Cause Lookup: * Cause: 'too Code Selected - V<br>* Setting Safety Used<br>Exact MUC Location<br>Was this Work Related? ^ No ^ Yes<br>Injury Details<br><br>At Fault Information<br>Please Collect the following Information (if applicable):<br>At Fault Party Name<br>At Fault Party Name<br>At Fault Party Name<br>Driver Insurance Name<br>Driver Insurance Policy Number<br>If a fult party is some other than the name of Insured,<br>Please Ist name and phone number where you may be reached:<br><br>Vorker's Compensation Information<br>Employer Name<br>Employer Address<br>Employer Address<br>Employer Address<br>Employer City, ST Zip Employer Phone                                                                                                    | Injury Information                                          |                            |              |      |        |
| Cause Lockup: * Cause: two Code Selected.<br>* Setting Safety Used<br>Exact MVC Location<br>Was this Work Related? No O Yes<br>Injury Details<br><br>AF Fault Information<br>Please Collect the following Information (if applicable):<br>AF Fault Party Name<br>AF Fault Party Name<br>AT Fault Party Address<br>Driver Insurance Name<br>Driver Insurance Rolares<br>Driver Insurance Policy Number<br>If at fault party is some other than the name of Insured.<br>Please int name and phone number where you may be reached:<br><br>Vorker's Compensation Information<br>Employer Name<br>Employer Name<br>Employer City, ST Zip Employer Phone                                                                                                    | * Town/village where injury occurred                        | * Date and time of injury  |              |      |        |
| * Setting Safety Used Safety Used Safety Used Safety Used Safety Used Safety Used Safety Used Safety Used Safety Used Safety Used Safety Used Safety Ores Safety Ores Ores Safety Ores Safety Ores Saf | Cause Lookup: * Cause: No Code Selected - V                 | ]                          |              |      |        |
| Exact MVC Location Was this Work Related? No Yes Injury Details At Fault Information Please Collect the following Information (if applicable): At Fault Party Name At Fault Party Name At Fault Party Address Driver Insurance Name Driver Insurance Name Driver Insurance Policy Number If at fault party is some other than the name of Insured, Please list name and phone number where you may be reached: Driver S Compensation Information Employer Name Employer Name Employer Otty, ST Zip Employer Phone Employer Phone                                                                                                    | * Setting Safety Used                                       | ~                          |              |      |        |
| Was this Work Related? No Yes Injury Details Injury Details At Fault Information Please Collect the following Information (if applicable): At Fault Party Name At Fault Party Name At Fault Party Address Driver Insurance Name Driver Insurance Name Tite Information Driver Insurance Policy Number Tite Information Flease list name and phone number where you may be reached: Information Worker's Compensation Information Employer Name Employer Otity, ST Zip Employer Phone                                                                                                    | Exact MVC Location                                          |                            |              |      |        |
| Injury Details  At Fault Information  Please Collect the following Information (if applicable):  At Fault Party Name  At Fault Party Address  Driver Insurance Name  Driver Insurance Address  Driver Insurance Policy Number  If at fault party is some other than the name of Insured,  Please list name and phone number where you may be reached:  Worker's Compensation Information  Employer Name  Employer Otity, ST Zip  Employer Phone                                                                                                    | Was this Work Related? ONo OYes                             |                            |              |      |        |
| At Fault Information Please Collect the following Information (if applicable): At Fault Party Name At Fault Party Address Driver Insurance Name Driver Insurance Address Driver Insurance Policy Number If at fault party is some other than the name of Insured, Please list name and phone number where you may be reached: UNOREY'S Compensation Information Employer Name Employer Name Employer Otity, ST Zip Employer Phone Employer Phone                                                                                                    | Injury Details                                              |                            |              |      |        |
| At Fault Information Please Collect the following Information (if applicable): At Fault Party Name At Fault Party Name At Fault Party Address Driver Insurance Name Driver Insurance Policy Number If at fault party is some other than the name of Insured, Please list name and phone number where you may be reached: Worker's Compensation Information Employer Name Employer Otiry, ST Zip Employer City, ST Zip Employer Phone                                                                                                    |                                                             |                            |              |      |        |
| At Fault Information  Please Collect the following Information (if applicable):  At Fault Party Name At Fault Party Address Driver Insurance Name Driver Insurance Policy Number If at fault party is some other than the name of Insured, Please list name and phone number where you may be reached:  Worker's Compensation Information Employer Name Employer Otty, ST Zip Employer City, ST Zip Employer Phone                                                                                                    |                                                             |                            |              |      |        |
| At Fault Information  Please Collect the following Information (if applicable):  At Fault Party Name At Fault Party Address At Fault Party Address Driver Insurance Name Driver Insurance Address Driver Insurance Policy Number If at fault party is some other than the name of Insured, Please list name and phone number where you may be reached:  Worker's Compensation Information Employer Name Employer Name Employer City, ST Zip Employer City, ST Zip Employer Phone                                                                                                    |                                                             | //                         |              |      |        |
| Please Collect the following Information (if applicable):         At Fault Party Name         At Fault Party Address         Driver Insurance Name         Driver Insurance Name         Driver Insurance Address         Driver Insurance Policy Number         If at fault party is some other than the name of Insured,         Please list name and phone number where you may be reached:                                                                                                    | At Fault Information                                        |                            |              |      |        |
| At Fault Party Name                                                                                                    | Please Collect the following Information (if applicable):   |                            |              |      |        |
| At Fault Party Address Driver Insurance Name Driver Insurance Address Driver Insurance Policy Number Ti at fault party is some other than the name of Insured, Please list name and phone number where you may be reached: Worker's Compensation Information Employer Name Employer Name Employer City, ST Zip Employer City, ST Zip Employer Phone                                                                                                    | At Fault Party Name                                         |                            |              |      |        |
| Driver Insurance Name                                                                                                    | At Fault Party Address                                      |                            |              |      |        |
| Driver Insurance Address Driver Insurance Policy Number If at full party is some other than the name of Insured, Please list name and phone number where you may be reached: Worker's Compensation Information Employer Name Employer Address Employer City, ST Zip Employer Phone                                                                                                    | Driver Insurance Name                                       |                            |              |      |        |
| Driver Insurance Policy Number                                                                                                    | Driver Insurance Address                                    |                            | ]            |      |        |
| If at fault party is some other than the name of Insured, Please list name and phone number where you may be reached: Worker's Compensation Information Employer Name Employer Name Employer City, ST Zip Employer Phone                                                                                                    | Driver Insurance Policy Number                              |                            |              |      |        |
| Please hist name and phone number where you may be reached:          Worker's Compensation Information         Employer Name         Employer City, ST Zip    Employer Phone                                                                                                    | If at fault party is some other than the name of Insured,   |                            |              |      |        |
| Worker's Compensation Information       Employer Name       Employer Address       Employer City, ST Zip   Employer City, ST Zip                                                                                                    | Please list name and phone number where you may be reached: |                            |              |      |        |
| Worker's Compensation Information Employer Name Employer Address Employer City, ST Zip Employer City, ST Zip                                                                                                    |                                                             | 1                          |              |      |        |
| Employer Name Employer Address Employer City, ST Zip Employer City, ST Zip                                                                                                    | Worker's Compensation Information                           |                            |              |      |        |
| Employer Address Employer Phone                                                                                                    | Employer Name                                               | ٦                          |              |      |        |
| Employer City, ST Zip Employer Phone                                                                                                    | Employer Address                                            |                            |              |      |        |
|                                                                                                    | Employer City ST Zin                                        | Employer Phone             |              |      |        |
| I Save   Cancel                                                                                                    | Save Cancel                                                 | Limployer r none           |              |      |        |

Figure 2-40: Injury Worksheet dialog

Required data is indicated by fields identified with an asterisk (\*), which include the following:

- Town/village where injury occurred: This is a free-text field.
- **Date and time of injury**: This date and time must be prior to the admission date and time.
- **Cause**: To enter a cause, type a search string in the **Cause Lookup** field and press the tab key once. This will initiate an ICD10 lookup. Results will be returned in the **Cause** box. Select the appropriate ICD10 code from the list of results.
- Setting: The setting in which the injury occurred. This is set of pre-populated choices.

### 2.5.2 Visit Information

General visit information is entered in the **Visit Information** section of the **Patient Edit** dialog (Figure 2-41).

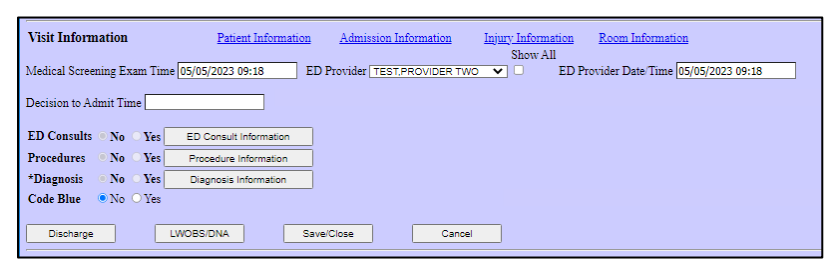

Figure 2-41: Visit Information Section of the Patient Edit dialog

### 2.5.2.1 Visit Information Section Fields

The Visit Information section of the Edit page allows the user to enter information, such as the Medical Screening Exam Time, the ED Provider (and ED Provider Date/Time), the Decision to Admit Time, ED Consults, Procedures, Visit Diagnosis, and whether a Code Blue occurred during the visit.

### Medical Screening Exam Time

This field should be populated with the date/time that the patient was first seen by a provider. Populating this field will automatically populate the **ED Provider Date/Time** field if the **ED Provider** column is blank

### ED Provider

This field should be populated with the ED Provider for the visit. If the patient sees more than one ED Provider, an additional provider (and **ED Provider Date/Time** field) can be added similar to how additional **Triage Nurse/Provider** and **Primary Nurses** are added.

### **Decision to Admit Time**

This field should be populated with the date/time that the decision was made to admit the patient.

### 2.5.2.2 ED Consults

By clicking the **ED Consult Information** button (<sup>ED Consult Information</sup>) on Figure 2-41, the user can enter consult information in the **ED Consult Worksheet** as indicated in Figure 2-42. The user can enter multiple consults.

|                        | ED Consult Worksheet |                                                                |                    |  |  |  |
|------------------------|----------------------|----------------------------------------------------------------|--------------------|--|--|--|
| Patient (Gender) DEMO, | PATIENT ONE (F)      | DOB (Age) 11/27/15 (7 YRS)                                     | Chart 000123 Close |  |  |  |
| Consult Service        | Consultant           | Date and Time Notified                                         | Date and Time Seen |  |  |  |
| 1                      | 1                    |                                                                | n                  |  |  |  |
| *Consultant Service:   |                      | ×                                                              |                    |  |  |  |
| *Consultant:           |                      | ×                                                              |                    |  |  |  |
| Date & Time notified:  |                      |                                                                |                    |  |  |  |
| *Date & Time seen:     |                      |                                                                |                    |  |  |  |
|                        | *Enter the           | letter " $N$ " in the date fields to auto-populate the current | date and time      |  |  |  |
|                        |                      | General Information/Notes:                                     |                    |  |  |  |
|                        |                      | Save Delete Close                                              |                    |  |  |  |

Figure 2-42: Consult Worksheet dialog

#### 2.5.2.3 ED Procedures

By clicking the **Procedure Information** button (Procedure Information) on Figure 2-41, the user can enter procedure information in the **ED Procedure Worksheet** as seen in Figure 2-43. Multiple procedures can be entered.

| Patient (Gender) DEM | ED Procedure Worksheet Patient (Gender) DEMO, PATIENT ONE (F) DOB (Age) 11/27/15 (7 YRS) Chart 000123 Close       |                   |            |       |                 |   |  |
|----------------------|----------------------------------------------------------------------------------------------------|-------------------|------------|-------|-----------------|---|--|
| Procedure            | Staff                                                                                                    | Start Date & Time |            |       | End Date & Time | ] |  |
| *Procedure:          |                                                                                                    |                   |            | ▼     |                 |   |  |
| Staff for Procedure: |                                                                                                    |                   | ~          | ]     |                 |   |  |
| Start Date & Time:   |                                                                                                    |                   |            |       |                 |   |  |
| End Date & Time:     |                                                                                                    |                   |            |       |                 |   |  |
|                      | *Enter the letter "N" in the date fields to auto-populate the current date and time<br>General Information/Notes: |                   |            |       |                 |   |  |
|                      |                                                                                                    | Delute            | Class      | 1     |                 |   |  |
|                      |                                                                                                    | 3                 | ave Delete | Close |                 |   |  |

Figure 2-43: Procedure Information dialog

#### 2.5.2.4 Diagnosis

By clicking the **Diagnosis Information** button (<sup>Diagnosis Information</sup>) in Figure 2-41, the user can enter diagnosis information in the **ED Diagnosis Worksheet** as shown in Figure 2-44. The user can enter multiple diagnoses.

**Note:** A diagnosis is required. If no diagnosis entry is on file yet for the visit, a **ZZZ.999 UNCODED DIAGNOSIS** entry will be filled in. The narrative will need to be filled in by the user and the entry will need to be saved.

To enter a diagnosis, type a string to search on in the column to the right of the **Search for Diagnosis** label and press the **Tab** key once. This will initiate an ICD10 lookup. Results will be returned in the field located below the **Search for Diagnosis** label. Select the appropriate code from the list.

| ED Diagnosis Worksheet                 |                   |                       |       |                |       |  |
|----------------------------------------|-------------------|-----------------------|-------|----------------|-------|--|
| Patient (Gender) DEMO, PATIENT ONE (F) |                   | DOB (Age) 11/27/15 (7 | YRS)  | Chart 000123   | Close |  |
| Code Diagnosis Diagnosis Narrat        | ive               | Primary Diagr         | iosis | Injury Related |       |  |
| Search for Diagnosis:                  |                   | 777 000               | 1     |                |       |  |
| ZZZ.999 - Uncoded diagnosis V          |                   | 222.000               | J     |                |       |  |
| *Code:                                 | ZZZ.999           |                       |       |                |       |  |
| *Diagnosis:                            | Uncoded diagnosis |                       |       |                |       |  |
| *Diagnosis Narrative:                  |                   |                       |       |                |       |  |
| *Primary Diagnosis:                    | Yes 🗸             |                       |       |                |       |  |
| Injury Related:                        | No 💙              |                       |       |                |       |  |
| Save/Close Save Delete Close           |                   |                       |       |                |       |  |

One entry (and only one entry) must be listed as a primary diagnosis.

Figure 2-44: ED Diagnosis Worksheet dialog

#### 2.5.3 Additional Notes

Additional general notes can be added on the **Patient Edit** dialog by entering freetext notes in the **General Information/Notes** section (Figure 2-45) and clicking the **Save/Close** button.

| General Information/Notes:                 |                                        |
|--------------------------------------------|----------------------------------------|
| Paged for Room on May 05, 2023 09:27:01 by | ; Pt Observed on May 05, 2023 09:34:24 |
|                                            |                                        |
|                                            |                                        |
|                                            |                                        |
| Discharge LWOBS/DNA                        | Save/Close Cancel                      |

Figure 2-45: General Information/Notes Section of the Patient Edit dialog

#### 2.5.4 Actions Report

Additional general notes that are added on the **Patient Edit** dialog are saved and are able to be viewed in the **Actions Report**. This is located in the **ERS/BEDD Reports** section and provides the user with the ability to select a patient, apply a specific date range and select a specific visit before running a report Figure 2-46. After selecting **Run Report** the user will see the **Actions Report** (Figure 2-47).

| 1 | Actions Report                                                      |                                                                          |        |
|---|---------------------------------------------------------------------|--------------------------------------------------------------------------|--------|
|   | *Patient Lookup Demo,Angie                                          | Results 50 V Search DEMO.ANGELA - ANGIE* (F) - DOB: 01/01/2000 HRN: 2233 | 344 🗸  |
|   | Enter the Beginning Date 06/30/2024 Enter the Ending Date 12/3/2024 | Get Visits *Select Visit:<br>12/02/2024 10:08 PPN Column >               | Report |

Figure 2-46: Actions Report fields dialog

| ©                                                                                                    |                                                                                                    |                                                                                             |
|----------------------------------------------------------------------------------------------------|----------------------------------------------------------------------------------------------------|---------------------------------------------------------------------------------------------|
| Actions Report                                                                                                    |                                                                                                    |                                                                                             |
| Patient (Gender): DEMO,AN<br>DOB (Age): 01/01/00 (24 YR<br>Chart: 223344<br>Check-In: 12/02/2024 10:08<br>Presenting Complaint:<br>PPN Column | IGELA - ANGIE* (F)<br>S)                                                                           |                                                                                             |
| Triage Nurse                                                                                                    | First Soon                                                                                         | ]                                                                                           |
| mage Hurse                                                                                                    | 12/02/2024 10:09                                                                                   |                                                                                             |
|                                                                                                    | 1                                                                                                  |                                                                                             |
| ED Provider                                                                                                    | 12/03/2024 11:44                                                                                   |                                                                                             |
| Room Assignment Date/Time<br>ED 01 12/2/2024 10:09                                                                                            |                                                                                                    |                                                                                             |
| MSE Date/Time:<br>Decision to Admit Date/Time                                                                                                 | e:                                                                                                 |                                                                                             |
| Discharge Nurse:<br>Discharge Provider:                                                                                                    |                                                                                                    |                                                                                             |
| Departure Date/Time:                                                                                                    |                                                                                                    |                                                                                             |
| Entering notes in this section will<br>This inform<br>placed in the General Information                                                       | be viewable in the Actions Rep<br>nation will be time stamped and<br>Notes section. Dec 03, 2024 1 | ort. Dec 03, 2024 13:11:23 by<br>I is useful when looking up historical notes<br>3:13:51 by |

Figure 2-47: Actions Report dialog

### 2.5.5 Trauma Registry and Trauma Activation Report

Upon admitting a patient in BEDD IN, users have the option to select the **Trauma Activation** field (Figure 2-48). This field is also present in the **Patient Edit** dialog (Figure 2-49). Sites that receive traumas and/or have a trauma activation team have the ability to generate a **Trauma Activation Report** by selecting the **Reports** button and entering the dates for desired time frame (Figure 2-50). After selecting **Run Report** the user will see the patients who've had a trauma activation (Figure 2-51).

| ⓒ ⊛ X ଅ ⋒ 🖶                                                                                                    |              |              |  |
|----------------------------------------------------------------------------------------------------|--------------|--------------|--|
| Admit Patient to Dashboard                                                                                                    |              |              |  |
| *Patient Lookup test                                                                                                    | Search       | Results 50 🗸 |  |
| *Select Patient:<br>TEST.JUST (M) - DOB: 12/01/2000 HRN: 512378                                                                                                    |              |              |  |
| *Admission Date/Time: *Visit Type *Clinic Type<br>12/04/2024 11:40 UNSCHEDULED * TRIAGE                                                                                      | •            |              |  |
| *Presenting Complaint:<br>Trauma Activation                                                                                                    |              |              |  |
| Save/Close Save/Edit Cancel                                                                                                    |              |              |  |
| Transfers:         *Transfer from another facility:         No          Mode of transport to the ER:         V    Medical attendant present during transfer:                 |              |              |  |
| Means of Arrival:         Mode of transport to the ER:       Ambulance Number:         PRIVATE VEHICLE/WALK IN       HRCN/Billing Number:         Ambulance Company:       Y |              |              |  |
| Trauma Activation:<br>Trauma Activation during visit: Trauma Activated Provider: Show All Trauma Activated<br>Yes V                                                          | l Date/Time: |              |  |

Figure 2-48: Trauma Activation in BEDD IN dialog

| ⓒ ⊕ X Ü ⋒ ≞                                                                 |                                                       |
|-----------------------------------------------------------------------------|-------------------------------------------------------|
|                                                                             | Patient Edit                                          |
| Discharge LWOBS/DNA Save/Cl                                                 | Cancel                                                |
| Patient Information Admission Information                                   | Injury Information Room Information Visit Information |
| Patient (Gender) DEMO, LAB SIX (M)                                          | DOB (Age) 01/22/01 (23 YRS) Chart 621343              |
| Allergies Patient has answered NKA                                          | PCP TEST,TOM                                          |
| Patient Flags Patient does not have any assigned flags                      |                                                       |
| Admission Information Patient Information                                   | Injury Information Visit Information                  |
| Check-In Presenting Complaint                                               |                                                       |
| *Clinic Type<br>EMERGENCY MEDICINE V                                        |                                                       |
| *Emergency Severity<br>Index<br>2 - EMERGENT                                | *Triage Nurse Date/Time 12/04/2024 09:35              |
| Triage Provider Show<br>All<br>TEST,TOM                                     | Triage Provider Date/Time 12/04/2024 09:35            |
| Trauma Activation During Trauma Activated Provider: Show<br>Visit:<br>Ves V | Trauma Activated Date/Time:                           |

Figure 2-49: Trauma Activation in Patient Edit dialog

| Trauma Activation Report |           |                       |           |                      |                        |  |
|--------------------------|-----------|-----------------------|-----------|----------------------|------------------------|--|
| Enter the Beginning Date | 12/4/2024 | Enter the Ending Date | 12/4/2024 | Selection Date Range | Admission   Run Report |  |
|                          |           |                       |           |                      |                        |  |

Figure 2-50: Trauma Activation Report fields dialog

| ) 🕑 💥 🕑 🔓                                                  |                                                                                                    |              |                   |         |         |                            |          |   |          |                       |
|------------------------------------------------------------|----------------------------------------------------------------------------------------------------|--------------|-------------------|---------|---------|----------------------------|----------|---|----------|-----------------------|
|                                                            |                                                                                                    |              |                   |         |         |                            |          |   |          | ERS/BEDD Reports Menu |
| Trauma Activation Report<br>Between the Admission Dates of |                                                                                                    |              |                   |         |         |                            |          |   |          |                       |
|                                                            |                                                                                                    |              |                   | 12/01/2 | 024 And | d 12/                      | 4/2024   |   |          |                       |
| Check-In                                                   | Check-In Arrival Patient Presenting Complaint Chart Age Sex DOB Emergency Severity Index (ESI) Trauma Activated Provider Trauma Activated Date Time |              |                   |         |         | Trauma Activated Date/Time |          |   |          |                       |
| 12/02/2024 09:23                                           | PRIVATE VEHICLE/WALK IN                                                                                                    | DEMO,LAB SIX | fever             | 621343  | 23 YRS  | M                          | 01/22/01 | 2 | TEST,TOM | 12/04/2024 12:18      |
| 12/04/2024 12:05                                           | PRIVATE VEHICLE/WALK IN                                                                                                    | TEST,JUST    | Trauma Activation | 512378  | 24 YRS  | M                          | 12/01/00 |   | TEST,TOM | 12/04/2024 12:05      |
|                                                            |                                                                                                    |              |                   |         |         |                            |          |   |          |                       |

Figure 2-51: Trauma Activation Report dialog

### 2.6 Remove Patient from Room

The user can elect to remove the patient from the room before actual discharge in order to free up the room for another patient. This step is completely optional if the patient is being discharged, as the patient will be removed from the room in the event of performing the discharge step.

To remove the patient from a room, select the **Remove from Room** option button in the **Room Information** section of the **Patient Edit** dialog and press the **Save/Close** button as shown in Figure 2-52. The patient will then appear in the **Pending Documentation** section of the dashboard as indicated in Figure 2-53.

| Room Information             | Patient Information     | Admission Information        | Injury Information | Visit Information |
|------------------------------|-------------------------|------------------------------|--------------------|-------------------|
| Primary Nurse TEST,NURSE TWO | Show All © Primary Nurs | se Date/Time 05/05/2023 09:- | 47                 |                   |
| Room Assignment ED-1         | Date/Time Assigned 05   | 5/05/2023 09:47 R            | lemove from Room 🗅 | Return to Triage  |
| • ED-2 • ED-3 • ED           | 0-4 O ED-5 O F          | T-6 O FT-7                   |                    |                   |
| Occupied Rooms               |                         |                              |                    |                   |
| • ED-1                       |                         |                              |                    |                   |
| Discharge LWOBS/0            | DNA Save/C              | Close Cancel                 |                    |                   |

Figure 2-52: Removing from Room and Save button

| Last update: May 05, 2023@10:31:23 BEDD IN Discharges Manager Reports Log Out                                                                                                    |                                                                                                    |     |  |  |  |  |  |
|----------------------------------------------------------------------------------------------------|----------------------------------------------------------------------------------------------------|-----|--|--|--|--|--|
| Check-In         Wtg         Iringed         Wtg         Room:         Wtg         Med         Wtg         Med         IOS           1         0         0         211         100         100         100         100         100         100         100         100         100         100         100         100         100         100         100         100         100         100         100         100         100         100         100         100         100         100         100         100         100         100         100         100         100         100         100         100         100         100         100         100         100         100         100         100         100         100         100         100         100         100         100         100         100         100         100         100         100         100         100         100         100         100         100         100         100         100         100         100         100         100         100         100         100         100         100         100         100         100         100         100         100         100<                                                                                                    |                                                                                                    |     |  |  |  |  |  |
| Check-In OHide Triage Room Management Pending Documentation                                                                                                    |                                                                                                    |     |  |  |  |  |  |
| Waiting Check-In MSE Patient (gender) DOB (age) Chart Presenting Clinic Info Actions Reg                                                                                                    |                                                                                                    |     |  |  |  |  |  |
| Triage OHide Check-In Room Management Pending Documentation                                                                                                    |                                                                                                    |     |  |  |  |  |  |
| MSE LOS ESI Time Patient (gender) DOB (age) Chart Chief Complaint Order Activity Clinic First Triage                                                                                                    | MSE<br>Wait LOS ESI Time Patient (gender) DOB (age) Chart Chief Complaint Order Activity Clinic First Triaged By Provider Consult Info Actions Reg                                                                                                    |     |  |  |  |  |  |
| Room Management  Generation  Generation  G |                                                                                                    |     |  |  |  |  |  |
| Waiting LOS Room ESI Patient (gender) DOB (age) Chart Chief Complaint Order Activity Clinic Nurse                                                                                                    | Provider Consult Info Actions Reg                                                                                                    |     |  |  |  |  |  |
| Pending Documentation                                                                                                    |                                                                                                    |     |  |  |  |  |  |
| Waiting MSE Wait         ESI Time         Patient (gender)         DOB (age)         Chart         Chief Complaint         Order Activity         Clinic                                                                                                    | c Nurse Provider Consult Info Actions Re                                                                                                    | leg |  |  |  |  |  |
| 0 Done 5 10:31 DEMO. 11/27/15 (7 000123 This is the first<br>DEMERSTRATE VRS) 000123 This is the first Chief complaint. MEDICINE                                                                                                    | YY TEST TEST Yes Paged for Room on May 05, 2023 09:27:01 by Community (Campage Observed on May 05, 2023 09:34:24 by Community (Campage Observed on May 05, 2023 09:34:24 by Community (Campage Observ | 0   |  |  |  |  |  |

Figure 2-53: Patient Moved to Pending Documentation section

### 2.5.1 Return Patient to Triage from Room

To return a patient, who is currently in a room, back to **Triage**, select the option button under **Room Information** located on the **Patient Edit** dialog then press **Save/Close** as seen in Figure 2-54. The patient will return to the **Triage** section on the **ED Dashboard**.

| Room Information                               | Patier                                            | nt Information     | Admission    | 1 Information | Injury Info   | ormation    | Visit Information |
|------------------------------------------------|---------------------------------------------------|--------------------|--------------|---------------|---------------|-------------|-------------------|
| Primary Nurse                                  | Show .                                            | All<br>Primary Nur | se Date/Time |               | _             |             |                   |
| Room Assignment                                | Date/Tin                                          | ne Assigned        |              | ORemo         | ove from Room | O Return to | Triage            |
| O ED 01                                        | O ED 02                                           | D ED 03            | O ED 04      | O ED 05       | O ED 06       | O ED 07     | O ED 08           |
| <ul><li>Trauma 01</li><li>Overflow 2</li></ul> | <ul> <li>Trauma 02</li> <li>Overflow 3</li> </ul> | 🔿 Trauma 03        | ○ ED 9       | ○ ED 09       | O OBS1        | O ED 10     | Overflow 1        |
| Occupied Rooms                                 |                                                   |                    |              |               |               |             |                   |
| Discharge                                      | LWOBS/DNA                                         | Sav                | e/Close      | Can           | cel           |             |                   |

Figure 2-54: Patient Moved From Room Back to Triage dialog

### 2.7 Discharge Patient

There are two ways to discharge a patient from EDD, through the standard discharge functionality and through the new Left Without Being Seen/Did Not Answer (LWOBS/DNA) discharge functionality. The LWOBS/DNA allows users to discharge patients where required patient information is not known, such as those who may have left without being seen or left against medical advice. Both discharges are described below.

#### 2.7.1 Regular Discharge

On the **Patient Edit** dialog, click the **Discharge** button. The EDD will validate that information required before proceeding with a discharge action has been entered. If any information is missing, the user is notified with one or more pop-up messages that additional information is required (Figure 2-55). If no additional data is needed, a confirmation pop-up message displays that any changes will be saved (Figure 2-56). Then the **Patient Discharge** dialog displays as shown in Figure 2-57.

| Visit Information                                         | Patient Information Admission Information Injury Information |
|-----------------------------------------------------------|--------------------------------------------------------------|
| Medical Screening Exam Time                               | Message from webpage                                         |
| Decision to Admit Time                                    | Primary Diagnosis Code is Required                           |
| ED Consults   No  Yes ED Co                               | nsı                                                          |
| Procedures   No Yes Proce                                 | dur OK                                                       |
| *Diagnosis <ul> <li>No OYes</li> <li>Diagnosis</li> </ul> | OSIS miormation                                              |
| <b>Code Blue</b> • No • Yes                               |                                                              |
| Discharge LWOBS/D                                         | NA Save/Close Cancel                                         |

Figure 2-55: Primary Diagnosis Code is Required pop-up message

| Discharge LWOBS/DNA Save/Close<br>Patient Information Admission Information Injury | localhost:57772 says<br>Any changes will be automatically saved whe<br>page | n transferring to a new |  |  |
|------------------------------------------------------------------------------------|-----------------------------------------------------------------------------|-------------------------|--|--|
| Patient (Gender) DEMO, PATIENT ONE (F)                                             | DOB (Age) 11/27/15 (7 YRS) Char                                             | rt 000123               |  |  |
| Allergies No Allergy Assessment                                                    | PCP TEST,I                                                                  | PROVIDER TWO            |  |  |
|                                                                                    |                                                                             |                         |  |  |
| Admission Information Patient Information Injury Infor                             | mation <u>Room Information</u> <u>Visit Information</u>                     |                         |  |  |
| Check-In Presenting Complaint                                                      |                                                                             |                         |  |  |
| 05/05/2023 07:00 Testing BEDD patch 7 - presenting comp                            | laint                                                                       |                         |  |  |
| *Clinic Type                                                                       |                                                                             |                         |  |  |
|                                                                                    |                                                                             |                         |  |  |
| *Emergency Severity Index *Triage Nurse Show All *Triag                            | e Nurse Date/Time                                                           |                         |  |  |
| 5 - ROUTINE V TEST,NURSE ONE V 05/05                                               | /2023 09:17                                                                 |                         |  |  |
| Add/Edit Chief Complaint Triage Provider Show All In<br>TEST, PROVIDER TWO V 0 05  | 5/05/2023 09:18                                                             |                         |  |  |
|                                                                                    |                                                                             |                         |  |  |
| Chief Complaint                                                                    | Modified                                                                    | Modified By             |  |  |
| This is the first chief complaint.                                                 | 05/05/2023 09:12                                                            | EVERETT,BRIAN E         |  |  |
|                                                                                    |                                                                             |                         |  |  |
| Injury Information Patient Information Admission                                   | Information <u>Room Information</u> <u>Visit Informatio</u>                 | <u>a</u>                |  |  |
| Was this visit caused by an injury? ONe OYes Add Injury Information                |                                                                             |                         |  |  |
| Discharge LWOBS/DNA Save/Close                                                     | Cancel                                                                      |                         |  |  |

Figure 2-56: Changes Are Automatically Saved pop-up message

|                                                                                                    |                                              | Patient Discharge              |  |  |  |
|----------------------------------------------------------------------------------------------------|----------------------------------------------|--------------------------------|--|--|--|
| Complete Discharge Cancel                                                                                                    |                                              |                                |  |  |  |
| Patient Information                                                                                                    |                                              |                                |  |  |  |
| Patient (Gender) DEMO, PATIENT ONE (F) DOB (Age) 11/                                                                                                    | (27/15 (7 YRS) Chart 000123                  |                                |  |  |  |
| Allergies No Allergy Assessment                                                                                                    | PCP TEST, PROVIDER TWO                       | ]                              |  |  |  |
| Admission Information                                                                                                    |                                              |                                |  |  |  |
| Check-In 05/05/2023 07:00 Presenting Complaint: This is the first chief complaint                                                                                                    | nt.                                          |                                |  |  |  |
| Emergency Severity Index 5-ROUTINE V Triage Nurse Date/Time 05/05/2023                                                                                                    | 09:17 Triage Nurse TEST,NURSE ONE            |                                |  |  |  |
| Clinic Type EMERGENCY MEDICINE V Itriage Provider Date/Time 05/05/2023 09:18                                                                                                    | Triage Provider TEST, PROVIDER TWO           |                                |  |  |  |
| Injury Information                                                                                                    |                                              |                                |  |  |  |
| Was this visit caused by an injury?                                                                                                    |                                              |                                |  |  |  |
| Visit Information                                                                                                    |                                              |                                |  |  |  |
| Primary Nurse TEST/NURSE TWO V Primary Nurse Date/Time 05/05/2023 09:47                                                                                                    | J                                            |                                |  |  |  |
| Medical Screening Exam Time 05/05/2023 09:18 ED Provider TEST, PROVIDER                                                                                                    | TWO V ED Provider Date/Time 05/05/2023 09:18 |                                |  |  |  |
| Decision to Admit Time                                                                                                    |                                              |                                |  |  |  |
|                                                                                                    |                                              |                                |  |  |  |
| Date of                                                                                                    | ad Time See                                  | Comple                         |  |  |  |
| Consult Service Date as<br>DERMATOLOGY 5/5/202                                                                                                    | ud Time Seen<br>(3-10:03                     | Cossult TESLPROVIDER FOUR      |  |  |  |
| Procedures VES                                                                                                    | ud Time Seen<br>23 10:03                     | Cossule<br>TEST/PROVIDER FOUR  |  |  |  |
| Countle Service     DERMATOLOGY     Service     Precedures     Precedures                                                                                                    | d Time Seu                                   | Ceasele<br>TEST/PROVIDER FOUR  |  |  |  |
| Countil Service     Descard     Descard     Descard     Service     Precedures     Precedures     Descard     Descard | nd Time Seu                                  | Cessule<br>TEST/PROVIDER FOUR  |  |  |  |
| Countil Service     Date at     Descattor     Procedures     Presedures     Presedures     Descattor     Descattor     Ves                                                                                                    | nd Time Sen                                  | Cessule<br>TEST.provider FOUR  |  |  |  |
| Constant Service Date at     Description     Description     Procedures     Procedures     Procedures     Description     Description | Prime                                        | Cestult<br>TEST, PROVIDER FOUR |  |  |  |
| County Service         Date at<br>[DBBMATOLOGY]           Procedures         5:5:202           Procedures         [DBBMATOLOGY]           [DRISSING CHANGE]         Dagnosis           Dagnosis         YES           [Code         [Disgustis           [ZZ:999]         [This is the Dagnosis Narrative for zzz 999                                                                                                    | Prime<br>   Y1S                              | Cessult<br>TEST.provider FOUR  |  |  |  |
| Countil Service         Date at<br>[D3:BMATOLOGY           Procedures         [55:202           Procedures         [D4:SSING CHANGE           Dagnosis         VES           Code         [Diagnosis           [ZZZ:999]         [This is the Diagnosis Narrative for zzz.999           Code Illue         NO                                                                                                    | 21 10:03  Prince  V1:S                       | Consult<br>ITST/PROVIDER FOUR  |  |  |  |
| Consult Service         Date at<br>[D3:BMATCLOCGY           Procedures         [Ps:S202           Procedures         [D4:SSING CHANGE           Diagnosis         VES           Code         [Diagnosis]           ZZZ 999         [This is the Diagnosis Narrative for zzz 999           Code Blue         NO                                                                                                    | 211003                                       | Costok<br>TEST/PROVIDER FOUR   |  |  |  |
| County Service         Date at<br>Distance           Procedures         \$5:202           Procedures         [Procedures           [PRESSING CHANGE         Diagnosis           Dagnosis         YES           Code         Diagnosis           ZZZ 999         [This is the Diagnosis Narrative for zzz 999           Code         Diagnosis Narrative for zzz 999           Code Hue NO         Provider History           Type [Name First Sees]         Provider History                                                                                                    | Prime Sen                                    | Consult<br>TEST/PROVIDER FOUR  |  |  |  |
| Consult Service         Date at<br>[DBBMATOLOGY]           Procedures         [SS:202           Procedures         [DBBMATOLOGY]           Dagnosis         YES           Code         [Disposition Information                                                                                                    | Prime Sen                                    | Cestule<br>TEST.provider FOUR  |  |  |  |
| County Service     Date at 103500000000000000000000000000000000000                                                                                                    | noferred V                                   | Consult<br>IISSLPROVIDER FOUR  |  |  |  |
| Consult Service     Date at       DISBATOLOGY     55:202       Procedures VEE     Procedures       [PRESSING CHANGE:     Dagnosis       Dagnosis VEE     Code       Code ithus NO     Code ithus NO       Code ithus NO     Code ithus NO       Provider History     Type/Name/First Sees       Disposition Information     Where In       Follow up Instructions     Where In                                                                                                    | Inter Sen                                    | Consult<br>ITST/PROVIDER FOUR  |  |  |  |
| Consult Service     Date at       DERMAINDEDGY     55:202       Procedures     E       DRESSING CHANCE:     E       Dagnosis     VES       Code     Diagnosis       [ZZ.999]     [This is the Diagnosis Narrative for zzz.999]       Code Illae BO     E       Previder Hintery     [Type First Sees]       Disposition     Information       *Inial Acuity     *Disposition       *Fieldow up Instructions     *Where The       Frillow up Instructions     *Where The       Frillow up Instructions     *Disposition       *(PRIMARY)     *Disposition                                                                                                    | Inter See                                    | Consult<br>ITST/PROVIDER FOUR  |  |  |  |
| Constit Service     Date at       DEBMARTOLOGY     DS5202       Procedures     DS5502       Procedures     DS5502       Dagnosis     VES       Dagnosis     VES       Code     Diagnosis       [ZZ 999     [This is the Diagnosis Narrative for zzz 999       Code     Ibis is the Diagnosis Narrative for zzz 999       Code     Ibis is the Diagnosis       Provider History     Type [Frame [First Sees]       Disposition Information     Where In       Follow up Instructions     *Doposition       "URIMARY) Provider who signed PCC form     TESTFROYCER TWO       "Dispusition Laformation     *Diagnosis                                                                                                    | andfired Viscon All                          | Consult<br>IISI/PROVIDER FOUR  |  |  |  |

Figure 2-57: Patient Discharge dialog

In order to discharge the patient, disposition information must be entered in the **Disposition Information** section in the **Discharge Patient** dialog (Figure 2-58). Upon entering the information, click the **Complete Discharge** button to start the discharge process.

| Disposition Information                                    |
|------------------------------------------------------------|
| *Final Acuity 🔽 *Disposition 🔽 Where Transferred           |
| Follow up Instructions                                     |
| *(PRIMARY) Provider who signed PCC form 🔽 *Discharge Nurse |
| *Departure Date/Time                                       |
| Complete Discharge Cancel                                  |

Figure 2-58: Disposition Information Section of the Discharge dialog
The required discharge fields are:

- Final Acuity
- Disposition
- Primary Provider who signed PCC form
- Discharge Nurse
- Departure Date/Time

After clicking the **Discharge** button, the Complete Discharge verification is presented asking the user to complete the discharge (Figure 2-59).

| Injury Information Was this visit caused by an injury? Visit Information Primary Nurse TESTINURSE TWO  Primary Nurse Date Medical Screening Exam Time 05/05/2023 09:18 Decision to Admit Time ER Consult Notified YES | Docalhost:57772 says<br>Complete Discharge? | ОК Cancel           |  |  |  |
|----------------------------------------------------------------------------------------------------|---------------------------------------------|---------------------|--|--|--|
| Consult Service Date                                                                                                    | and Time Seen                               | Consult             |  |  |  |
| DERMATOLOGY 5/5/2                                                                                                    | 023 10:03                                   | TEST, PROVIDER FOUR |  |  |  |
| Procedures YES Procedures DRESSING CHANGE Diagnosis YES Code Diagnosis ZZZ.999 This is the Diagnosis Narrative for zzz.999 Code Blue NO                                                                               | Prime<br>YES                                |                     |  |  |  |
| Provider History<br>Type Name First Seen                                                                                                    |                                             |                     |  |  |  |
| Disposition Information                                                                                                    |                                             |                     |  |  |  |
| *Final Acuity 1 V *Disposition HOME                                                                                                    | ✓ Where Transferred                         | ~                   |  |  |  |
| Follow up Instructions APPT AND INSTRUCTIONS GIVEN                                                                                                    |                                             |                     |  |  |  |
| Show All Show All *Discharge Nurse TEST.NURSE FOUR  *Departure Date Time 05/05/2023 10:59                                                                                                    |                                             |                     |  |  |  |
| Complete Discharge Cancel                                                                                                    |                                             |                     |  |  |  |

Figure 2-59: Confirm Discharge dialog

After clicking OK, the patient will be removed from EDD and AMER (Figure 2-60).

| User Manual | System Navigation |
|-------------|-------------------|
| April 2025  |                   |

Figure 2-60: Patient Removed from EDD and AMER dialog

## 2.7.2 LWOBS/DNA Discharge

Patients who leave the ED without being seen or leave against medical advice can now be discharged from EDD using the new LWOBS/DNA functionality. On the **Patient Edit** dialog, click the **LWOBS/DNA** button. The normal edit checks that are performed on a regular discharge will be bypassed, allowing the user to switch to the discharge dialog. Upon clicking the **LWOBS/DNA** button, the dialog shown in Figure 2-61 displays.

| BUSA - CHITT Main       F1Q2T-BUSA-Main       F1Q2T-BUSA         Discharge       LWOBS/DNA       Save/Close         Patient Information       Admission Information       Injury In                                                                                                    | Iocalhost:57772 says<br>Any changes will be automatically saved when transferring to a new<br>page<br>OK Cancel |
|----------------------------------------------------------------------------------------------------|----------------------------------------------------------------------------------------------------|
| Patient (Gender)     DEMO, PATIENT TWO (M)     I       Allergies     No Allergy Assessment       Admission Information     Patient Information     Injury Inform                                                                                                    | DOB (Age)         10/18/14 (8 YRS)         Chart         000456           PCP                                   |
| Check-In Presenting Complaint<br>O5/05/2023 05:00<br>*Clinic Type<br>EMERGENCY MEDICINE ▼<br>*Emergency Severity Index<br>Add/Edit Chief Complaint<br>Presenting Complaint<br>*Triage Nurse<br>Show All<br>Triage<br>Show All<br>Triage<br>Show All<br>Triage<br>Triage<br>Show All<br>Triage<br>Show All<br>Show All<br>Triage<br>Show All<br>Triage<br>Show All<br>Show All | Nurse Date/Time<br>ge Provider Date/Time Enable                                                                 |

Figure 2-61: Selecting the LWOBS/DNA Discharge button

Once the user clicks the **OK** button in the pop-up message, the **Patient Discharge** dialog displays (Figure 2-62). This dialog differs from the standard discharge dialog as only the **Disposition** and **Departure Date/Time** fields are now required.

| Patient Discharge                                                              |
|--------------------------------------------------------------------------------|
| Complete Discharge Cancel                                                      |
| Patient Information                                                            |
| Patient (Gender) DEMO, PATIENT TWO (M) DOB (Age) 10/18/14 (8 YRS) Chart 000456 |
| Allergies No Allergy Assessment PCP                                            |
| Admission Information                                                          |
| Check-In 05/05/2023 05:00 Presenting Complaint: testing BEDD                   |
| Emergency Severity Index 🗸 Triage Nurse Date/Time Triage Nurse 🗸               |
| Clinic Type EMERGENCY MEDICINE V Triage Provider Date/Time Triage Provider     |
| Injury Information                                                             |
| Was this visit caused by an injury?                                            |
| Visit Information                                                              |
| Primary Nurse Date/Time                                                        |
| Medical Screening Exam Time ED Provider Date/Time                              |
| Decision to Admit Time                                                         |
| ER Consult Notified NO                                                         |
| Procedures NO                                                                  |
| Diagnosis NO                                                                   |
| Code Blue NO                                                                   |
|                                                                                |
| Provider History<br>Type Name First Seen                                       |
| Disposition Information                                                        |
| Final Acuity 💙 *Disposition 💙 Where Transferred 💙                              |
| Follow up Instructions 🔽 🗸                                                     |
| (PRIMARY) Provider who signed PCC form                                         |
| *Departure Date/Time                                                           |
| Complete Discharge Cancel                                                      |

Figure 2-62: LWOBS/DNA Patient Discharge dialog

The **Disposition** field also contains only those dispositions defined as being related to LWOBS/DNA (along with the REGISTERED IN ERROR disposition). This definition occurs in the AMER Facility Parameter setup option in the **Select LWOBS/DNA DISPOSITIONS** multiple entry. See Figure 2-63, which shows the LEFT WITHOUT BEING SEEN and AMA dispositions defined as LWOBS/DNA dispositions. Figure 2-64 shows the defined LWOBS/DNA dispositions (along with REGISTERED IN ERROR) in the discharge dialog.

\*\*\*\*\* \* Facility Setup Menu \* \* Indian Health Service \* Version 3.0 2016 DEMO HOSPITAL CNS Add/Edit ER CONSULTANT SERVICE list Add Local ER Facilities LOC MGRP ER Alerts Mail Group Edit OPT ER Options Transportation-Disposition-Procedures SET Facility Parameter setup FIX Run AMER Cleanup Utility You have PENDING ALERTS Enter VA to jump to VIEW ALERTS option Select Table and Parameter Setup <TEST ACCOUNT> Option: SET Facility Parameter setup Select ER PREFERENCES LOCATION: 2016 DEMO HOSPITAL LOCATION: 2016 DEMO HOSPITAL// DEFAULT HOSPITAL LOCATION: ED WALK-IN// LABEL PRINTER NAME: PER// OUEUE LABELS: YES// CHART PRINTER NAME: PER// SEND .9999 CODES TO PCC: YES// DISABLE TRIAGE PROVIDER ENTRY: NO// ENABLE AUTOMATIC CHECK-OUT: YES// Select ER CLINIC: ED MAIN// ER CLINIC: ED MAIN// LINK TO HOSPITAL LOCATION: ED MAIN// Select ER CLINIC: DEFAULT ER CLINIC: EMERGENCY MEDICINE// Select LWOBS/DNA DISPOSITIONS: LEFT WITHOUT BEING SEEN // ? Answer with LWOBS/DNA DISPOSITIONS Choose from: LEFT WITHOUT BEING SEEN AMA LWOBS You may enter a new LWOBS/DNA DISPOSITIONS, if you wish ONLY ALLOW DISPOSITION TYPE ENTRIES Answer with ER OPTIONS NAME Do you want the entire ER OPTIONS List?

Figure 2-63: AMER Option to Define LWOBS/DNA Dispositions screen

| Patient Discharge                                                                                      |
|----------------------------------------------------------------------------------------------------|
| Complete Discharge Cancel                                                                              |
| Patient Information                                                                                    |
| Patient (Gender)         DOB (Age)         10/18/14 (8 YRS)         Chart         000456               |
| Allargies No Allergy Assessment PCP                                                                    |
| Admission Information                                                                                  |
| Clack-in (05/05/2023 05:00 Presenting Complaint: testing BEDD                                          |
| Emergency Severity Index 🗸 Triage Nurse Date Time Triage Nurse                                         |
| Clinic Type   EMERGENCY MEDICINE V Triage Provider Date Time Triage Provider                           |
| Injury Information                                                                                     |
| Was this visit caused by an injury?                                                                    |
| Visit Information                                                                                      |
| Primary Nurse V Primary Nurse Date Time                                                                |
| Medical Screening Exam Time ED Provider V ED Provider Date Time                                        |
| Decision to Admit Time                                                                                 |
| ER Consult Notified HO                                                                                 |
| Procedures (HO                                                                                         |
| Disgnois HO                                                                                            |
| Code Blue NO                                                                                           |
|                                                                                                    |
| Provider Hintory [Type]Name[First Seen]                                                                |
| Disposition Information                                                                                |
| Final Acuity 🔍 *Disposition 🔍 Where Transferred 🔍                                                      |
| Follow up Instructions AMA                                                                             |
| UVOBS Show All Show All Show All OPALIARY) Provider who signed REGISTERED IN ERROR V Discharge Nurse V |
| *Departure Date Time                                                                                   |
| Complete Discharge   Cancel                                                                            |
|                                                                                                    |
|                                                                                                    |
|                                                                                                    |

Figure 2-64: LWOBS/DNA Option Showing Defined Dispositions dialog

Once the **Disposition** and **Departure Date/Time** fields (at minimum) have been entered, click the **Complete Discharge** button to complete the patient discharge. After clicking **OK** on the discharge confirmation pop up that then displays (see Figure 2-65), the patient will be discharged from the ED. Control will return to the main dashboard display and the patient will no longer display (Figure 2-66).

| localbost 57772 save                                                           |
|--------------------------------------------------------------------------------|
| Consists 7/72 Says                                                             |
| Complete Discharger                                                            |
| Complete Discharge   Cancel OK Cancel                                          |
| Patient Information                                                            |
| Patient (Gender) DEMO, PATIENT TWO (M) DOB (Age) 10/18/14 (8 YRS) Chart 000456 |
| Allergies No Allergy Assessment PCP                                            |
| Admission Information                                                          |
| Check-In 05/05/2023 05:00 Presenting Complaint: testing BEDD                   |
| Emergency Severity Index 🗸 Triage Nurse Date Time Triage Nurse 🗸               |
| Clinic Type   EMERGENCY MEDICINE 🗸 Triage Provider Date/Time Triage Provider   |
| Injury Information                                                             |
| Was this visit caused by an injury?                                            |
| Visit Information                                                              |
| Primary Nurse Virse Date/Time                                                  |
| Medical Screening Exam Time ED Provider V ED Provider Date Time                |
| Decision to Admit Time                                                         |
| ER. Consult Notified NO                                                        |
| Procedures NO                                                                  |
| Diagnosis INO                                                                  |
| Code Blue NO                                                                   |
|                                                                                |
| Provider History<br>Type Name First Seen                                       |
| Disposition Information                                                        |
| Final Acuity V *Disposition LEFT WITHOUT BEING SEEN V Where Transferred        |
| Follow up Instructions 🔹 🗸                                                     |
| PRIMARY) Provider who signed PCC form Discharge Nurse                          |
| *Departure Date/Time 05/05/2023 11:25                                          |
| Complete Discharge Cancel                                                      |

Figure 2-65: Complete Discharge confirmation message

| Last update: May 05, 2023@11:28:07 BEDD IN Discharges Manager Reports Log Out                                                                                                    |  |  |  |  |
|----------------------------------------------------------------------------------------------------|--|--|--|--|
| Check-In Wtg Med Wtg Med Wtg Med Wtg Rooms Wtg Med Wtg Pend Wtg Med Wtg Med LOS                                                                                                  |  |  |  |  |
| Check-In DHide Triage Room Management Pending Documentation                                                                                                    |  |  |  |  |
| Waiting         Check-In         MSE<br>Wait         Patient (gender)         DOB (age)         Chart         Presenting         Clinic         Info         Actions         Reg |  |  |  |  |
| Triage DHide Check-In Room Management Pending Documentation                                                                                                    |  |  |  |  |
| MSE LOS ESI Time Patient (gender) DOB (age) Chart Chief Complaint Order Activity Clinic First Triaged By Provider Consult Info Actions Reg                                       |  |  |  |  |
| Room Management DHide Check-In Triage Pending Documentation                                                                                                    |  |  |  |  |
| Waiting LOS Room ESI Patient (gender) DOB (age) Chart Chief Complaint Order Activity Clinic Nurse Provider Consult Info Actions Reg                                              |  |  |  |  |
| Pending Documentation DHide Check-In Triage Room Management                                                                                                    |  |  |  |  |
| Waiting MSE Wait ESI Time Patient (gender) DOB (age) Chart Chief Complaint Order Activity Clinic Nurse Provider Consult Info Actions Reg                                         |  |  |  |  |
|                                                                                                    |  |  |  |  |

Figure 2-66: Main Dashboard Display Showing the Patient has been Discharged

## 2.7.3 Discharge Reporting

To display a list of discharges by date from the **EDD** dialog, click the **Discharges** button at the top of the dashboard (Figure 2-67) and the user is presented with the **Emergency Department DISCHARGES** dialog as indicated in Figure 2-68.

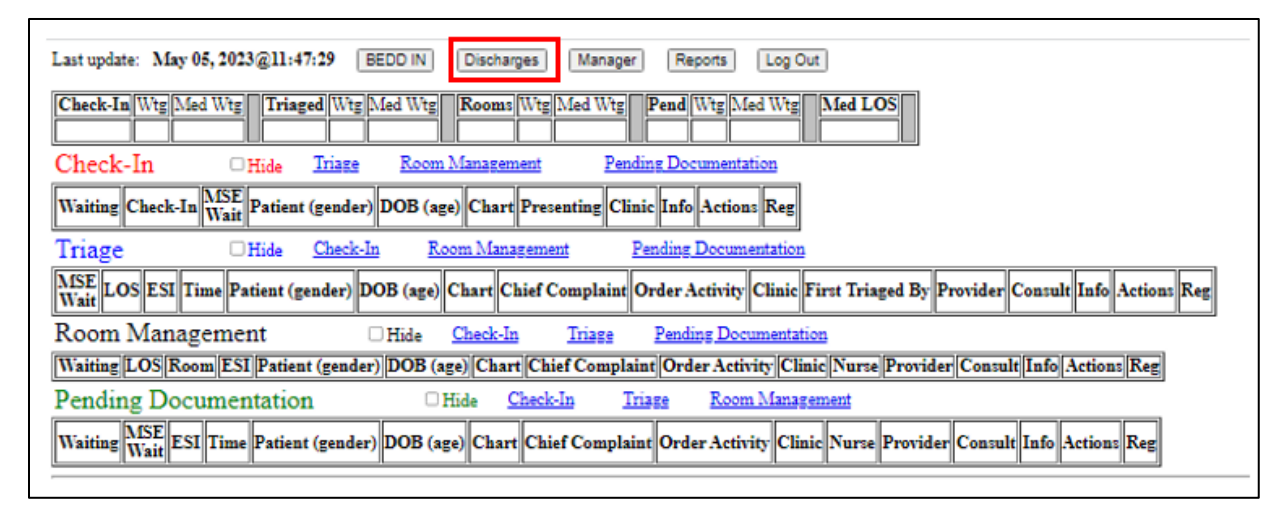

Figure 2-67: Discharges button

| Emergency Department DISCHARGES                              |                     |                   |          |                         |  |
|--------------------------------------------------------------|---------------------|-------------------|----------|-------------------------|--|
| Manager Dashboard Last update: May 05, 2023 12:03:27         |                     |                   |          |                         |  |
| Discharge From Date 5/4/2023 Discharge To Date 5/5/2023 Show |                     |                   |          |                         |  |
| DISCHARGES                                                   |                     |                   |          |                         |  |
| Discharge ESI Patient                                        | t (gender)          | DOB (age)         | Chart    | Disposition             |  |
| 05/05/2023 08:41 1 DEMO, PATIEN                              | T THIRTEEN (M) 01   | 1/13/86 ( 37 YRS  | ) 108202 | LEFT WITHOUT BEING SEEN |  |
| 05/05/2023 10:59 5 DEMO, PATIEN                              | T <u>ONE (F)</u> 11 | 1/27/15 ( 7 YRS ) | 000123   | HOME                    |  |
| 05/05/2023 11:25 DEMO,PATIEN                                 | <u>TTWO (M)</u> 10  | 0/18/14 ( 8 YRS ) | 000456   | LEFT WITHOUT BEING SEEN |  |
|                                                              |                     |                   |          |                         |  |

Figure 2-68: Emergency Department DISCHARGES dialog

Enter the date range that you want to report on and click the **Show** button as indicated in Figure 2-69.

| Emergency Department DISCHARGES |                                                      |                            |                     |        |                         |
|---------------------------------|------------------------------------------------------|----------------------------|---------------------|--------|-------------------------|
| Manager Dashbo                  | Manager Dashboard Last update: May 05, 2023 12:05:30 |                            |                     |        |                         |
| Discharge From I                | Date [                                               | 4/1/2023 Discharge To Date | 5/5/2023 Sh         | w      |                         |
| DISCHARGES                      |                                                      |                            |                     |        |                         |
| Discharge                       | ESI                                                  | Patient (gender)           | DOB (age)           | Chart  | Disposition             |
| 04/28/2023 12:27                | 1                                                    | DEMO, PATIENT TWO (M)      | 10/18/14 ( 8 YRS )  | 456    | HOME                    |
| 05/01/2023 09:08                | 5                                                    | DEMO, PATIENT THREE (M)    | 09/21/60 ( 62 YRS ) | 109886 | ADMIT                   |
| 05/01/2023 09:29                | 1                                                    | DEMO, PATIENT ONE (F)      | 11/27/15(7YRS)      | 123    | ADMIT                   |
| 05/01/2023 10:56                |                                                      | DEMO, PATIENT TWO (M)      | 10/18/14 ( 8 YRS )  | 456    | LEFT WITHOUT BEING SEEN |
| 05/02/2023 04:00                | 3                                                    | DEMO, PATIENT THREE (M)    | 09/21/60 ( 62 YRS ) | 109886 | HOME                    |
| 05/02/2023 05:50                | 2                                                    | DEMO, PATIENT FOUR (F)     | 12/09/65 ( 57 YRS ) | 100581 | ADMIT                   |
| 05/02/2023 09:00                | 2                                                    | DEMO, PATIENT FIVE (F)     | 09/23/54 ( 68 YRS ) | 112691 | HOME                    |
| 05/02/2023 11:00                | 2                                                    | DEMO, PATIENT SEVEN (F)    | 10/29/35 ( 87 YRS ) | 101046 | HOME                    |
| 05/02/2023 15:12                | 3                                                    | DEMO.PATIENT SIX (F)       | 12/10/76 (46 YRS)   | 101082 | HOME                    |
| 05/02/2023 15:40                | 3                                                    | DEMO, PATIENT EIGHT (F)    | 07/08/75 (47 YRS)   | 108936 | ADMIT                   |
| 05/05/2023 08:41                | 1                                                    | DEMO, PATIENT THIRTEEN (M) | 01/13/86 ( 37 YRS ) | 108202 | LEFT WITHOUT BEING SEEN |
| 05/05/2023 10:59                | 5                                                    | DEMO, PATIENT ONE (F)      | 11/27/15(7YRS)      | 000123 | HOME                    |
| 05/05/2023 11:25                |                                                      | DEMO PATIENT TWO (M)       | 10/18/14 ( 8 YRS )  | 000456 | LEFT WITHOUT BEING SEEN |

Figure 2-69: List of Discharges by Date Range example

Select a visit by clicking the **patient's name**. This will bring up a discharge summary of the visit (Figure 2-70). Click the browser back button to return to the discharge listing.

| Boo Discharge Summary                                                                                                    |  |  |  |  |
|----------------------------------------------------------------------------------------------------|--|--|--|--|
| Patiest Information                                                                                                    |  |  |  |  |
| Paties (Grader) (DEMO. PATIENT ONE (F) DOB (Arr) [11/27/15 (7 VRS)] Class? [000123                                                                                                    |  |  |  |  |
| Allervie (In Allervie Assessment PCP) test PROVIDER TWO                                                                                                    |  |  |  |  |
| Administer Information                                                                                                    |  |  |  |  |
| Carchala 05/05/2023 07:00 Ciaixi ENERGENCY MEDICINE                                                                                                    |  |  |  |  |
| Pre-sails Councilia: Testion BEDD patch 7 - presenting complaint                                                                                                    |  |  |  |  |
| Viel Two (INSCRETATION FOR TAXABLE VIELDE TEAMSEE ) Medical American Press (INC                                                                                                    |  |  |  |  |
| The second second |  |  |  |  |
| Triage Previder Date Time (05/05/2023 09:18 Triage Previder TEST, PROVIDER TWO                                                                                                    |  |  |  |  |
| Room Information                                                                                                    |  |  |  |  |
| ER Room ED-1 ER Room Assigned 05/05/2023 09:47                                                                                                    |  |  |  |  |
| Injury Information                                                                                                    |  |  |  |  |
| Iajury Related (NO                                                                                                    |  |  |  |  |
| Occupation Related                                                                                                    |  |  |  |  |
| Visit Information                                                                                                    |  |  |  |  |
| Primary Nurse TEST, NURSE TWO Primary Nurse Time (05/05/2022 09:47                                                                                                    |  |  |  |  |
| Medical Screening Exam Time (BS/05/2022 09:18 Decision to Admit Time                                                                                                    |  |  |  |  |
| ED Provider TEST, PROVIDER TWO ED Provider Date Time (05/05/2023 09:18                                                                                                    |  |  |  |  |
| ER Consult Notified VES                                                                                                    |  |  |  |  |
| [Consult Service [Date and Time Seen [Consult                                                                                                    |  |  |  |  |
| DERMATOLOGY BA/05/2023 16.03 IISLT/FOV/DER/FOUR                                                                                                    |  |  |  |  |
| [h]                                                                                                    |  |  |  |  |
| INVENTOR<br>DESSING CHANGE                                                                                                    |  |  |  |  |
|                                                                                                    |  |  |  |  |
| Diagonii Provider Narrative                                                                                                    |  |  |  |  |
| [ZZZ-999 [This is the Diagnosis Narrative for 272,999                                                                                                    |  |  |  |  |
| Code Bise                                                                                                    |  |  |  |  |
| Provider History<br>Type (Name   First Seea                                                                                                    |  |  |  |  |
| Disposition Information                                                                                                    |  |  |  |  |
| Final Aculty 1 Disposition (HOME                                                                                                    |  |  |  |  |
| Follow Up Isstruction: [APPT AND INSTRUCTIONS GIVEN                                                                                                    |  |  |  |  |
| (PRIMARY) Provider who signed PCC form [TEST_PROVIDER TWO Disclarge Nurve [TEST_AURSE FOUR                                                                                                    |  |  |  |  |
| Departure Time 05/05/2023 10:59                                                                                                    |  |  |  |  |
| Technical Use Oaly: Obj1d 234 Dfs 7207 Vise [247233 AmerVisi [230                                                                                                    |  |  |  |  |

Figure 2-70: Patient Discharge Summary dialog

## 2.8 ED Dashboard Reporting

A number of management reports can be generated, provided the user has access to the **Reports** Button. To access the report dialog from the EDD main page, click **Reports** (Figure 2-71). The **ERS/BEDD Reports** dialog will be shown (Figure 2-72), then select **Run Report** after selecting a specific report to process (Figure 2-73).

| User Help Refresh Clear Tools                                                                                                    |                 |
|----------------------------------------------------------------------------------------------------|-----------------|
| PRIVACY PATIENT CHART RESOURCES RCIS DIRECT WebMail EPCS                                                                         | ED Dashboard    |
| Back Forward Stop Refresh Home Print                                                                                             |                 |
| Last update: May 01, 2023@13:42:58 BEDD IN Discharges Manager Reports                                                            |                 |
| Check-In Wtg Med Wtg Triaged Wtg Med Wtg Rooms Wtg Med Wtg Pend Wtg Med Wtg Med LOS                                              |                 |
| Check-In DHide Triage Room Management Pending Documentation                                                                      |                 |
| Waiting Check-In MSE LOS Patient (gender) DOB (age) Chart Presenting Info Actions Reg                                            |                 |
| Triage DHide Check-In Room Management Pending Documentation                                                                      |                 |
| Waiting MSE UOS ESI Time Patient (gender) DOB (age) Chart Chief Complaint Order Activity First Triaged By Provider Consult I     | nfo Actions Reg |
| Room Management DHide Check-In Triage Pending Documentation                                                                      |                 |
| Waiting MSE UOS Room ESI Patient (gender) DOB (age) Chart Chief Complaint Order Activity Nurse Provider Consult Info Action      | 15 Reg          |
| Pending Documentation                                                                                                    |                 |
| Waiting MSE Wait LOS ESI Time Patient (gender) DOB (age) Chart Chief Complaint Order Activity Nurse Provider Consult Info Action | sReg            |

Figure 2-71: Reports button

| User Help Refresh Clear Tools        |             |                       |               |                   |               |            |              |
|--------------------------------------|-------------|-----------------------|---------------|-------------------|---------------|------------|--------------|
| PRIVACY PATIENT CHA                  | RT RES      | OURCES                | RCIS          | DIRECT We         | вМаil         | EPCS       | ED Dashboard |
| 🔶 🔶 😣 🖓 🎒                            |             |                       |               |                   |               |            |              |
| Back Forward Stop Refresh Home Print |             |                       |               |                   |               |            |              |
| Manager Dashboard                    |             |                       |               |                   |               |            |              |
|                                      |             |                       |               |                   |               |            |              |
|                                      |             |                       |               | FRS/B             | EDD Ror       | orte       |              |
|                                      |             |                       |               |                   | EDD Rep       | 10115      |              |
| Admission Activity                   |             |                       |               |                   |               |            |              |
|                                      |             |                       |               |                   |               |            |              |
| Enter the Beginning Admission Date   | 5/1/2023    | Enter the Ending Ac   | dmission Date | 5/1/2023          | Run Report    | 1          |              |
|                                      | 1           |                       |               | J                 | ). <u>-</u>   | •          |              |
|                                      |             |                       |               |                   |               |            |              |
| Central Log Report                   |             |                       |               |                   |               |            |              |
|                                      |             |                       |               |                   |               |            |              |
| Enter the Beginning Date  5/1/2023   | Enter the l | Ending Date   5/1/202 | 23 Se         | lection Date Rang | e Admission 🗸 | Run Report |              |
| ·                                    |             |                       |               |                   |               |            |              |
| Check-In by hour                     |             |                       |               |                   |               |            |              |
|                                      |             |                       |               |                   |               |            |              |
| Enter the Beginning Admission Date   | 5/1/2023    | Enter the Ending Ac   | dmission Date | 5/1/2023          | Run Report    | Ī          |              |
|                                      | J• 3)       |                       |               |                   | i             | <u> </u>   |              |
|                                      |             |                       |               |                   |               |            |              |
| Length of Stay by Emergency Severit  | y Index     |                       |               |                   |               |            |              |
|                                      |             | [                     |               |                   |               | 71         |              |
| Enter the Beginning Admission Date   | 5/1/2023    | Enter the Ending Ac   | dmission Date | 5/1/2023          | Run Report    |            |              |
|                                      |             |                       |               |                   |               |            |              |
| Discharge Activity by hour           |             |                       |               |                   |               |            |              |
| Discharge french, sy hour            |             |                       |               |                   |               |            |              |
| Enter the Beginning Discharge Date   | 5/1/2023    | Enter the Ending Di   | ischarge Date | 5/1/2023          | Run Report    |            |              |
|                                      | ll          | Later the Lucing D    | ocanige 2 are |                   | · · · ·       |            |              |
|                                      |             |                       |               |                   |               |            |              |
| Room Utilization                     |             |                       |               |                   |               |            |              |
|                                      |             |                       |               |                   |               | ī          |              |
| Enter the Beginning Admission Date   | 5/1/2023    | Enter the Ending Ac   | dmission Date | 5/1/2023          | Run Report    |            |              |
|                                      |             |                       |               |                   |               |            |              |

Figure 2-72: ERS/BEDD Reports dialog

| Manager Dashboard                  |                       |                              |                           |           |
|------------------------------------|-----------------------|------------------------------|---------------------------|-----------|
|                                    |                       |                              | ERS/BEDD                  | Reports   |
| Admission Activity                 |                       |                              |                           |           |
| Enter the Beginning Admission Date | 5/5/2023 Enter the E  | nding Admission Date 5/5/202 | 3 Run Report              |           |
| Central Log Report                 |                       |                              |                           |           |
| Enter the Beginning Date 5/5/2023  | Enter the Ending Date | 5/5/2023 Selection D         | ate Range Admission 🗸 🛛 R | un Report |

Figure 2-73: Run Reports button

For each of the reports listed, select the appropriate beginning and ending date for each and click the corresponding **Run Report** button. The browser will then display the requested report. To return to the manager dialog, click the **ERS/BEDD Reports Menu** link in the upper right corner of any report.

Current reporting options are as follows:

• Admission Activity (Figure 2-74, Figure 2-75, and Figure 2-76)

|                                |       | ERS/BEDD Reports Menu |
|--------------------------------|-------|-----------------------|
| ERS Admission Summary          |       |                       |
| Between the dates of           |       |                       |
| 5/5/2023 And 5/5/2023          |       |                       |
| Emergency Severity Index (ESI) | Total |                       |
| 5                              | 1     |                       |
| BLANK                          | 1     |                       |
| Total                          | 2     |                       |
|                                |       |                       |
| Arrival Mode                   | Total |                       |
| BLANK                          | 1     |                       |
| PRIVATE VEHICLE WALK IN        | 1     |                       |
| Total                          | 2     |                       |
|                                |       | 1                     |
| Disposition                    | Total |                       |
| HOME                           | 1     |                       |
| LEFT WITHOUT BEING SEEN        | 1     |                       |
| Total                          | 2     |                       |
|                                |       | 1                     |
| Injury                         | Total |                       |
| NO                             | 2     |                       |
| Total                          | 2     |                       |
|                                |       |                       |

Figure 2-74: ERS Admission Summary Report

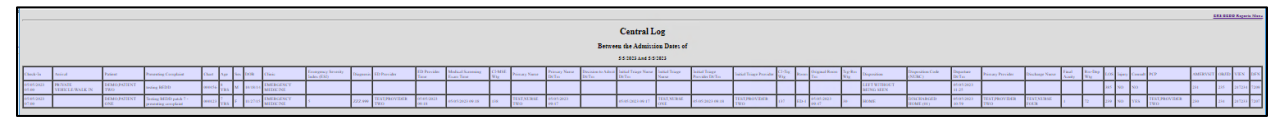

Figure 2-75: Central Log Report

|                      |                       | ERS   | BEDD Reports Menu |
|----------------------|-----------------------|-------|-------------------|
| ED Check-In S        | ummary by Hour        |       |                   |
| Between the dates of | 5/5/2023 And 5/5/2023 |       |                   |
| Date                 | Hour                  | Total |                   |
| May 05, 2023         | 05:00                 | 1     |                   |
| May 05, 2023         | 07:00                 | 1     |                   |
| Total                |                       | 2     |                   |

Figure 2-76: ED Check-In Summary by Hour

• Length of Stay by Emergency Severity Index (Figure 2-77)

|   |                                                         |                                  |     |                     |                     |        |          |        |                  |                     |           |                      |                                   |                   |                               |                            |                 |                           |                   |                     |                  |                    |                    |                 |        |         |                      | ERS      | BEDD | Reports | Menu |
|---|---------------------------------------------------------|----------------------------------|-----|---------------------|---------------------|--------|----------|--------|------------------|---------------------|-----------|----------------------|-----------------------------------|-------------------|-------------------------------|----------------------------|-----------------|---------------------------|-------------------|---------------------|------------------|--------------------|--------------------|-----------------|--------|---------|----------------------|----------|------|---------|------|
|   |                                                         |                                  |     |                     |                     |        |          |        |                  |                     |           | Length o             | of Stay                           | By Em             | ergen                         | icy Sev                    | erity           | Index                     | (E                | SI)                 |                  |                    |                    |                 |        |         |                      |          |      |         |      |
|   |                                                         |                                  |     |                     |                     |        |          |        |                  |                     |           |                      |                                   | Betwe             | en the                        | dates of                   |                 |                           |                   |                     |                  |                    |                    |                 |        |         |                      |          |      |         |      |
| Ī |                                                         |                                  |     |                     |                     |        |          |        |                  |                     |           |                      |                                   | 5/5/20            | 23 And                        | 5/5/2023                   |                 |                           |                   |                     |                  |                    |                    |                 |        |         |                      |          |      |         |      |
| : | SI Presenting Complaint                                 | Disposition                      | LOS | Check-In            | Patient             | Chart  | Age      | Sex DO | 6 Clin           | inic I              | Diagnosis | ED Provider          | Medical<br>Screening<br>Exam Time | Primary Nurse     | Decision<br>to Admit<br>Dt/Tm | Initial<br>Triage<br>Dt/Tm | li-<br>irg Roon | Original<br>Room<br>Dt/Tm | Trg-<br>Rm<br>Wtg | Departure<br>Dt/Tm  | Rm-<br>DC<br>Wtg | rimary Provider    | Discharge<br>Nurse | Final<br>Acuity | Injury | Consult | PCP                  | AMERVSIT | овло | VIEN    | DFN  |
|   | testing<br>BEDD                                         | LEFT<br>WITHOUT<br>BEING<br>SEEN | 385 | 05/05/2023<br>05:00 | DEMO,PATIENT<br>TWO | 000456 | 8<br>YRS | м 10/7 | 18/14 EMI<br>MEI | ERGENCY             |           |                      |                                   |                   |                               |                            |                 |                           |                   | 05/05/2023<br>11:25 |                  |                    |                    |                 | NO     | NO      |                      | 231      | 235  | 247234  | 7209 |
|   | Testing<br>BEDD<br>patch 7 -<br>presenting<br>complaint | HOME                             | 239 | 05/05/2023<br>07:00 | DEMO,PATIENT<br>ONE | 000123 | 7<br>YRS | F 11/2 | 27/15 EMB<br>MEI | dERGENCY<br>EDICINE | ZZZ.999   | TEST,PROVIDER<br>TWO | 05/05/2023<br>09:18               | TEST,NURSE<br>TWO |                               | 05/05/2023<br>09:17        | 37 ED-1         | 05/05/2023<br>09:47       | 30                | 05/05/2023<br>10:59 | 72 T             | EST,PROVIDER<br>WO | TEST NURSE<br>FOUR | 1               | NO     | YES     | TEST,PROVIDER<br>TWO | 230      | 234  | 247233  | 7207 |

Figure 2-77: Length of Stay by Emergency Severity Index

• Discharge Activity by hour (Figure 2-78)

|                      |                          |       | ERS/BEDD Reports Menu |
|----------------------|--------------------------|-------|-----------------------|
| ED Discharge         | Summary by Hour          |       |                       |
| Between the dates of | of 5/5/2023 And 5/5/2023 |       |                       |
| Date                 | Hour                     | Total |                       |
| May 05, 2023         | 08:00                    | 1     |                       |
| May 05, 2023         | 10:00                    | 1     |                       |
| May 05, 2023         | 11:00                    | 1     |                       |
| Total                |                          | 3     |                       |

Figure 2-78: ED Discharge Summary by Hour

• Room Utilization (Figure 2-79)

|   |                           | ERS/BEDD Reports Menu |
|---|---------------------------|-----------------------|
|   | ERS Room Utilization by I | Hour                  |
|   | Between the dates of      |                       |
|   | 5/5/2023 And 5/5/2023     |                       |
|   |                           |                       |
| H | May 05, 2023              |                       |
| ł | HOUR                      | ED-1                  |
|   | 09:00                     | 1                     |
|   | TOTAL                     | 1                     |
| I |                           |                       |

Figure 2-79: ERS Room Utilization by Hour

## 2.9 Whiteboard Display

The BEDD application contains a new way of displaying the ED Dashboard called the **Whiteboard**. The Whiteboard is a customizable display of the ED Dashboard that allows non-PII information to be displayed. This is useful if a site wants to set up a display in a public area (that would require minimal information to be displayed) or in a nurse's station (where more information could be displayed).

### 2.9.1 Logging into the Whiteboard

To log into the **Whiteboard** in **Standalone Mode**, click the **Dashboard** desktop icon just as if you were going to log into the regular dashboard. The dialog shown in Figure 2-80 displays. Any user with regular EDD access can log into the Whiteboard by typing in their **Access/Verify** information and clicking the **Whiteboard Login** button.

A special whiteboard account has also been created with which users can log on. The Access Code for the special account is **Whiteboard**. The Verify Code initially comes set as null. A new Verify Code can be entered or modified by entering a new value in the **Whiteboard Verify** field in the **Whiteboard Display Settings** section of the **Setup** menu.

To log in using this new account, enter **Whiteboard** for the **Access Code**, the **Verify Code** (if one has been defined), and then click the **Whiteboard Login** button. A display similar to Figure 2-81 displays (actual column shown will vary depending upon the whiteboard custom settings-refer to Section 4.3.24 for further details).

| Welcome to the BEDD Emergency Room Dashboard                                                               |
|----------------------------------------------------------------------------------------------------|
| Standalone/Whiteboard Login                                                                                |
| Access Code:                                                                                               |
| Verify Code:                                                                                               |
| Select the Site                                                                                            |
| Login Whiteboard Login                                                                                     |
|                                                                                                    |
| **Integrated Dashboard/EHR users must re-launch the Dashboard from EHR to re-establish the link with EHR** |

Figure 2-80: ED Dashboard Login dialog

|                       | Last upda | te: 1 | May 05, 2   | 023@ | 12:45:37        |         |            |                     |          |      |
|-----------------------|-----------|-------|-------------|------|-----------------|---------|------------|---------------------|----------|------|
|                       | Check     | -In   |             | □Hi  | de              |         |            |                     |          |      |
|                       | Waiting   | Pati  | ent (Age)   |      | Presenting      |         | Info       |                     |          |      |
|                       | 105       | D. P. | (27 YRS)    | PRE  | SENTING COMP    | LAINT   | -          |                     |          |      |
|                       | 75        | D. P. | (39 YRS)    | PRE  | SENTING COMP    | LAINT   | -          |                     |          |      |
|                       | Triage    | •     |             | □Hi  | de              |         |            |                     |          |      |
|                       | Waiting   | ESI   | Patient (   | Age) | Chief Complain  | Orde    | r Activity | First Triaged By    | Provider | Info |
|                       | 3         | 2     | D. P. (47 ) | YRS) | TESTING BEDD    |         |            | TEST, NURSE THREE   |          |      |
|                       | 3         | 5     | D. P. (87 ) | YRS) | TESTING BEDD    |         |            | TEST, NURSE THREE   |          |      |
| Room Management DHide |           |       |             |      |                 |         |            |                     |          |      |
|                       | Waiting   | ESI   | Patient (   | Age) | Chief Complaint | Order   | Activity   | Nurse               | Provider | Info |
|                       | 4         | 4     | D. P. (57   | YRS) | testing         |         |            | TEST, NURSE FIVE    |          | -    |
|                       | 4         | 4     | D. P. (62 ) | YRS) | testing patch 7 |         |            | TEST, NURSE THREE   |          |      |
|                       | Pendi     | ng I  | Docum       | enta | ation           | ПН      | lide       |                     |          |      |
|                       | Waiting   | ESI   | Patient (A  | Age) | Chief Complaint | Order A | Activity   | Nurse Provider Info |          |      |

Figure 2-81: Whiteboard Display example

# 3.0 Package Management

## 3.1 Package Access

User access to the EDD is controlled by RPMS security keys. The BEDD application includes six security keys:

- AMERZPROVIDER
- AMERZNURSE
- AMERZPARA
- BEDDZWHITEBOARD
- BEDDZMGR

### • BEDDZDASH

These keys are documented in Section 3.4 of the *IHS Emergency Department Dashboard Technical Manual.* 

## 3.2 Controlling Nurse/Provider Role Selection Choices

The ED Dashboard relies on the following **AMER** security keys to control what personnel appear in the nurse/provider selection lists.

## 3.2.1 AMERZNURSE Security Key

Personnel holding the AMERZNURSE security key will show up in the lists in the **BEDD Triage Nurse**, **Primary Nurse**, and **Discharge Nurse** fields. If a user wants to select someone other than a holder of the AMERZNURSE security key, they have to select the **Show All** box next to the list to generate a list of all providers.

## 3.2.2 AMERZPROVIDER Security Key

Personnel holding the **AMERZPROVIDER** security key will show up in the lists in the **BEDD Triage Provider**, **ED Provider**, and **(PRIMARY) Provider** who signed PCC form fields. If a user wants to select someone other than a holder of the **AMERZPROVIDER** security key, they have to select the **Show All** box next to the list to generate a list of all providers.

## 3.3 Automatic Check-Out from PIMS upon BEDD/AMER Discharge

The AMER/BEDD applications can be set up to check-out patients from their PIMS appointments when they are discharged from AMER/BEDD visits. For instructions

on how to turn on (or off) this functionality refer to Section 3.1.5 of the *Emergency Room System User Manual* released with AMER v3.0 p3.

# 4.0 Package Operation

Before using the EDD application, it must be set up to meet the needs of the site with respect to clinic information, and how the application will behave while admitting, processing, and discharging patients.

Someone with EDD manager access is required to set up bed locations, site information, and other settings before the application is used.

## 4.1 Access the EDD Manager Options

## 4.1.1 Login to the EDD Application

Double-click the icon on your desktop to access the EDD or enter the dashboard via the appropriate **EHR** tab. Based on the user settings at the site, you may first be presented with an initial login dialog as shown in Figure 4-1. If the login dialog shows up, enter your credentials for logging onto the Ensemble server and click the **Login** button.

| User Name |  |
|-----------|--|
|           |  |
| Password  |  |
|           |  |

Figure 4-1: Ensemble login dialog

At this point, the **BEDD** login dialog should display. Provide the users **RPMS ACCESS/VERIFY** information (Figure 4-2). If accessing via the EHR, the users' credentials may already have been entered with the initial login to RPMS via the current EHR session, and the user may not see the dialog in Figure 4-2.

| Welcome to the BEDD Emergency Room Dashboard                                                               |
|----------------------------------------------------------------------------------------------------|
| Standalone/Whiteboard Login                                                                                |
| Access Code:                                                                                               |
| Verify Code:                                                                                               |
| Select the Site                                                                                            |
| Login Whiteboard Login                                                                                     |
|                                                                                                    |
| **Integrated Dashboard/EHR users must re-launch the Dashboard from EHR to re-establish the link with EHR** |
|                                                                                                    |

Figure 4-2: BEDD Emergency Room Dashboard login dialog

## 4.1.2 Go to the Manager Dialog

After the user logs in, the user will see the main **EDD** dialog in Figure 4-3. The user should then click the **Manager** button on the top right as indicated below in Figure 4-3.

| Last update: Apr    | 03, 2023@                                                   | 06:49:19 BED          | D IN Dis        | scharges                | nager           | Reports                 |                     |                  |          |      |                        |     |
|---------------------|-------------------------------------------------------------|-----------------------|-----------------|-------------------------|-----------------|-------------------------|---------------------|------------------|----------|------|------------------------|-----|
| Check-In Wtg 1 3881 | Med Wtg<br>3881                                             | Triaged Wtg<br>1 3880 | Med Wtg<br>3880 | Rooms Wtg N<br>2 7753 3 | Med Wtg<br>8876 | Pend Wtg M<br>1 3873 34 | fed Wtg<br>873 3882 | LOS              |          |      |                        |     |
| Check-In            | ⊠ <mark>H</mark> i                                          | de <u>Triage</u>      | Room Man        | agement                 | Pending         | g Documentation         |                     |                  |          |      |                        |     |
| Triage              | □H                                                          | de <u>Check-In</u>    | Room 1          | Management              | Pen             | nding Documentati       | on                  |                  |          |      |                        |     |
| Waiting MSE Wait    | .OS ESI T                                                   | ime Patient (ge       | nder)           | DOB (age)               | Chart           | Chief Complaint         | Order Activity      | First Triaged By | Provider | Info | Actions                | Reg |
| 13880 Done 1        | 3883 3 1·                                                   | 1:09 TEST. PATIE      | NT (F) 10/0     | 01/21 (18 MOS)          | 120000          | Dizzy                   |                     | FLOOD, WILLIAM   | FLOOD    |      | ○Rm Page ○Obsv ○TrgRpt | NO  |
| Poom Man            | Room Management BHide Check-In Triage Pending Documentation |                       |                 |                         |                 |                         |                     |                  |          |      |                        |     |
| Room Mana           |                                                             |                       |                 |                         |                 |                         |                     |                  |          |      |                        |     |

Figure 4-3: Main EDD dialog-Manager button

The first dialog to appear is the **Manager** dialog, and it will default to the **Rooms** definition page as seen in Figure 4-4. Note that unlike Figure 4-4, the user's particular site will not have rooms defined yet and that definition will be performed in the next step.

|    | Report   | 5           | Rooms                           | Warnings                   | DashBoard               | Record         | l Lock     | Setup |
|----|----------|-------------|---------------------------------|----------------------------|-------------------------|----------------|------------|-------|
|    | Results: | 6 Page:     | : < < <mark>1</mark> >> >       | of 1                       |                         |                |            |       |
|    | Room     | Setu        | р                               |                            |                         |                |            |       |
|    |          |             |                                 |                            | ~                       | •              | ~          |       |
|    |          | #           | Room Nam                        | e                          | Status                  |                | Occupied   |       |
|    |          | 1           | MUPrep 1                        |                            | Active                  |                | No         |       |
|    |          | 2           | MUPrep 2                        |                            | Active                  |                | No         |       |
|    |          | 3           | MUPrep 3                        |                            | Active                  |                | No         |       |
|    |          | 4           | MUPrep 4                        |                            | Active                  |                | No         |       |
|    |          | 5           | MUPrep 5                        |                            | Active                  |                | No         |       |
|    |          | 6           | MUPrep 6                        |                            | Active                  |                | No         |       |
| Ed | it Room  | Info        |                                 |                            |                         |                |            |       |
| R  | oom Na   | ime:<br>New | Status:<br>O Active O<br>Delete | No Longer Used 〇<br>Cancel | Temporarily Unavailable | Occupi<br>⊖Yes | ed:<br>ONo |       |

Figure 4-4: Room Definition dialog

## 4.2 Add ER Room Location

In the dialog defined in Figure 4-4, the user enters the room name being added into the **Room Name** label at the bottom. In the **Status** section select **Active** and under **Occupied** section select **No**. Press the **Save** button and the room will be added as in Figure 4-5.

| Rep    | orts    |      | Rooms                      | Warnings        | DashBoard           | Record               | ord Lock Setup |  |  |  |
|--------|---------|------|----------------------------|-----------------|---------------------|----------------------|----------------|--|--|--|
| Resu   | ılts: 6 | Page | :  < - « <mark>1</mark> »  | >  of 1         |                     |                      |                |  |  |  |
| Roo    | om      | Setu | р                          |                 |                     |                      |                |  |  |  |
|        |         |      |                            |                 |                     | ~                    |                |  |  |  |
|        |         | #    | Room Na                    | ime             | Status              |                      | Occupied       |  |  |  |
|        |         | 1    | MUPrep 1                   | 1               | Active              |                      | No             |  |  |  |
|        |         | 2    | MUPrep 2                   | 2               | Active              |                      | No             |  |  |  |
|        |         | 3    | MUPrep 3                   | 3               | Active              | <i>(</i>             | No             |  |  |  |
| »      |         | 4    | MUPrep 4                   | 1               | Active              | Message from webpage |                |  |  |  |
|        |         | 5    | MUPrep 5                   | 5               | Active              | Eaus Complet         |                |  |  |  |
|        |         | 6    | MUPrep 6                   | 6               | Active              | save complet         | le.            |  |  |  |
| dit Ro | om      | Info |                            |                 |                     |                      | ĸ              |  |  |  |
| Room   | Nai     | me:  | Status:                    |                 |                     |                      |                |  |  |  |
| MUPre  | ep 4    |      | <ul> <li>Active</li> </ul> | ○No Longer Used | l 🔿 Temporarily Una | vailable OYes        | s 🖲 No         |  |  |  |
| Save   | )       | New  | Delete                     | Cancel          |                     |                      |                |  |  |  |

Figure 4-5: Add ER room dialog

Note that when adding or changing a room, it can be flagged as **No Longer Used** or **Temporarily Unavailable**. The user can also update the room to be listed as **Occupied** preventing any patients from being assigned the location.

## 4.3 Access Setup and Configure Options

After the bed locations are added and while still in the room definition dialog shown in Figure 4-4, click **Setup** in the upper right corner as indicated in Figure 4-6 and the user will be taken to the site **Setup** dialog in Figure 4-7.

| F   | Report                  | S                | Rooms W                                                                            | arnings       | DashBoard             | Record            | d Lock       | Setup |
|-----|-------------------------|------------------|------------------------------------------------------------------------------------|---------------|-----------------------|-------------------|--------------|-------|
|     | Results:                | 6 Page           | : $ \langle \langle \langle 1 \rangle \rangle \rightarrow   \text{ of } 1 \rangle$ |               |                       |                   |              |       |
|     | Room                    | i Setu           | р                                                                                  |               |                       |                   |              |       |
|     |                         |                  |                                                                                    |               |                       | ~                 |              |       |
|     |                         | #                | Room Name                                                                          |               | Status                |                   | Occupied     |       |
|     |                         | 1                | MUPrep 1                                                                           |               | Active                |                   | No           |       |
|     |                         | 2                | MUPrep 2                                                                           |               | Active                |                   | No           |       |
|     |                         | 3                | MUPrep 3                                                                           |               | Active                |                   | No           |       |
|     | »                       | 4                | MUPrep 4                                                                           |               | Active                |                   | No           |       |
|     |                         | 5                | MUPrep 5                                                                           |               | Active                |                   | No           |       |
|     |                         | 6                | MUPrep 6                                                                           |               | Active                |                   | No           |       |
| Edi | t Roon                  | n Info           |                                                                                    |               |                       |                   |              |       |
| M   | oom Na<br>UPrep<br>Save | ame:<br>4<br>New | Status:<br>• Active ONc<br>Delete                                                  | Donger Used O | Temporarily Unavailab | Occupi<br>le ⊖Yes | ied:<br>⊛ No |       |

Figure 4-6: Room Definition dialog—Setup button

| 1# 10                                                                                                    | ISMTPS                                                                                                    | FRVFR                                                                        | SiteName                                                         |             |
|----------------------------------------------------------------------------------------------------|----------------------------------------------------------------------------------------------------|------------------------------------------------------------------------------|------------------------------------------------------------------|-------------|
| 1                                                                                                    | 1                                                                                                    |                                                                              | 2016 DEMO HOSPIT                                                 | AL          |
| 2                                                                                                    | 2                                                                                                    |                                                                              | Whiteboard Display                                               |             |
| d Contains Contains                                                                                                    |                                                                                                    |                                                                              | •                                                                |             |
| a system setup                                                                                                    |                                                                                                    |                                                                              |                                                                  |             |
| em Preterences-                                                                                                    |                                                                                                    |                                                                              |                                                                  |             |
| SMTPSERVI                                                                                                    | (R:                                                                                                    | Phone: S                                                                     | creen Timeout (in seconds)                                       |             |
| perate Dashboard Star                                                                                                    | d Alone: Use more that                                                                                                    | in I Clinic: Show Daily                                                      | Summary on Dashboard:                                            |             |
| ow Used Rooms: She                                                                                                    | w Provider: Show Nur                                                                                                    | se: Show Consult:                                                            |                                                                  |             |
|                                                                                                    |                                                                                                    |                                                                              | al CHR Balance - City                                            |             |
| e Autovote: Ose Con                                                                                                    | in board: Print Triage                                                                                                    | Report upon Save. Swi                                                        | en Erik Patient on Edit                                          |             |
| riage Provider                                                                                                    |                                                                                                    |                                                                              |                                                                  |             |
| Hidden (Field Not I                                                                                                    | (Use) () Default As Di                                                                                                    | isabled (Can He Enabled                                                      | Always Enabled                                                   |             |
| ustom Column Displa                                                                                                    | y                                                                                                    |                                                                              |                                                                  |             |
| -Check-In-                                                                                                    |                                                                                                    |                                                                              |                                                                  |             |
| Hide Waiting: Hi                                                                                                    | de MSE wait: Hi                                                                                                    | ide LOS:                                                                     |                                                                  |             |
| Triage                                                                                                    |                                                                                                    |                                                                              |                                                                  |             |
| Hide Waiting: Hi                                                                                                    | de MSE Wait: Hi                                                                                                    | ide LOS:                                                                     |                                                                  |             |
|                                                                                                    |                                                                                                    |                                                                              |                                                                  |             |
| Room Management                                                                                                    | L MER MAIL                                                                                                    | 1.00                                                                         |                                                                  |             |
| Hide Waiting: Hi                                                                                                    | de MSE Wait: Hi                                                                                                    | de LOS:                                                                      |                                                                  |             |
| -Pending Documentat                                                                                                    | ion                                                                                                    |                                                                              |                                                                  |             |
| Hide Waiting: Hi                                                                                                    | de MSE Wait: Hi                                                                                                    | ide LOS:                                                                     |                                                                  |             |
|                                                                                                    |                                                                                                    |                                                                              |                                                                  |             |
| Print Labels (Defaul<br>Print Regular Routin<br>Optional Documents<br>Med-Rec Worksheet                                                                                                    | t to 'Yes'):<br>g Slip (Default to 'Yes')<br>Print Enable:                                                                                                    | # Copies:                                                                    | Default Printer:                                                 |             |
|                                                                                                    |                                                                                                    |                                                                              |                                                                  |             |
| BEDD Routing Slip                                                                                                    | Print Enable:                                                                                                    | I Copies:                                                                    | Default Printer:                                                 | × .         |
| Wristband/Embosse                                                                                                    | d Card Print Enable:                                                                                                    | # Copies:                                                                    | Default Printer:                                                 |             |
| PPW Wristband Prin                                                                                                    | it Enable:                                                                                                    | # Copies:                                                                    | Default Printer:                                                 | -           |
|                                                                                                    |                                                                                                    |                                                                              |                                                                  |             |
|                                                                                                    |                                                                                                    |                                                                              |                                                                  |             |
| no klasse plaste 22                                                                                                    | ferences                                                                                                    |                                                                              |                                                                  |             |
| DD Nurse Display Pre                                                                                                    | <ul> <li>Last Name, First In</li> </ul>                                                                                                    | nitial 🗇 Last Initial, First                                                 | Initial. O Last Three, First Two.                                | O Last Name |
| Last Name, First Name                                                                                                    |                                                                                                    |                                                                              |                                                                  |             |
| Last Name, First Name                                                                                                    |                                                                                                    |                                                                              |                                                                  |             |
| DD Nurse Display Pre<br>Last Name, First Name<br>r Specific Preferences<br>r Name:                                                                                                    |                                                                                                    |                                                                              |                                                                  |             |
| DD Nurse Display Pre<br>Last Name, First Name<br>r Specific Preferences<br>r Name:                                                                                                    | Lockup User                                                                                                    |                                                                              |                                                                  |             |
| uto Nurse Display Pre<br>.ast Name, First Name<br>r Specific Preferences<br>r Name:<br>utient Name Format E                                                                                                    | tantup there<br>isplay-                                                                                                    |                                                                              |                                                                  |             |
| ast Name, First Name<br>r Specific Preferences<br>r Name:<br>utient Name Format E<br>Last Name, First Na                                                                                                    | isolay                                                                                                    | st Initial 🔿 Last Initial.                                                   | First Initial. 🕕 Last Three, First                               | Two.        |
| LID warse Display Pre<br>Last Name, First Name<br>r Specific Preferences<br>r Name:<br>latient Name Format E<br>Last Name, First Na<br>ide DOB: Hide Cc                                                                                                    | toptop Uses<br>toplay-<br>me O Last Name, Fin<br>mplaint: Hide Gend                                                                                                    | st Initial 🗇 Last Initial.<br>der:                                           | First Initial. 🔿 Last Three, First                               | Two.        |
| LID Murse Display Pre<br>Last Name, First Name<br>r Specific Preferences<br>r Name:<br>Latient Name Format E<br>Last Name, First Na<br>ide DOB: Hide Cc                                                                                                    | Risplay<br>me O Last Name, Fin<br>mplaint: Hide Gend                                                                                                    | st Initial 🔿 Last Initial.<br>der:                                           | First Initial. O Last Three, First                               | Two.        |
| DD Nurse Display Pre<br>Last Name, First Name<br>r Specific Preferences<br>r Name:<br>Latient Name Format E<br>Last Name, First Ni<br>ide DOB: Hide Co<br>liteboard Display Settii                                                                                                    | Instantions<br>Isplay<br>me O Last Name, Fin<br>mplaint: Hide Gend<br>B5-                                                                                                    | st Initial 🔿 Last Initial.<br>der:                                           | First Initial. O Last Three, First                               | Fwo.        |
| DD ynarse Dioplay Pre<br>Last Name, First Name<br>r Specific Preferences<br>r Name:<br>Latent Name Format E<br>Last Name, First Ni<br>ide DOB: Hide Cc<br>intelsoard Display Settin<br>iteboard Display Settin                                                                                                    | International International In | st Initial 🔿 Last Initial.<br>der:                                           | First Initial. O Last Three, First                               | Two.        |
| nr vense Display Pre-<br>cast Name, First Name<br>et Specific Preferences<br>et Name:<br>Last Name, First Na<br>de DOB: Hide Ce<br>last Name, First Ni<br>de DOB: Hide Ce<br>liteboard Display Settin<br>ieboard Display Settin                                                                                                    | tisplay<br>me Last Name, Fin<br>mplaint: Hide Gend<br>185<br>hiteboard Verify:                                                                                                    | st Initial 🗇 Last Initial.<br>der:                                           | First Initial. O Last Three, First                               | Ivo.        |
| nr search Display Pre-<br>cast Name, First Name<br>er Specific Preferences<br>er Name:<br>Last Name, First Ni<br>ide DOB: Hide Cc<br>itchcoard Display Settli<br>itchcoard Display Settli<br>itchcoard Access: W<br>itchcoard Access: Show                                                                                                    | heplay-<br>me last Name, Fin<br>mplaint: Hide Gend<br>gs-<br>hiteboard Verify:<br>Age: Show Provide                                                                                                    | st Initial O Last Initial.<br>der:<br>er: Show Nurse: S                      | First Initial. O Last Three, First                               | Two.        |
| Ar vane Display Pre-<br>ast Name, First Name<br>vr Specific Preferences<br>r Name:<br>Latent Name, First Name<br>Latent Name, First Name,<br>Latent Name, First Name,<br>Latent Name, Stratege Name, First Name,<br>Latent Name, Stratege Name, Stratege Name,           | hisplay-<br>me Last Name, Fin<br>mplaint: Hide Gend<br>hiteboard Verify:<br>Age: Show Provide<br>plaint: Show Chart                                                                                                    | st Initial O Last Initial.<br>der:<br>er: Show Nurse: S                      | First Initial. Last Three, First                                 | Two.        |
| ALT Yourd Display Pro-<br>act Name, First Name.<br>Control Specific Preferences<br>Name:<br>Last Name, First Na-<br>last Name, First Na-<br>last Name, First Na-<br>Na-<br>Name, First Na-<br>Name, First Na-<br>Name, First Na-<br>Name, First Na-<br>Name, First Na-<br>Name, First Na-<br>Name, First Na-<br>Name, First Name, First Na-<br>Name, First Name, First Na-<br>Name, First Name, First Na-<br>Name, First Name, First Na-<br>Name, First Name, First Name, First Na-<br>Name, First Name, First Nam | Bioplay<br>Highay<br>mplaint: Hide Gend<br>Hide Gend<br>Hide Send<br>Hiteboard Verify:<br>Age: Show Provide<br>plaint: Store Chart                                                                                                    | st Initial O Last Initial.<br>der:<br>er: Show Nurse: S<br>Number: Show Rose | First Initial. O Last Three, First<br>how Orders: Show Name:<br> | fws.        |

Figure 4-7: BEDD Manager Setup dialog

In order to make modifications to a site that is displayed, click the site name in the **ED Dashboard Setup** section to make it active as indicated in Figure 4-8.

| Re   | ports                                | Roo                          | ms                                | Warning       | s Das            | shBoard          | Reco      | rd Lock         | Setup        |          |                 |  |
|------|--------------------------------------|------------------------------|-----------------------------------|---------------|------------------|------------------|-----------|-----------------|--------------|----------|-----------------|--|
|      | ED Da                                | ishboa                       | rd Setup                          | )             |                  |                  |           |                 |              |          |                 |  |
|      |                                      | #                            | ID                                |               | SMTPSERVEF       | 2                |           | SiteName        |              |          |                 |  |
|      | *                                    | 1                            |                                   |               |                  |                  |           | 2016 DEM        | O HOSPITAL   |          |                 |  |
|      |                                      | 2                            | 2                                 | 2             | /                |                  |           | Whiteboard      | I Display    |          |                 |  |
| Dasi | board S<br>ystem Pr<br>D:<br>Operate | ystem S<br>reference<br>SMTP | etup<br>es<br>SERVER<br>ard Stand | :<br>Alone: ] | Phone:           | Scree            | en Tur    | lick on th      | ne line of t | ]<br>:he | e site that you |  |
|      | D<br>Show Us                         | ed Roos                      | ms: Show                          | Provider      | Show Nurse: 8    | Show Consult:    | v         | vant to e       | dit to mak   | e        | it active       |  |
|      | □<br>Use Auto<br>⊠                   | Note: 1                      | Use Comr                          | n Board:      | Print Triage Rep | ort upon Save: 1 | Switch EF | IR Patient on I | Edit:        |          |                 |  |

Figure 4-8: Site settings

Site data is automatically populated with INSTITUTION file (#4) entries that are pointed to by the MEDICAL CENTER DIVISION file (#40.8), and new sites can only be added by clinic or hospital management. If the appropriate sites are not displaying, contact the RPMS system administrator for this installation.

The following options on the site-setup dialog are available to configure the behavior of the EDD application. Screen shots, where appropriate, will indicate how the setting affects the display of the information in the EDDs main page.

### 4.3.1 Screen Timeout (in Seconds)

This value affects how long users can remain on a screen before it times out when they are logged into the EDD application. For example, if the screen timeout is set at 300 seconds and a user opens up a patient in edit mode, the screen will exit the patient edit page and return to the main EDD page after 300 seconds of being opened.

The property also controls how long a patient will remain locked, if a user edits a patient and then closes their browser while still in edit mode. The EDD will automatically unlock the patient for editing at a time of 30 seconds plus whatever value is stored in the Screen Timeout property.

## 4.3.2 Operate Dashboard Stand Alone

Not implemented.

## 4.3.3 Use More than One Clinic

For sites that use multiple clinic areas (for triage, urgent care, etc.), selecting this property displays the **Clinic** column in the dashboard under the **Triaged**, **Room Management** and **Pending Documentation** sections as indicated in Figure 4-9.

| Last update: May 05, 2023@13:20:26 BEDD IN [                                                                                                    | Discharges Manager Reports                                                                                                    | Log Out                  |                         |               |                      |                                           |
|----------------------------------------------------------------------------------------------------|----------------------------------------------------------------------------------------------------|--------------------------|-------------------------|---------------|----------------------|-------------------------------------------|
| Check-In         Wtg         Med         Wtg         Triaged         Wtg         Med         Wtg         I           2         250         125         2         76         38         1 | Rooms         Wtg         Med Wtg         Pend         Wtg         Med           1         39         39         1         13         13 | Wtg Med LOS<br>125       |                         |               |                      |                                           |
| Check-In OHide Triage Room M                                                                                                    | Management Pending Documentati                                                                                                    | 29                       |                         | _             |                      |                                           |
| Waiting Check-In MSE Patient (gende                                                                                                    | der) DOB (age) Chart                                                                                                    | Presenting               | Clinic                  | lufo          | Actions              | Reg                                       |
| 140 05/05/2023 11:00 140 DEMO. PATIENT FIE                                                                                                    | FTEEN (F) 11/01/95 (27 YRS) 109604 PF                                                                                                    | RESENTING COMPLAIN       | TRIAGE                  | . Trg I       | Page ORm Page OO     | bay O TrgRpt NO                           |
| 110 05/05/2023 11:30 110 DEMO PATIENT TW                                                                                                    | WELVE (F) 12/28/83 (39 YRS) 102058 PF                                                                                                    | ESENTING COMPLAIN        | EMERGENCY MEDICINE      | Trg I         | Page 🔍 Rm Page 🔍 O   | bsv TrgRpt NO                             |
| Triage OHide Check-In Room                                                                                                    | om Management Pending Documer                                                                                                    | itation                  |                         |               |                      |                                           |
| MSE LOS ESI Time Patient (gender)                                                                                                    | DOB (age) Chart Chief Compl                                                                                                    | aint Order Activit       | Clinic F rst            | Triaged By Pr | rovider Consult Info | Actions Reg                               |
| 39 39 2 12:42 DEMO, PATIENT EIGHT (F) 0                                                                                                    | 07/08/75 (47 YRS) 108936 TESTING BE                                                                                                    | DD                       | NT CARE T ST            |               | No                   | ○ Rm Page ○ Obsv ○ TrgRpt <mark>NO</mark> |
| 38 38 5 12:42 DEMO, PATIENT SEVEN (F)                                                                                                    | 10/29/35 (87 YRS) 101046 TESTING BEI                                                                                                    | DD EMER                  | GENCY MEDICINE T ST     |               | No .                 | © Rm Page © Obsv © TrgRpt NO              |
| Room Management GHide G                                                                                                    | Check-In Triage Pending Docur                                                                                                    | nentation                |                         |               |                      |                                           |
| Waiting LOS Room ESI Patient (gender)                                                                                                    | DOB (age) Chart Chief Com                                                                                                    | laint Order Activit      | Clinic                  | se Provider C | Consult Info         | Actions Reg                               |
| 39 260 ED-1 4 DEMO. PATIENT FOUR (E)                                                                                                    | E) 12/09/65 (57 YRS) 102590 testing                                                                                                    | EMEI                     | RGENCY MEDICINE         | T             | No . Rm Pi           | age Obsv OTrgRpt NO                       |
| Pending Documentation OHi                                                                                                    | lide <u>Check-In</u> <u>Triage</u> <u>Room</u>                                                                                           | Management               |                         |               |                      |                                           |
| Waiting MSE Wait ESI Time Patient (gender)                                                                                                    | DOB (age) Chart Chief Cor                                                                                                    | aplaint Order Activity O | Clinic Jurse Provider C | onsult Info   | Actions              | Reg                                       |
| 13 320 4 13:07 DEMO, PATIENT THREE (5                                                                                                    | (M) 09/21/60 (62 YRS) 109886 testing pat                                                                                                 | ch 7 ED                  | MAIN EST N              | •             | Rm Page Obsv O       | TrgRpt NO                                 |

Figure 4-9: ED Dashboard with Use more than 1 Clinic property set

## 4.3.4 Show Daily Summary on Dashboard

Not Implemented.

### 4.3.5 Show Used Rooms

Not Implemented.

### 4.3.6 Show Provider

Display the **Provider** column in the dashboard under the **Triaged**, **Room Management** and **Pending Documentation** sections as indicated in Figure 4-10.

| Last update: Apr 03, 2023/g06:49                                                                                                    | 32 BEDD IN Discharg                                                                                                    | m Manager                                                                                                    | Repo                                                                                                    | rta                                                                                                    |                |                                                                                           |                                  |                  |                                                   |                                                               |                              |                 |
|----------------------------------------------------------------------------------------------------|----------------------------------------------------------------------------------------------------|----------------------------------------------------------------------------------------------------|----------------------------------------------------------------------------------------------------|----------------------------------------------------------------------------------------------------|----------------|-------------------------------------------------------------------------------------------|----------------------------------|------------------|---------------------------------------------------|---------------------------------------------------------------|------------------------------|-----------------|
| Check-In Wig Med Wig Triage                                                                                                    | d Wig Med Wig Rooms V<br>22 22 3                                                                                                    | Vtg Med Wtg<br>004 3996                                                                                                    | Pend 70                                                                                                    | Fig Med Wig Me<br>993 3993 40                                                                                                    | o2             |                                                                                           |                                  |                  |                                                   |                                                               |                              |                 |
| Check-In Ottee                                                                                                    | Triage Room Managem                                                                                                    | ent Pend                                                                                                    | ing Decu                                                                                                    | mentation                                                                                                    |                |                                                                                           |                                  |                  |                                                   |                                                               |                              |                 |
| Waiting Check In MSE LOS Pa                                                                                                    | tient (gender) DOB (age) Cl                                                                                                    | hart Presenting                                                                                                    | Info Act                                                                                                    | ions Reg                                                                                                    |                |                                                                                           |                                  |                  |                                                   |                                                               |                              |                 |
| Triage Olide                                                                                                    | Check-In Room Manag                                                                                                    | ement 2                                                                                                    | Pending D                                                                                                    | ocumentation                                                                                                    |                |                                                                                           | _                                |                  |                                                   |                                                               |                              |                 |
| Waiting MSE LOS ESI Time                                                                                                    | Patient (gender)                                                                                                    | DOB (ags)                                                                                                    | Chart 6                                                                                                    | Chief Complaint Or                                                                                                    | rder Activity  | First Triaged By                                                                          | Provider                         | afo              | Action                                            | 15                                                            | Reg                          |                 |
| 22 Done 1000 08:27 5                                                                                                    | EABOY LUCINDA E (F) 07                                                                                                    | 16/51 (71 YRS)                                                                                                    | 105715                                                                                                    | Chest Pain                                                                                                    | FL             | OOD, WILLIAM                                                                              | FLOOD                            | 0                | Rm Page 006                                       | w OTrg3                                                       | Rpt NO                       |                 |
|                                                                                                    |                                                                                                    |                                                                                                    |                                                                                                    |                                                                                                    |                |                                                                                           |                                  |                  |                                                   |                                                               |                              |                 |
| Room Management                                                                                                    | Hide Check.la                                                                                                    | Teiage                                                                                                    | Pending                                                                                                    | Documentation                                                                                                    |                |                                                                                           | _                                |                  |                                                   |                                                               |                              |                 |
| Room Management                                                                                                    | OHide Check.ls<br>Patient (gender)                                                                                                    | Triage<br>DOB (age)                                                                                                    | Pending<br>Chart                                                                                                    | Documentation<br>Chief Complaint                                                                                                    | Order Activity | Nurse                                                                                     | Prov                             | der 1            | do                                                | Actions                                                       |                              | Reg             |
| Management           Vaiting         MSE<br>Wait         LOS         Room         ESI           MATE         MARE         LOS         Room         ESI                                                                                                    | Hide Check.ls     Patient (gender)     KING BETTYANN (F) 08-1                                                                                                    | Triage<br>DOB (age)<br>17 64 (58 YRS)                                                                                                    | Chart A                                                                                                    | Deconventation<br>Chief Complaint<br>Ibdominal Pain                                                                                                    | Order Activity | Nurse<br>BARKER, MEL                                                                      | Prov                             | der 1            | də<br>Ras Page                                    | Actions<br>Obuv                                               | TraRpt                       | Reg             |
| Management           Vairing         MSE Wait         LOS         Reem ESI           Management         MSE LOS         Reem ESI         ESI           Management         MSE LOS         Reem ESI         ESI           Management         MSE LOS         Reem ESI         ESI           Management         MSE LOS         ESI         ESI                                                                                                    | Hide Check.ls Patient (gender) KING BETTY ANN (F) 08-1 TESTING.REG (F) 01-0                                                                                                    | Triage           DOB (age)           17 64 (58 YR5)           01 15 (8 YR5)                                                                                                    | Pending<br>Chart 0<br>101994 A<br>137956 B                                                                                                    | Chief Complaint<br>biocummal Pain<br>tilateral Leg Swelling                                                                                                    | Order Activity | Nurse<br>BARKER, MEL                                                                      | ANA ZIEG                         | der 1<br>ER      | do<br>Rm Page<br>O Rm Page                        | Actions<br>= Obuv<br>= Obuv                                   | TrgRpt<br>O TrgRpt           | Reg<br>NO<br>NO |
| Management           MSE Wair         LOS         Room         ESI           MID MOD Part         MOD Part         ED 02 3         3           Dete         Dete         ED 04 3         3           Dete         ED 9 3         3         3                                                                                                    | OHsite         Chack.ls           Parient (gender)            KING, BETTY ANN (F)         08-1           TESTING, REG. (F)         01-0           TESTING, REG. (F)         10-0                                                                                                    | Triage           DOB (age)           17.64 (38 YR5)           01.15 (8 YR5)           01.21 (18 M05)                                                                                                    | Pending<br>Chart 0<br>101994 A<br>137956 B<br>120000 D                                                                                                    | g Documentation<br>Chief Complaint<br>Understal Leg Swelling<br>Nazy                                                                                                    | Order Activity | Narse<br>BARKER, MEL<br>BARKER, MEL                                                       | Prov<br>ANA<br>ZIEGI<br>ANA FLOO | der 1<br>ER<br>D | do<br>Ran Page<br>Ran Page                        | Actions<br>• Obut<br>• Obut<br>• Obut                         | TryRpt<br>O TryRpt<br>TryRpt | Reg<br>NO<br>NO |
| Management           Waiting         MASE<br>Wait         LOS         Room         LSI           Mathematical State         MASE         LOS         Room         LSI           Mathematical State         MASE         LOS         Room         LSI           Mathematical State         MASE         LOS         Room         LSI           Mathematical State         MASE         LOS         Room         LSI           Mathematical State         MASE         LOS         Room         LSI           Mathematical State         MASE         LSI         LSI         LSI           Mathematical State         MASE         LSI         LSI         LSI           Mathematical State         MASE         LSI         LSI         LSI           Mathematical State         MASE         LSI         LSI         LSI           Mathematical State         MASE         LSI         LSI         LSI           Mathematical State         MASE         LSI         LSI         LSI           Mathematical State         MASE         LSI         LSI         LSI           Mathematical State         LSI         LSI         LSI         LSI           Mathematical | OHde         Check.ls           Patient (gender)         I           KING. BETTY ANN IP: 08:1         III:           TESTING. REG.(P)         010           TESTING. REG.(P)         100           I         OHde         Q                                                                           | Triage           DOB (age)         1           17 64 (38 YR5)         1           10 15 (8 YR5)         1           10 121 (18 MO5)         1           heck-in         In                                                                                                    | Peoding<br>Chart  <br>101994  A<br>137956  B<br>120000  D<br>istee                                                                                                    | e Documentation<br>Chief Complaint<br>Indocessed Pass<br>Indocessed Leg Swelling<br>Nazy<br>Room Manapement                                                                                                    | Order Activity | Nurse<br>BARKER, MEL<br>BARKER, MEL                                                       | ANA<br>ZIEGI<br>ANA FLOO         | der 1<br>ER<br>D | do<br>Rm Page<br>Rm Page<br>Rm Page               | Actions<br>= Obut<br>= Obut<br>= Obut                         | TrgRpt<br>O TrgRpt<br>TrgRpt | Reg<br>NO<br>NO |
| Room Management<br>Waiting MSE LOB Room ESI<br>11 Dete 100 ED 02 3<br>11 Dete 100 ED 03 3<br>Pending Documentation<br>MSE LOS ESI Time Patiet                                                                                                    | Hide         Check Ja           Patient (gender)         1           KING: BETTY ANN (P) 061         1           TESTING: JEG_T)         01 0           IST PATIENT (P)         100           I         IRde           It (gender)         DOB (ag                                                    | Triage           DOB (age)           17.64 (58 YR5)           12.15 (8 YR5)           12.15 (8 YR5)           12.15 (8 YR5)           12.15 (8 YR5)           12.15 (8 YR5)           12.15 (8 YR5)           12.15 (8 YR5)           12.15 (8 YR5)           11.21 (18 M05)           heck-in           17.           pt)         Chart C | Pending<br>Chart Chart A<br>101994 (A<br>137956 (B)<br>120000 (D)<br>120000 (D)<br>120000 (D)<br>120000 (D)<br>120000 (D)<br>120000 (D)                                                                                                    | Chief Complaint<br>Chief Complaint<br>Iddeninal Pain<br>Iddenial Leg Swelling<br>Nazy<br>Recen Manapement<br>uplaint Order Activi                                                                                                    | Order Activity | Nurse<br>BARKER, MEL<br>BARKER, MEL                                                       | ANA<br>ZIEGI<br>ANA FLOO         | der 1<br>ER<br>D | de<br>Ren Page<br>Ren Page<br>Ren Page            | Actions<br>• Obay<br>• Obay<br>• Obay<br>• Obay<br>• Obay     | TrgRpt<br>O TrgRpt<br>TrgRpt | Reg<br>NO<br>NO |
| Boom Management           Waitie Waite         Waite         LOS         Room         EM           Waite         Waite         LOS         Room         EM         ED         02           Waite         Waite         EM         ED         02         3           Dene         Vaite         ED         02         3         3           Pending         Documentation         NSE         Name         Patier           Wait         LOS         EST         Time         Patier           Wait         LOS         EST         Time         Patier                                                                                                    | Hide         Check Ja           Patient (gender)         1           KING: BETTY ANN FP 04: I         1           TESTINO. REG. (P)         01:0           TEST PATIENT (P)         10:0           1         Hide           et (gender)         DOB (ag           L. ADAMLE (M)         07:17:55 (67) | Traige           DOB (sge)           17.64 (55 YR5)           17.64 (55 YR5)           17.15 (8 YR5)           17.15 (8 YR5)           17.12 (18 M05)           http://pi.org/construction           pt)         Chart           YYR5)         100806                                                                                      | Pending<br>Chart  <br>101994  A<br>137956  B<br>120000  D<br>120000  D<br>1200000  D<br>120000  D<br>120000  D | Chief Complaint<br>Chief Complaint<br>Iddeninal Pain<br>Iddenial Pain<br>Iddenial Iddenial Iddenial<br>Iddenial Iddenial Iddenial<br>Iddenial Iddenial Iddenial<br>Iddenial Iddenial<br>Iddenial Iddenial Iddenial<br>Iddenial Iddenial Iddenial<br>Iddenial Iddenial Iddenial<br>Iddenial Iddenial Iddenial<br>Iddenial Iddenial Iddenial Iddenial Iddenial<br>Iddenial Iddenial Iddenial<br>Iddenial Iddenial Iddenial Iddenial Iddenial<br>Iddenia | Order Activity | Nerse<br>BARKER, MEL<br>BARKER, MEL<br>14<br>14<br>15<br>14<br>14<br>15<br>14<br>10<br>10 | ANA ZIEGI<br>ANA FLOO            | der 1<br>ER<br>D | do<br>Ren Page<br>Ren Page<br>Ren Page<br>Actions | Actions<br>Cobus<br>Cobus<br>Cobus<br>Cobus<br>Rag<br>gRpt NO | TışRşı<br>⊖TışRşı<br>TışRşı  | Reg<br>NO<br>NO |

Figure 4-10: Provider column

### 4.3.7 Show Nurse

Display the **First Triaged By** column under the **Triage** section and the **Nurse** columns in the dashboard under the **Room Management** and **Pending Documentation** sections as indicated in Figure 4-11.

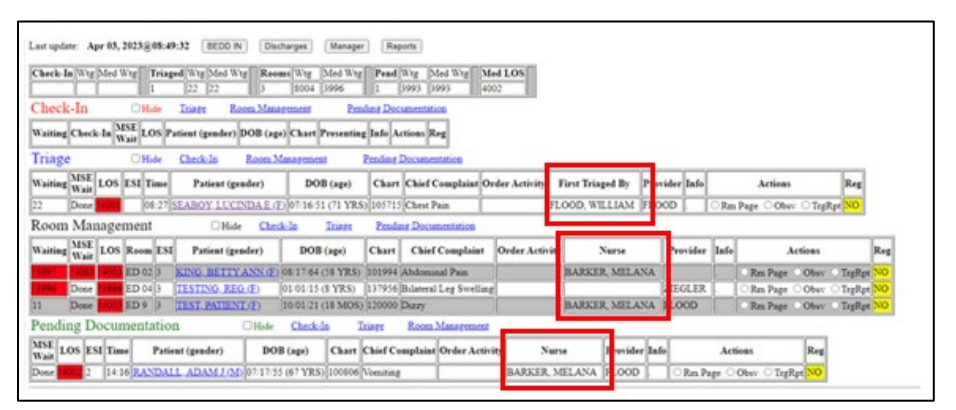

Figure 4-11: Nurse column

### 4.3.8 Show Consult

Display the **Consult** column in the dashboard under the **Triaged**, **Room Management** and **Pending Documentation** sections as indicated in Figure 4-12.

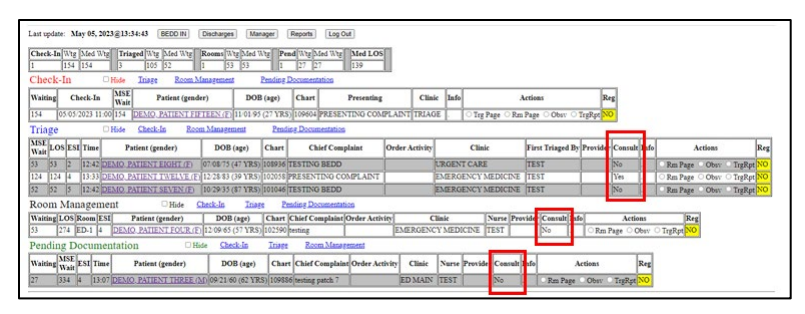

Figure 4-12: Consult column

### 4.3.9 Use AutoNote

Selecting the Use AutoNote property will cause the Actions column to be displayed in the ED Dashboard Check-In, Triaged, Room Management or Pending Documentation sections.

The Actions properties allow the Notes field to be auto-populated when the Trg Page (Triage Page), **Rm Page** (Room Page) or **Obsv** (Patient Observed) options are selected. See Figure 4-13 for an ED Dashboard with the Actions column set to display. These actions are described in Section 2.3.

| Last update:         May 05, 2023@13:42:34         BEEDD IN           Check.In[Wtg]         Med Wtg]         Triaged Wtg [Med Wtg]         Med Wtg]           1         162         129         60           Check.In         Hide         Triaged Room         Room                                                                                                    | Discharges Manager           Rooms         Wtg         Med         Wtg         Pe           1         61         61         1         1           Management         Pending         Pending         Pending | Reports         Log Out           md         Wtg         Med Wtg         Med LOS           35         35         147           Documentation         Med LOS         Med LOS |               |                          |                   |           |                                           |  |  |  |  |  |  |
|----------------------------------------------------------------------------------------------------|----------------------------------------------------------------------------------------------------|----------------------------------------------------------------------------------------------------|---------------|--------------------------|-------------------|-----------|-------------------------------------------|--|--|--|--|--|--|
| Waiting         Check-In         MSE         Patient (gender)         DOB (age)         Chart         Presenting         Clinic         Inf         Actions         Reg                                                                                                    |                                                                                                    |                                                                                                    |               |                          |                   |           |                                           |  |  |  |  |  |  |
| Waiting         Check-In         Wait<br>Wait         Patient (gender)         DOB (age)         Chart         Presenting         Clinic         Inf         Actions         Reg           162         05/05/2023 11:00 162         DEMO_PATIENT FIFTEENTED [11:0195/C7 YRS) 109604         PRESENTING COMPLAINT [TRIAGE         .         O Trg Page         O Run Page         O Buge         NO |                                                                                                    |                                                                                                    |               |                          |                   |           |                                           |  |  |  |  |  |  |
| Triage DHide Check-In Ros                                                                                                    | m Management Pend                                                                                                    | ing Documentation                                                                                                    |               |                          |                   |           |                                           |  |  |  |  |  |  |
| Triage         Hole         Classical         Room Management         Pending Documentation           MSE         [Jose] ESI Time         Patient (gender)         DOB (age)         Chief Complaint         Order Activity         Clinic         First Triaged By Provider Consult Info         Actions         Reg                                                                              |                                                                                                    |                                                                                                    |               |                          |                   |           |                                           |  |  |  |  |  |  |
| 61 61 2 12:42 DEMO. PATIENT EIGHT (F)                                                                                                    | 07/08/75 (47 YRS) 108936                                                                                                    | TESTING BEDD                                                                                                    |               | URGENT CARE              | TEST              | No .      | CRm Page Obsv TrgRpt NO                   |  |  |  |  |  |  |
| 132 132 4 13:33 DEMO_PATIENT TWELVE (E                                                                                                    | 12/28/83 (39 YRS) 102058                                                                                                    | PRESENTING COMPLAINT                                                                                                    | l l           | EMERGENCY MEDICINE       | TEST              | Yes .     | ○ Rm Page ○ Obsv ○ TrgRpt <mark>NO</mark> |  |  |  |  |  |  |
| 60 60 5 12:42 DEMO. PATIENT SEVEN (F)                                                                                                    | 10/29/35 (87 YRS) 101046                                                                                                    | TESTING BEDD                                                                                                    |               | EMERGENCY MEDICINE       | TEST              | No .      | Rm Page Obsv TrgRpt NO                    |  |  |  |  |  |  |
| Room Management Dide                                                                                                    | Check-In Triage P                                                                                                    | ending Documentation                                                                                                    |               |                          |                   |           |                                           |  |  |  |  |  |  |
| Waiting LOS Room ESI Patient (gender)                                                                                                    | DOB (age) Chart                                                                                                    | Chief Complaint Order Activ                                                                                                    | ity Cl        | inic Nurse Prov          | ider Consult Info | Actions   | leg                                       |  |  |  |  |  |  |
| 61 282 ED-1 4 DEMO. PATIENT FOUR (F                                                                                                    | ) 12/09/65 (57 YRS) 102590                                                                                                    | testing                                                                                                    | EMERGENC      | Y MEDICINE TEST          | No . Rm           | Page Obsv | O TrgRpt C                                |  |  |  |  |  |  |
| Pending Documentation                                                                                                    | ide <u>Check-In</u> <u>Triage</u>                                                                                                    | Room Management                                                                                                    |               |                          |                   |           |                                           |  |  |  |  |  |  |
| Waiting MSE Wait ESI Time Patient (gender)                                                                                                    | DOB (age) Char                                                                                                    | rt Chief Complaint Order Act                                                                                                    | tivity Clinic | Nurse Provider Consult I | info Actions      | Feg       |                                           |  |  |  |  |  |  |
| 35 342 4 13:07 DEMO, PATIENT THREE (                                                                                                    | M) 09/21/60 (62 YRS) 1098                                                                                                    | 36 testing patch 7                                                                                                    | ED MAIN       | TEST No                  | ORm Page Obsv     | TrgRpt NO |                                           |  |  |  |  |  |  |

Figure 4-13: AutoNote actions

## 4.3.10 Use Comm Board

Not Implemented.

## 4.3.11 Print Triage Report on Save

Not Implemented.

## 4.3.12 Switch EHR Patient on Edit

If this box is selected, when utilizing the dashboard within EHR, whenever a patient is edited on the dashboard, the EHR patient and visit will automatically switch to the patient and visit being edited in the dashboard. If the box is not selected, the switch will not occur.

Note: This setting only applies to EHR mode.

When utilizing standalone mode, the patient/visit will not switch upon a patient edit.

### 4.3.13 Triage Provider

On the Setup dialog there is the ability to hide, disable, or enable the **Triage Provider** field under **Edit Page Admission Information** section. Users can set up this function in the **Dashboard System Setup** dialog by selecting the preferred option button as shown in Figure 4-14. For sites that never use a triage provider this setting can be set to **Hidden**.

For sites that occasionally use a triage provider, the second option of **Default As Disabled (Can be Enabled)** should be used. For sites that frequently use a triage provide, the **Always Enabled** selection should be used.

**Note:** The AMER application has its own setting to control whether a triage provider should be prompted for or not. Refer to Section 3.1.5 of the *Emergency Room System (AMER) User Manual* for directions on how to adjust that setting.

| -Dashboard | System Setup<br>Preferences                                                                                                    |                    |                                      |  |
|------------|----------------------------------------------------------------------------------------------------|--------------------|--------------------------------------|--|
| ID:<br>6   | SMTPSERVER:                                                                                                    | Phone:             | Screen Timeout (in seconds)          |  |
| Show       | Used Rooms: Show Provider: Show Provider: Show Prov | ow Nurse: Show (   | Consult:                             |  |
| Use A      | utoNote: Use Comm Board: Prin                                                                                                    | t Triage Report up | on Save: Switch EHR Patient on Edit: |  |
| OH         | idden (Field Not In Use) ODefau                                                                                                    | lt As Disabled (Ca | n Be Enabled) (Always Enabled        |  |

Figure 4-14: The Triage Provider setting

Figure 4-15 displays the user view in the **Patient Edit** dialog if the **Triage Provider Always Enabled** option button was selected.

| User Help Refresh Clear Tools      | 4                                   |                              |                   |              |          |
|------------------------------------|-------------------------------------|------------------------------|-------------------|--------------|----------|
| PRIVACY B                          | TIENT CHART RESOURCES               | RCIS DIRECT WebMai           | EPCS              | ED Dashboard | QO Wizad |
| Back Forward Stop Refre Ho         | ne Print                            |                              |                   |              |          |
|                                    |                                     | Patient Edi                  | t                 |              |          |
| Discharge                          | WOBS/DNA Save/Close                 | Cancel                       |                   |              |          |
| Patient Information                | Admission Information Injury I      | Information Room Information | Visit Information |              |          |
| Patient (Gender) DEMO, ADU         | T ALPHA (F) DOB (Ag                 | e) 01/01/80 (43 YRS) Ch      | art T00029        |              |          |
| Allergies HONEY                    |                                     | PCP                          |                   |              |          |
| Admission Information              | Patient Information Injury Infor    | mation Room Information      | Visit Information |              |          |
| Check-In                           | Presenting Complaint                |                              |                   |              |          |
| 04/28/2023 11:23                   | TEST                                |                              | ~                 |              |          |
| *Clinic Type<br>EMERGENCY MEDICINE |                                     |                              | ~                 |              |          |
| *Emergency Severity Index          | *Triage Nurse Show All *Triage N    | Nurse Date/Time              |                   |              |          |
| Add/Edit Chief Complaint           | Triage Provider Show All Triage Pro | ovider Date/Time             |                   |              |          |

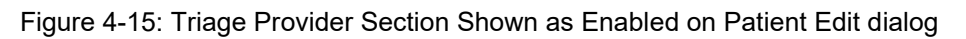

### 4.3.14 BEDD Nurse and Provider Display Preferences

A nurse's and provider's name can be displayed in multiple formats on the ED Dashboard main page. The format of the nurse and provider display can be changed to include just the last name or a combination of the first and last names.

This can be useful in sites with many staff having similar names. See Figure 4-16 for the available nurse's and provider's name display formats. The nurse's and provider's name displays in the chosen format in the **Triage**, **Room Management**, and **Pending Documentation** section. Figure 4-17 shows an example of the complete nurse's and provider's name showing on the ED dashboard main page.

| User | Patient     | Refresh Data                                                                                                    | Tools                         | Help                      | eSig           | Clear        | Clear and Lock  | Community Alerts     | Dosing Calculator | Rx Print Settings | GRU - Audit Lo | g Univer |  |  |
|------|-------------|----------------------------------------------------------------------------------------------------|-------------------------------|---------------------------|----------------|--------------|-----------------|----------------------|-------------------|-------------------|----------------|----------|--|--|
|      | PRIVA       | CY V                                                                                                    | PA                            | TIENT C                   | HART           | X            | RESOURC         | ES                   | RCIS              | ED Dashbo         | band           | DIRECT   |  |  |
| €    | \$ 🕙        | 🙂 🏠                                                                                                    |                               |                           |                |              |                 |                      |                   |                   |                |          |  |  |
|      |             | Optional Do                                                                                                    | cumen                         | ts                        |                |              |                 |                      |                   |                   |                |          |  |  |
|      |             | Med-Rec W                                                                                                    | orkshe                        | et Prin                   | t Enal         | ble:         | # C             | opies:               | Default           | Printer:          |                |          |  |  |
|      |             | <ul> <li>Image: A set of the set of the</li></ul> |                               |                           |                |              |                 |                      | -                 |                   | -              |          |  |  |
|      |             | BEDD Rout                                                                                                    | ting Sli                      | ip Prin                   | t Enab         | ole:         | # C             | opies:               | Default           | Printer:          |                |          |  |  |
|      |             |                                                                                                    |                               |                           |                |              |                 |                      |                   |                   |                |          |  |  |
|      |             | Wristband/Embossed Card Print Enable:                                                                                                    |                               |                           |                | e: # C       | opies:          | Default              | Default Printer:  |                   |                |          |  |  |
|      |             |                                                                                                    |                               |                           |                |              |                 |                      |                   |                   |                |          |  |  |
|      |             | PPW Wristb                                                                                                    | and Pr                        | int En                    | able:          |              | # C             | opies:               | Default           | Printer:          |                |          |  |  |
|      |             | Image: A start of the start of the start          |                               |                           |                |              |                 |                      | *                 |                   | *              |          |  |  |
|      | BED<br>@ La | D Nurse Dis<br>1st Name, Fii                                                                                                    | play Pr<br>rst Nar<br>Display | referer<br>ne ()<br>Prefe | ices<br>Last N | Name, F      | irst Initial 🔾  | )Last Initial. First | Initial. OLast 7  | Three, First Two  | ). OLast Nan   | ae       |  |  |
|      | OLa         | ist Name, Fi                                                                                                    | rst Nar                       | ne O                      | Last N         | ,<br>Name, F | First Initial 🔾 | Last Initial. First  | Initial. OLast 7  | Three, First Two  | o. 🖲 Last Nan  | ne       |  |  |

Figure 4-16: BEDD Nurse and Provider Display Preferences section

| Last updat | e: Dec         | 04, 2024@     | 09:38:        | 57 [        | BEDD         | IN             | Discharges    | Manager             | Rep          | orts            |           |              |                     |              |                         |      |         |              |           |         |         | 1   |
|------------|----------------|---------------|---------------|-------------|--------------|----------------|---------------|---------------------|--------------|-----------------|-----------|--------------|---------------------|--------------|-------------------------|------|---------|--------------|-----------|---------|---------|-----|
| Check-In   | Wtg<br>6d 21h  | 54m 6d 2      | Wtg<br>1h 54r | m 2         | Friageo<br>? | d Witg 3<br>3m | Med Wtg<br>1m | Rooms Wtg 1 21h 53r | Me<br>m 21   | ed Wtg<br>h 53m | Pend<br>1 | Wtg<br>21h 5 | Med W<br>2m 21h 52i | tg M<br>n 2. | d 15m                   |      |         |              |           |         |         |     |
| Check      | -In            | OHi           | de            | Triage      |              | Room N         | lanagement    | Pendin              | g Doci       | umentati        | ion       |              |                     |              |                         |      |         |              |           |         |         |     |
| Waiting    | : C            | heck-In       | 1             | ISE<br>Vait | I            | .os            | Patier        | it (gender)         | D            | OB (age         | e) C      | hart         | Presenting          |              | Clinic                  | Info | Reg     |              |           |         |         |     |
| 6d 21h 54  | 11/27          | /2024 11:4    | 4 6d 2        | 1h 54n      | n 6d 2       | 1h 54m         | DEMO. L       | B THREE (M)         | 05/04        | 87 (37          | YRS) 44   | 15588        | dizzy               | EMERO        | GENCY MEDICINE          |      | NO      |              |           |         |         |     |
| Triage     |                | OH            | de            | Check       | -In          | Ree            | m Manager     | aent Per            | nding I      | Docume          | ntation   |              |                     |              |                         |      | -       |              |           |         |         |     |
| Waiting    | MSE<br>Wait    | LOS           | ESI           | Time        | P            | atient (       | gender)       | DOB (age            | e)           | Chart           | Chief C   | ompla        | aint Order A        | ctivity      | Clinic                  |      | Firs    | t Triaged By | Provider  | Consult | Info H  | Reg |
| 3m         | 2d 15m         | 2d 15m        | 2             | 09:35       | DEMO         | D. LAB         | SIX (M)       | 01/22/01 (23 1      | YRS)         | 621343          | fever     |              |                     |              | EMERGENCY MED           | ICIN | E TES   | T, TOM       | TEST, TOM | No      |         | NO  |
| 0m 1       | Done           | 1d 18h 26m    | 2             | 09:38       | DEMO         | D. LAB         | SEVEN (M      | 03/04/66 (58 3      | YRS)         | 342312          | chills    |              |                     |              | EMERGENCY MED           | ICIN | TES TES | T, TOM       | TEST, TOM | No      |         | NO  |
| Room       | Mana           | gement        |               |             | □Hi          | ide 🕻          | Check-In      | Triage              | Pendir       | ng Docu         | mentatio  | m            |                     |              |                         |      |         |              |           |         |         |     |
| Waiting    | MSE            | LC            | os            | Room        | ESI          |                | Patient (g    | ender)              | D            | OB (ag          | e) C      | hart         | Chief<br>Complain   | ıt           | Order Activity          |      | Cinic   | Nurse        | Provider  | Consu   | lt Info | Reg |
| 21h<br>53m | 15d 23h<br>26m | 15d 23<br>26m | h             | ED<br>03    | 4            | DEMO<br>(E)    | BABY T. B     | ETTY - BETS*        | 04/19<br>MOS | )/22 (32<br>)   | 09        | 9891         | sck                 | 1 A          | ACTIVE RX; 1 HOLI<br>X; | D    | TRIAGE  | TEST, TOM    | TEST, TOM | No      | -       | NO  |

Figure 4-17: BEDD Displaying Nurse and Provider Name dialog

### 4.3.15 Custom Column Display

Each of the sections displaying on the dashboard can be configured to hide some information that staff may not need to view. This can make the dashboard easier to read, especially when a large number of patients are present. Each section (Check-in, Triage, Room Management, and Pending Documentation) can be customized to Hide Waiting, Hide MSE (medical screening evaluation) Wait Time, Hide LOS (length of stay).

All of these can be viewed or hidden on the dashboard by selecting the appropriate box as shown in Figure 4-18.

| Hide Waiting: | Hide MSE Wait: | Hide LOS: |
|---------------|----------------|-----------|
| Triage        |                |           |
| Hide Waiting: | Hide MSE Wait: | Hide LOS: |
| Room Managen  | nent           |           |
| Hide Waiting: | Hide MSE Wait: | Hide LOS: |
| Pending Docum | entation       |           |
| Hide Waiting: | Hide MSE Wait: | Hide LOS: |

Figure 4-18: Custom Column Display Setting dialog

### 4.3.16 Printing Preferences

The **BEDD IN** option allows users to print various documents associated with the visit. The following settings control the printing of these documents and also provide the ability to populate default device choices and the number of copies to print.

#### 4.3.16.1 Print Labels (Default to Yes)

Selecting or unselecting the **Print Labels (Default to Yes)** check box as shown in Figure 4-19 will cause the **Print Label** option in BEDD IN to default to printing turned on or off for the labels for any new patient visit.

Defaulting to print as well as the values of the **# Copies** field and **Default Printer** field will be populated once a patient is selected. See Figure 4-20 to see how these settings affect the **Print Label** settings in BEDD IN. In this example, the chosen setting will default the **Print Labels** option in BEDD IN to print the labels on any new patient visit.

| Print Labels (Default to 'Yes'): | # Copies: | Default Printer: |   |
|----------------------------------|-----------|------------------|---|
|                                  | 1         | PAADMIN          | • |

Figure 4-19: Print Labels default settings

| ✓ Print Labels | Number of copies: | 1 | K | Printer: | PAADMIN | K |  |
|----------------|-------------------|---|---|----------|---------|---|--|
|                |                   |   | _ |          |         | _ |  |

Figure 4-20: Print Labels option in BEDD IN display

#### 4.3.16.2 Print Regular Routing Slip (Default to Yes)

Selecting or clearing the **Print Regular Routing Slip (Default to Yes)** check box as shown in Figure 4-21 will cause the **Print Regular Routing Slip** option in BEDD IN to default to printing turned on or off for the routing slips for any new patient visit.

Defaulting to print as well as the values of the **# Copies** field and **Default Printer** field will be defaulted in as well once a patient is selected. See Figure 4-22 to see how these settings affect the **Print Regular Routing Slip** settings in BEDD IN. In this example, the check box is not selected, so in BEDD IN the routing slips will not default to print on any new patient visit.

| Print Regular Routing Slip (Default to 'Yes'): | # Copies: | Default Printer: |
|------------------------------------------------|-----------|------------------|
|                                                | 2         | P-EPS1           |

Figure 4-21: Print Regular Routing Slip Check Box and Default Settings

| Print Routing Slip | Number of copies: | $\leq$ | Printer: |  |
|--------------------|-------------------|--------|----------|--|
|                    |                   |        |          |  |

Figure 4-22: Print Routing Slip Check Box in BEDD IN Display

#### 4.3.16.3 Med-Rec Worksheet Print Enable

Selecting the **Med-Rec Worksheet Print Enable** check box as shown in Figure 4-23 will control whether the **Print Med-Rec Worksheet** option will be available in **BEDD IN** and the **AMER ADMISSION** option.

If the box is selected, the print option appears in BEDD IN and any values saved in the **# Copies** field and **Default Printer** field are defaulted in once a patient is selected (see Figure 4-24). In this example the check box is selected, so in BEDD IN the Med-Rec will be available for printing. For a new visit, the option will default to print while for an existing visit, the option displays but will not be selected to print.

| Med-Rec Worksheet Print Enable: | # Copies: | Default Printer: |
|---------------------------------|-----------|------------------|
|                                 | 3         | P-EPS2           |

Figure 4-23: Med-Rec Worksheet Print Enable default settings

| Print Med-Rec Worksheet | Number of copies: | 3 | ~ | Printer: | P-EPS2 | $\overline{}$ |
|-------------------------|-------------------|---|---|----------|--------|---------------|
|                         |                   | _ |   |          |        | -             |

Figure 4-24: Med-Rec Worksheet print enable settings in BEDD IN display

In the **AMER ADMISSION** option, if the box is selected, the user will be prompted to print a Med-Rec Worksheet as part of the **AMER ADMISSION** option. See Figure 4-25 for an example of this option.

| Select printer for PATIENT MEDICATION WORKSHEET                                                                                          |
|----------------------------------------------------------------------------------------------------|
| DEVICE: HOME// 0;80;9999 Virtual                                                                                                    |
| PRINTED ON 10/10/2016 14:18 PAGE: 1 ***ALERT*** PATIENT COPY *** PATIENT COPY *** ALERT ***                                              |
| 2013 DEMO HOSPITAL<br>PATIENT MEDICATION RECONCILATION<br>PATIENT APPOINTMENT: 10/10/2016 14:18<br>LOCATION: ENERGINCY MEDICINE          |
| PATIENT NAME: SEX: MALE<br>CHART # DOB:                                                                                                  |
|                                                                                                    |
| ALLERGIES: No Allergy Assessment                                                                                                    |
| No Medications Found                                                                                                    |
|                                                                                                    |
| I am unsure of any outside medications and/or over the counter<br>medications and dosages. I will bring my medications on my next visit. |
|                                                                                                    |
| Patient: Please list any outside medications not received at any                                                                         |
| 2013 Dewo Hoseniac Pharmacy                                                                                                    |
|                                                                                                    |
|                                                                                                    |
|                                                                                                    |
|                                                                                                    |
| OVER THE COUNTER MEDICATIONS                                                                                                    |
| Patient: Please list any OVER the Counter Medications                                                                                    |
|                                                                                                    |
|                                                                                                    |
|                                                                                                    |
|                                                                                                    |
|                                                                                                    |
| NEW/PLANSE MEDICATIONS                                                                                                    |
|                                                                                                    |
|                                                                                                    |
|                                                                                                    |
|                                                                                                    |
| Enter RETURN to continue or '*' to exit:                                                                                                 |
| ER admission data collection is now complete. Thank you.                                                                                 |

Figure 4-25: AMER ADMISSION excerpt for Med Rec Worksheet print

#### 4.3.16.4 BEDD Routing Slip Print Enable

Selecting the **BEDD Routing Slip Print Enable** check box as shown in Figure 4-26 will control whether the **Print BEDD Routing Slip** option will be available in the **BEDD IN** and **AMER ADMISSION** options. If the check box is selected, the **Print** option appears in BEDD IN, and any values saved in the **# Copies** field and **Default Printer** fields will be defaulted in once a patient is selected (see Figure 4-27).

In this example, the check box is selected, so in BEDD IN the **Print BEDD Routing Slip** option will be available for printing. For a new visit, the option will default to print while for an existing visit, the option displays but will not be selected to print.

| BEDD Routing Slip Print Enable: | # Copies: | Default Printer: |
|---------------------------------|-----------|------------------|
|                                 | 4         | PAMED1           |

Figure 4-26: BEDD Routing Slip Print Enable Default Settings

Figure 4-27: Print BEDD Routing Slip settings in BEDD IN display

From the **AMER ADMISSION** option, if the box is selected, the user will be prompted to print a BEDD Routing Slip as part of the **AMER ADMISSION** option. See Figure 4-28 for an example of this option.

| Do you want to PRINT a routing slip? YE                                                                                                    | 5//                         |                       |
|----------------------------------------------------------------------------------------------------|-----------------------------|-----------------------|
| FILE ROOM PRINTER: PAMED1// 0 Virtual                                                                                                    |                             |                       |
| FACILITY: 2013 DEMO HOSPITAL<br>PAGE 1 OUTPATIENT ROUTING SLIP                                                                                                    | **Confidential Patient Data | **                    |
| DEMO,LOUIS HRCN: HRCN: H | APPT DT: 8/28/2017@11:      | 59                    |
| **CURRENT APPOINTMENTS**<br>TIME CLINIC<br>11:59 AM WI PA EMERGENCY DEPARTMENT                                                                                                    | LOCATION<br>ERD             | PHONE<br>928-669-3296 |
| DATE PRINTED: Aug 28, 2017@11:59:52<br>Requested by: RN                                                                                                    |                             |                       |
| Setting data for Dashboard                                                                                                    |                             |                       |
| ER admission data collection is now com                                                                                                    | plete. Thank you.           |                       |

Figure 4-28: AMER ADMISSION excerpt for Print BEDD routing slip

#### 4.3.16.5 Wristband/Embossed Card Print Enable

Selecting the **Wristband/Embossed Card Print Enable** check box as shown in Figure 4-29 will control whether the **Print Embossed Card** option will be available in the **BEDD IN** and **AMER ADMISSION** options.

If the check box is selected, the **Print** option appears in **BEDD IN** and any values saved in the **# Copies** field and **Default Printer** field will be defaulted once a patient is selected (see Figure 4-30). In this example, the check box is selected, so in BEDD IN the **Print Embossed Card** option will be available for printing. For a new visit, the option will default to print, while for an existing visit, the option displays but not be selected to print.

| Wristband/Embossed Card Print Enable: | # Copies: | Default Printer: |
|---------------------------------------|-----------|------------------|
|                                       | 5         | PAMED2           |

Figure 4-29: Wristband/Embossed Card Print Enable Check Box and Default Settings

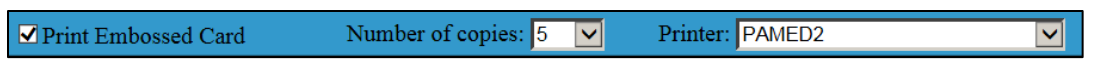

Figure 4-30: Print Embossed Card check box in BEDD IN display

In the **AMER ADMISSION** option, if the check box is selected, the user will be prompted to print an embossed card as part of the **AMER ADMISSION** option. See Figure 4-31 for an example of this option.

| Enter number of labels to print: (0-50): 4// |
|----------------------------------------------|
| LABEL PRINTED: NULL // 0.80-0000 Virtual     |
| LADEE PRIVIER. NOL/ 0,80,9555 VIIIdal        |
| M                                            |
|                                              |
| 05/23/04 PARKER                              |
|                                              |
|                                              |
|                                              |
| M                                            |
|                                              |
| 05/23/04 PARKER                              |
|                                              |
|                                              |
|                                              |
| M                                            |
|                                              |
| 05/23/04 PARKER                              |
|                                              |
|                                              |
|                                              |
| M                                            |
|                                              |
| 05/23/04 PARKER                              |
|                                              |
|                                              |
| Do you want to PPINT a routing slin? VES//   |
| to you mane to Print a roading slip: 123/7   |

Figure 4-31: AMER ADMISSION Excerpt for Wristband/Embossed Card Printing

#### 4.3.16.6 PPW Wristband Print Enable

Selecting the **PPW Wristband Print Enable** check box as shown in Figure 4-32 will control whether the **PPW Wristband Print Enable** option will be available in BEDD IN.

If the check box is selected, the print option displays in BEDD IN and any values saved in the **# Copies** field and **Default Printer** field will be defaulted once a patient is selected (Figure 4-33). In this example, the check box is selected, so in BEDD IN the **Print PPW Wristband** option will be available for printing. For a new visit, the option will default to print, while for an existing visit, the option displays but not be selected to print.

| PPW Wristband Print Enable: | # Copies: | Default Printer: |
|-----------------------------|-----------|------------------|
|                             | 1 💌       | ZEB_IV_BCMA      |

Figure 4-32: PPW Wristband Print Enable Default Settings

|   | ✓ Print PPW Wristband | Number of copies: | 1 | ~ | Printer: | ZEB_IV_BCMA | ~ |  |
|---|-----------------------|-------------------|---|---|----------|-------------|---|--|
| _ |                       |                   |   |   |          |             |   |  |

Figure 4-33: Print PPW Wristband in BEDD IN display

#### 4.3.17 User-Specific Preferences

#### 4.3.17.1 User Name

Select the desired user for whom to change preferences.

#### 4.3.17.2 Patient Name Format Display

Setting that determines how patient name is displayed in dashboard. The following four options are available:

- 1. Last Name, First Name
- 2. Last Name, First Initial
- 3. Last Initial, First Initial
- 4. Last Three (characters), First Two (characters)

#### 4.3.17.3 Hide DOB

Hide the **DOB** column in the dashboard under the **Check-In**, **Triaged**, **Room Management**, and **Pending Documentation** sections.

#### 4.3.17.4 Hide (Chief) Complaint

Hide the **Chief Complaint** column in the dashboard under the **Triaged**, **Room Management**, and **Pending Documentation** sections.

#### 4.3.17.5 Hide Sex

Hide the Sex information, displayed in the Patient column, in the dashboard under the Check-In, Triaged, Room Management, and Pending Documentation sections.

### 4.3.18 Whiteboard Display Settings

The Whiteboard Display Settings can be accessed by clicking the **Whiteboard Display** entry in the table at the top of the setup dialog (just below the 2016 Demo Hospital below) shown in Figure 4-34.

| R  | eports   | Roon     | ns    | Warnings | DashBoard  | Recor | d Lock    | Setup      |   |  |
|----|----------|----------|-------|----------|------------|-------|-----------|------------|---|--|
|    | ED Das   | shboard  | Setu  | р        |            |       |           |            |   |  |
|    |          | #        | ID    |          | SMTPSERVER |       | SiteName  |            |   |  |
|    |          | 1        |       | 1        |            |       | 2016 DEM  | O HOSPITAL |   |  |
|    | »        | 2        |       | 2        |            |       | Whiteboar | d Display  |   |  |
| -D | ashboard | System S | Setup |          |            |       |           |            | ] |  |

Figure 4-34: Select the Whiteboard Display

All users with the **BEDDZMGR** security key can view the Whiteboard settings. However, only users holding the **BEDDZWHITEBOARD** security key are able to change those settings. The Whiteboard settings display as shown in Figure 4-35.

| -Whiteboard I<br>Whiteboard A | Display Settings<br>Access: Whiteboa | rd Verify:     |                      |          |      |                         |            |  |
|-------------------------------|--------------------------------------|----------------|----------------------|----------|------|-------------------------|------------|--|
| Whiteboard                    | Access: Show Age:                    | Show Provider: | Show                 | v Nurse: | Show | v <mark>Order</mark> s: | Show Name: |  |
| Show Info:                    | Show Complaint:                      | Show Chart Nu  | mbe <mark>r</mark> : | Show Ro  | oom: | Show ES                 | 5I:        |  |

Figure 4-35: Whiteboard Display Settings

#### Whiteboard Access

The standard whiteboard access code value displays. The value cannot be changed.

#### Whiteboard Verify

The verify code to be used to login to the dashboard in whiteboard mode. On initial installation, this field is set to null. A code can be added (or changed) as desired.

#### Whiteboard Access (Check Box)

Not implemented for p1.

#### Show Age

Show the age information displayed in the **Patient** column, in the whiteboard under the **Check-In**, **Triaged**, **Room Management**, and **Pending Documentation** sections.

#### Show Provider

Show the **Provider** column in the dashboard under the **Triaged**, **Room Management**, and **Pending Documentation** sections.

#### Show Nurse

Show the Nurse column in the dashboard under the Triaged, Room Management, and Pending Documentation sections.

#### Show Orders

Show the Order Activity column in the dashboard under the Triaged, Room Management, and Pending Documentation sections.

#### Show Name

Show the **Patient** column in the dashboard under the **Check-In**, **Triaged**, **Room Management**, and **Pending Documentation** sections.

#### Show Info

Show the Info column in the dashboard under the Check-In, Triaged, Room Management, and Pending Documentation sections.

#### Show (Chief) Complaint

Show the Chief Complain column in the dashboard under the Triaged, Room Management, and Pending Documentation sections.

#### Show Chart Number

Show the **Chart** column in the dashboard under the **Check-In**, **Triaged**, **Room Management**, and **Pending Documentation** sections.

#### Show Room

Show the Nurse column in the dashboard under the Room Management sections.

#### Show Emergency Severity Index (ESI)

Show the **ESI** column in the **Triaged**, **Room Management**, and **Pending Documentation** sections on the whiteboard.

## 4.4 Warnings

The dashboard display allows the display of warnings to alert staff of patients who may have been waiting for excessive times. These can be customized by the site to display distinct colors and/or symbols for the following time period measurements:

- Check in Wait Time–The number of minutes the patient has remained in the check-in area without being triaged.
- **Triage Wait Time**—The number of minutes the patient has been waiting for a room since the time that they were triaged.
- LOS (total time) The total number of minutes the patient has been in the ED since they first checked-in.
- **Medical Exam Time**—The number of minutes the patient has been waiting to be seen by a provider.
- Room Management Wait Time–The number of minutes the patient has been in a room.

To set warnings navigate to the manager menu and click the link for warnings as shown in Figure 4-36.

| Reports  | Roo  | ms | Warnings |      | DashBoard | Record Lock | Setup |
|----------|------|----|----------|------|-----------|-------------|-------|
| <   <<   | >> ] | >  | Page 1   | of 2 |           |             |       |
| Marninge |      |    |          |      |           |             |       |

Figure 4-36: Link to the Warnings definitions

The **Warnings** dialog includes the list of current warnings for the system as well the ability to edit or add new warnings, enable, or disable any warnings, change the color or symbol, or change the time before a warning appears. Instructions are on the screen.

| R           | eports                                     | Rooms                                            | Warnings                                                                  | Das                  | hBoard Re                                                                        | ecord Lock Setu           | ıp                        |                |
|-------------|--------------------------------------------|--------------------------------------------------|---------------------------------------------------------------------------|----------------------|----------------------------------------------------------------------------------|---------------------------|---------------------------|----------------|
|             | <   <<                                     | >> >                                             | Page 1 of 1                                                               |                      |                                                                                  |                           |                           |                |
|             | Warnings                                   | í                                                |                                                                           |                      |                                                                                  |                           |                           |                |
|             |                                            |                                                  |                                                                           |                      |                                                                                  |                           |                           |                |
|             |                                            | #                                                | EDStatus                                                                  |                      | WaitTime                                                                         | Color                     | Symbol                    | Warning Status |
|             |                                            |                                                  | No Results                                                                |                      |                                                                                  |                           |                           |                |
| – Wa        | rning Setup                                |                                                  |                                                                           |                      |                                                                                  |                           |                           |                |
| W           | arning Type                                | <u> </u>                                         | Exceeds Time (mi                                                          | ins)*:               | Color+: 9<br>none [<br>yellow<br>green<br>aqua<br>pale green                     | Symbol~+: Warning Status: | ×                         |                |
|             |                                            |                                                  |                                                                           |                      | <ul> <li>orange</li> <li>light sky blue</li> <li>magenta</li> <li>tan</li> </ul> |                           |                           |                |
|             |                                            |                                                  |                                                                           |                      | ○ lavender ○ red                                                                 |                           |                           |                |
|             | Save Add                                   | Delete                                           |                                                                           |                      |                                                                                  |                           |                           |                |
| *<br>~<br>+ | Enter the tir<br>Choose from<br>A Symbol a | ne in minutes<br>n one of the i<br>nd/or a Color | s to wait before activat<br>following symbols: !, (<br>r must be entered. | ting the<br>@, #, \$ | warning. Response sl<br>, %, ?, *, ~, + or =.                                    | whole number (les         | ss than 10 digits) greate | er than 0.     |

Figure 4-37: Initial Blank Warnings Display dialog example

### 4.4.1 Setting up a New Warning

To set up a new warning, perform the following steps:

1. Click Add at the bottom of the warnings page as shown in Figure 4-38.

| Reports                                    | Rooms                                         | Page 1 of 1                                                            | DashBoard R                                                                                                    | ecord Lock          | Setup                        |                 |
|--------------------------------------------|-----------------------------------------------|------------------------------------------------------------------------|----------------------------------------------------------------------------------------------------|---------------------|------------------------------|-----------------|
| Warning                                    | js                                            |                                                                        |                                                                                                    |                     |                              |                 |
|                                            |                                               |                                                                        |                                                                                                    |                     |                              |                 |
|                                            | #                                             | EDStatus                                                               | WaitTime                                                                                                    | Color               | Symbol                       | Warning Status  |
|                                            |                                               | No Results                                                             |                                                                                                    |                     |                              |                 |
| Varning Setu                               | p                                             |                                                                        |                                                                                                    |                     |                              |                 |
| Save of                                    | In Delete                                     | Exceeds Inne                                                           | (minis)*: Color+:<br>onone<br>yellow<br>green<br>orange<br>light sky blue<br>magenta<br>tan<br>lavender<br>red | Symbol-+: Warnin    | g Status:                    |                 |
| * Enter the t<br>~ Choose fr<br>+ A Symbol | ime in minut<br>om one of the<br>and/or a Col | tes to wait before acti<br>e following symbols:<br>or must be entered. | ivating the warning. Response si<br>!, @, #, \$, %, ?, *, ~, + or =.                                           | hould be a whole nu | mber (less than 10 digits) g | greater than 0. |

Figure 4-38: Clicking Add to Create a New Warning

2. In the **Warning Type** property, select the appropriate **warning** from the list as shown in Figure 4-39.
|                                                             | #                                               | EDStatus                                                             | WaitTime                                                                                                    | Color              | Symbol                         | Warning Status |
|-------------------------------------------------------------|-------------------------------------------------|----------------------------------------------------------------------|----------------------------------------------------------------------------------------------------|--------------------|--------------------------------|----------------|
|                                                             |                                                 | No Results                                                           |                                                                                                    |                    |                                |                |
| arning Setup                                                | ,                                               |                                                                      |                                                                                                    |                    |                                |                |
| heck-In Wa<br>riage Wait<br>OS<br>fedical Exa<br>loom Mana; | e:<br>iit Time<br>Fime<br>m Time<br>gement Wait | E ceeu Iime                                                          | (mms): Color+:<br>o none<br>yellow<br>aqua<br>pale green<br>orange<br>light sky blue<br>magenta<br>tan<br>iavender<br>red |                    | ng Statiou:                    |                |
| Enter the ti<br>Choose fro<br>A Symbol :                    | ma in minut<br>m one of the<br>md/or a Col      | er to weit before act<br>e following symbols:<br>or must be entered. | ivating the warning. Response :<br>: !, @, #, \$, %, ?, *, ~, + or =.                                                     | hould be a whole m | omber (less than 10 digits) gr | reater than 0. |

Figure 4-39: Selecting the Warning Type

3. In the **Exceeds Time (mins)** property, enter the **number of minutes** to wait before activating the warning. For example, when entering the number **60**, the warning displays after **60 minutes**. In the following example (Figure 4-40), a warning period of **300 (minutes)** was entered.

| Reports                    | Rooms                         | Warnings                                       | Das      | hBoard R                                                                                                    | ecord Lock   | setu              | ıp                     |                |
|----------------------------|-------------------------------|------------------------------------------------|----------|----------------------------------------------------------------------------------------------------|--------------|-------------------|------------------------|----------------|
| <   <<                     | >> >                          | Page 1 of 1                                    |          |                                                                                                    |              |                   |                        |                |
| Warning                    | s                             |                                                |          |                                                                                                    |              |                   |                        |                |
|                            |                               |                                                |          |                                                                                                    |              |                   |                        |                |
|                            | #                             | EDStatus                                       |          | WaitTime                                                                                                    | Color        |                   | Symbol                 | Warning Status |
|                            |                               | No Results                                     |          |                                                                                                    |              |                   |                        |                |
| Warning Setu               | <b>)</b>                      | •                                              |          |                                                                                                    |              |                   |                        |                |
| Warning Typ<br>Check-In Wa | e:<br>t Time                  | Exceeds Time (mi<br>30d                        | ns)*:    | Color+:<br>onone<br>yellow<br>green<br>aqua<br>pale green<br>orange<br>light sky blue<br>magenta<br>tan<br>lavender<br>red | Symbol~+:    | Warning Status:   |                        |                |
| Save Ad                    | d Delete<br>me in minute      | es to wait before activat                      | ing the  | warning. Response s                                                                                                    | nould be a v | vhole number (les | is than 10 digits) gre | ater than 0.   |
| ~ Choose fro<br>+ A Symbol | m one of the<br>and/or a Colo | following symbols: !, (<br>or must be entered. | ġ, #, \$ | , %, ?, *, ~, + or =.                                                                                                    |              |                   |                        |                |

Figure 4-40: Entering the Exceeds Time (mins) Value

4. Select a **Color** from the available choices (Figure 4-41). In this example, a color of yellow was selected.

| Warnings                        |                              |                                                                                                    |                          |        |                |
|---------------------------------|------------------------------|----------------------------------------------------------------------------------------------------|--------------------------|--------|----------------|
|                                 |                              |                                                                                                    |                          |        |                |
| #                               | EDStatus                     | WaitTime                                                                                             | Color                    | Symbol | Warning Status |
|                                 | No Results                   |                                                                                                    |                          |        | -              |
| ning Setup                      |                              |                                                                                                    |                          |        |                |
| rning Type:<br>eck-In Wait Time | Exceeds time (mins)*:<br>300 | Coldre:<br>onone<br>eyellow<br>green<br>orange<br>ight sky blue<br>magenta<br>tan<br>lavender<br>red | symool+: Warning status: | ×      |                |

Figure 4-41: Selecting a Color to Use for the Warning

5. Select a **Symbol** to use for this warning. The allowable symbols are displayed at the bottom of the page. A symbol and/or a color must be entered. They cannot both be blank. In the example an asterisk (\*) was chosen (Figure 4-42).

| <   <<                             | >> >                          | Page 1 of 1                                                                       |                                                                                                    |                            |                           |                |
|------------------------------------|-------------------------------|-----------------------------------------------------------------------------------|----------------------------------------------------------------------------------------------------|----------------------------|---------------------------|----------------|
| Warning                            | js                            |                                                                                   |                                                                                                    |                            |                           |                |
|                                    |                               |                                                                                   |                                                                                                    |                            |                           |                |
|                                    | #                             | EDStatus                                                                          | WaitTime                                                                                                    | Color                      | Symbol                    | Warning Status |
|                                    |                               | No Results                                                                        |                                                                                                    |                            |                           |                |
| rning Setu                         | p                             |                                                                                   |                                                                                                    |                            |                           |                |
| Save A                             | it Time                       | 300                                                                               | <ul> <li>none</li> <li>yellow</li> <li>green</li> <li>aqua</li> <li>pale green</li> <li>orange</li> <li>light sky blue</li> <li>magenta</li> <li>tan</li> <li>lavender</li> <li>red</li> </ul> |                            | ×                         |                |
|                                    |                               |                                                                                   |                                                                                                    |                            |                           |                |
| Enter the<br>Choose fr<br>A Symbol | om one of the<br>and/or a Col | es to wait before activating<br>following symbols: !, @, :<br>or must be entered. | the warning. Response si<br>#, \$, %, ?, *, ~, + or =.                                                                                                    | ould be a whole number (le | ess than 10 digits) great | er than 0.     |

Figure 4-42: Selecting a Symbol to Use for the Warning

6. Select **Enabled** from the **Warning Status** list and click **Save** to save the new warning.

The warning appears as shown on the main dashboard display (Figure 4-43).

| 3 783                                                                                                    | Med Wtg Tria<br>331 4                                                       | ged Wtg Med Wtg 1<br>887 233                                           | Rooms Witg Med 1<br>1 260 260                                                             | Vtg Per                                   | d Wtg Med<br>234 234                                | Wite Med LOS      |                |                     |       |                 |                                      |           |         |      |          |                     |                  |     |
|----------------------------------------------------------------------------------------------------|-----------------------------------------------------------------------------|------------------------------------------------------------------------|-------------------------------------------------------------------------------------------|-------------------------------------------|-----------------------------------------------------|-------------------|----------------|---------------------|-------|-----------------|--------------------------------------|-----------|---------|------|----------|---------------------|------------------|-----|
| Check-In                                                                                                    | C Hide                                                                      | Iriage Room Ma                                                         | anagement                                                                                 | Pending D                                 | ocumentation                                        | 9                 |                |                     |       |                 |                                      |           |         |      |          |                     |                  |     |
| Waiting Che                                                                                                    | eck-In Wait                                                                 | Patient (gend                                                          | ler) D                                                                                    | OB (age)                                  | Chart                                               | Presenting        | Clin           | nie I               | ifo   | A               | tions                                |           | Reg     |      |          |                     |                  |     |
| 331 5.05/2                                                                                                    | 023 11:30 331                                                               | DEMO, PATIENT SIX                                                      | TEEN.(E) 01/01                                                                            | 80 (43 YF                                 | LS) T00001                                          | esting warnings   | EMERGENCY      | MEDICINE            | 101   | Trg Page O Rm 1 | age Obsv                             | ○ TrgRpt  | NO      |      |          |                     |                  |     |
| 391 5/05/2                                                                                                    | 023 10:30 391                                                               | DEMO, PATIENT ELE                                                      | VEN.(M) 05/25                                                                             | 64 (58 YF                                 | LS) 103506                                          | esting warnings 1 | EMERGENCY      | MEDICINE            | 01    | Trg Page ORm I  | age Obsv                             | TrgRpt    | NO      |      |          |                     |                  |     |
| 01 05/05/2                                                                                                    | 023 16:00 61                                                                | DEMO, PATIENT THI                                                      | RTEEN (M) 01/13                                                                           | 86 (37 YF                                 | LS) 108202 t                                        | esting warnings   | EMERGENCY      | MEDICINE            | 01    | Trg Page ORm    | age Obsv                             | ○ TrgRpt  | NO      |      |          |                     |                  |     |
| Triage                                                                                                    | C Hide                                                                      | Check-In Room                                                          | Management                                                                                | Pendir                                    | g Document                                          | ation             |                |                     |       |                 |                                      |           |         |      |          |                     |                  |     |
| MSE<br>Wait LOS ESI                                                                                                    | Time P:                                                                     | tient (gender)                                                         | DOB (age)                                                                                 | Chart                                     | Chief (                                             | Complaint         | Order Activity | Clin                | ic .  | First           | riaged By                            | Provider  | Consult | Info | A        | ctions              |                  | Reg |
| 260 260 2                                                                                                    | 12:42 DEMO P                                                                | ATIENT EIGHT.(E)                                                       | 07/08/75 (47 YRS)                                                                         | 108936 T                                  | ESTING BE                                           | DD                |                | URGENT CAP          | E     | TEST, NU        | RSE THREE                            |           | No      |      | Rm Page  | Obsv                | TrgRpt           | NO  |
| 200 200 2                                                                                                    |                                                                             |                                                                        | 12/20/02 /20 VPC                                                                          | 102058 P                                  | RESENTING                                           | GCOMPLAINT        |                | EMERGENCY           | MEDIC | INE TEST, NU    | RSE FOUR                             |           | Yes     |      | ORm Page | Obsv (              | TrgRpt           | NO  |
| 200 200 2<br>331 331 4                                                                                                    | 13:33 DEMO. P                                                               | ATTENT TWELVE (F)                                                      | 10 20 00 (00 1000)                                                                        |                                           |                                                     |                   |                |                     |       |                 |                                      |           | 16      |      | D. D     |                     | -                |     |
| 260         260         2           331         331         4           259         259         5                                                                      | 13:33 DEMO. P<br>12:42 DEMO. P                                              | ATIENT SEVEN (E)                                                       | 10/29/35 (\$7 YRS)                                                                        | 101046 T                                  | ESTING BE                                           | DD                |                | EMERGENCY           | MEDIC | CINE TEST, NU   | RSE THREE                            |           | No      |      | run rage | Obsv                | IrgRpt           |     |
| 200         200         2           331         331         4           259         259         5           361         361                                            | 13:33 DEMO, P<br>12:42 DEMO, P<br>14:20 DEMO, P                             | ATIENT SEVEN (F)<br>ATIENT FIFTEEN (F)                                 | 10 29 35 (87 YRS)<br>11 01 95 (27 YRS)                                                    | 101046 T<br>109604 P                      | ESTING BE<br>RESENTING                              | DD<br>G COMPLAINT |                | EMERGENCY<br>TRIAGE | MEDIC | TEST, NU        | RSE THREE<br>RSE ONE                 |           | No      |      | Rm Page  | Obsv Obsv           | TrgRpt<br>TrgRpt | NO  |
| 200 200 2<br>331 331 4<br>259 259 5<br>361 361<br>Room Man                                                                                                    | 13-33 DEMO P<br>12:42 DEMO P<br>14:20 DEMO P<br>agement                     | ATIENT FIFTEEN (F)                                                     | 10 29 35 (87 YRS)<br>11 01 95 (27 YRS)<br>teck-In Triat                                   | 101046 T<br>109604 P                      | ESTING BE<br>RESENTING                              | DD<br>G COMPLAINT |                | EMERGENCY           | MEDIC | TEST, NU        | RSE THREE<br>RSE ONE                 |           | No      |      | Rm Page  | Obsv<br>Obsv        | TrgRpt           | NO  |
| 200         200         2           331         331         4           259         259         5           361         361           Room Man           Waiting LOS R | 13-33 DEMO, P<br>12-42 DEMO, P<br>14-20 DEMO, P<br>14-20 DEMO, P<br>agement | ATIENT SEVEN (F)<br>ATIENT FIFTEEN (F)<br>O Hide O<br>Patient (gender) | 10 29 35 (87 YRS)<br>11 01 95 (27 YRS)<br>11 01 95 (27 YRS)<br>beck-In Triag<br>DOB (age) | 101046 T<br>109604 P<br>2 Per<br>Chart (0 | ESTING BE<br>RESENTING<br>ding Docum<br>Chief Compl | DD<br>G COMPLAINT | n (            | EMERGENCY<br>TRIAGE | MEDIC | TEST, NU        | RSE THREE<br>RSE ONE<br>Provider Cor | sult Info | No      | Act  | Rm Page  | Obsv<br>Obsv<br>Reg | TrgRpt           | NO  |

Figure 4-43: Display of a Check-In Warning over 300 Minutes example

## 4.4.2 Editing an Existing Warning

1. On the **Warnings** page, in the table at the top, select the **warning** that you want to edit (Figure 4-44).

| <   <<                                 | >> >                                            | Page 1 of 1                                                                         |                                                                                                    |                             |                         |                |
|----------------------------------------|-------------------------------------------------|-------------------------------------------------------------------------------------|----------------------------------------------------------------------------------------------------|-----------------------------|-------------------------|----------------|
| Warning                                | S                                               |                                                                                     |                                                                                                    |                             |                         |                |
|                                        |                                                 |                                                                                     |                                                                                                    |                             |                         |                |
|                                        | #                                               | EDStatue                                                                            | WaitTime                                                                                                    | Color                       | Symbol                  | Warning Statue |
| >>                                     | 1                                               | Check-In Wait Time                                                                  | 300                                                                                                    | yellow                      | *                       | Enabled        |
| arning Setu                            | p                                               |                                                                                     |                                                                                                    |                             |                         |                |
| Save Ad                                | d][Delete]                                      | 300                                                                                 | <ul> <li>none</li> <li>yellow</li> <li>green</li> <li>aqua</li> <li>pale green</li> <li>orange</li> <li>light sky blue</li> <li>magenta</li> <li>tan</li> <li>lavender</li> <li>red</li> </ul> | * Enabled                   |                         |                |
| Enter the ti<br>Choose fro<br>A Symbol | ime in minute<br>om one of the<br>and/or a Colo | es to wait before activating t<br>following symbols: !, @, #,<br>r must be entered. | he warning. Response s<br>, \$, %, ?, *, ~, + or =.                                                                                                    | hould be a whole number (le | ss than 10 digits) grea | ater than 0.   |

Figure 4-44: Selecting the Warning to Edit

2. Make the desired changes to the **selected warning** (Figure 4-45).

| Varnings                                                                                                    | > Page 1 of 1                                                                                                    |                                                                                                    | Incluine Each Se                   | ap                          | 1              |
|----------------------------------------------------------------------------------------------------|----------------------------------------------------------------------------------------------------|----------------------------------------------------------------------------------------------------|------------------------------------|-----------------------------|----------------|
| #                                                                                                    | EDStatus                                                                                                    | WaitTime                                                                                                    | Color                              | Symbol                      | Warning Status |
| »                                                                                                    | 1 Check-In Wait Time                                                                                                    | 300                                                                                                    | yellow                             | *                           | Enabled        |
| Warning Type:<br>Check-in Wait Time<br>Save Add Dele<br>* Enter the time in n<br>~ Choose from one<br>+ A Symbol and/or a | Exceeds Time (mins)* 4100 te nimutes to wait before activating t f the following symbols: 1, @, # Color must be entered. | Color+:<br>onone<br>onone<br>orange<br>light sky blue<br>magenta<br>tan<br>lavender<br>red<br>the warning. Response<br>\$, 9%, ?, *, ~, + or =. | Symbol-+: Warning Statu<br>Enabled | s:<br>ess than 10 digits) g | reater than 0. |

Figure 4-45: Editing an Existing Warning

| 3 1268           | 1 4297    | Atg In    | 16751 4100       | tg Kooms w     | 226 4226      | Pend W       | tg 33ed wtg 3     | 297            |                       |           |            |              |             |         |       |            |         |          |
|------------------|-----------|-----------|------------------|----------------|---------------|--------------|-------------------|----------------|-----------------------|-----------|------------|--------------|-------------|---------|-------|------------|---------|----------|
| Check-In         |           | Hide      | Iriage Room N    | Ianagement     | Pending       | Documentati  | 00 14000 1114     |                |                       |           |            |              |             |         |       |            |         |          |
|                  | neck-In   | MSE       | Patient (gen     | der)           | DOB (age      | ) Chart      | Presenting        | Cli            | nic I                 | nfo       |            | Actions      |             | Reg     |       |            |         |          |
| 4297 (5/05/      | 2023 11:3 | 0 4297 D  | EMO, PATIENT SE  | XTEEN (F)      | 1/01/80 (43 1 | (RS) T00001  | testing warnings  | EMERGENCY      | MEDICINE              | O Trg I   | age ORn    | Page Obs     | v O TrgRpt  | NO      |       |            |         |          |
| 4357 08/05       | 2023 10:3 | 4357      | EMO, PATIENT EL  | EVEN (M)       | 5/25/64 (58 1 | (RS) 103506  | testing warnings  | 1 EMERGENCY    | MEDICINE              | Trg I     | age Rn     | Page Obs     | v O TrgRpt  | NO      |       |            |         |          |
| 4027 05/05/      | 2023 16:0 | 00 4027 I | EMO, PATIENT TH  | IRTEEN (M)     | 1/13/86 (37 1 | (RS) 108202  | testing warnings  | EMERGENCY      | MEDICINE              | O Trg I   | age ORm    | Page Obs     | v O TrgRpt  | NO      |       |            |         |          |
| Triage           | Ċ         | Hide      | Check-In Roo     | m Management   | Penc          | ling Documer | tation            |                |                       |           |            |              |             |         |       |            |         |          |
| MSE LOS ES       | Time      | Pati      | ent (gender)     | DOB (age       | ) Chart       | Chief        | Complaint         | Order Activity | Clin                  | uic.      | Firs       | t Triaged By | Provider    | Consult | Info  | 2          | Actions |          |
| 4226 4226 2      | 12:42     | EMO. PAT  | TIENT EIGHT (F)  | 07/08/75 (47 1 | (RS) 108936   | TESTING B    | EDD               | 1              | URGENT CAR            | E         | TEST, N    | URSE THRE    | E           | No      |       | Rm Page    | Obsv    | TrgRpt   |
| 4297 4297 4      | 13:33 D   | EMO. PA   | HENT TWELVE (F   | 12/28/83 (39 1 | (RS) 102058   | PRESENTIN    | G COMPLAINT       |                | EMERGENCY             | MEDICINE  | TEST, N    | URSE FOUR    |             | Yes     |       | Rm Page    | Oper.   | O TrgRpt |
| 4225 4225 5      | 12:42     | EMO PAT   | TIENT SEVEN (E)  | 10/29/35 (87 1 | (RS) 101046   | TESTING B    | EDD               |                | EMERGENCY             | MEDICINE  | TEST, N    | URSE THRE    | E           | No      |       | Rm Page    | Obsv    | TrgRpt   |
| 4327 4327        | 14:20 D   | EMO, PA   | TIENT FIFTEEN (F | 11/01/95 (27 3 | (RS) 109604   | PRESENTIN    | G COMPLAINT       |                | TRIAGE                |           | TEST, N    | TURSE ONE    |             | No      |       | Rm Page    | Obsv    | O TrgRpt |
| Room Mar         | agem      | ent       | Hide             | Theck-In       | Triage P      | ending Docus | mentation         |                |                       |           |            |              |             |         |       |            |         | 040      |
| Waiting LOS      | Room ES   | I P       | atient (gender)  | DOB (age       | e) Chart      | Chief Comp   | laint Order Activ | vity (         | linic                 | Na        | irse       | Provider C   | onsult Info |         | Actio | ns         | Reg     |          |
| 4226 4447        | ED-1 4    | DEMO.     | PATIENT FOUR (F  | 12/09/65 (57   | YRS) 102590   | testing      | 1                 | EMERGEN        | CY MEDICINE           | TEST, NU  | RSE FIVE   | N            | •           | Rm Pa   | ige C | lbsv O Trg | Rpt NO  |          |
| Pending D        | ocume     | ntation   | O H              | ide Check-Is   | n Triage      | Room         | Management        |                |                       |           |            |              |             |         |       |            |         |          |
| Waiting MSE Wait | ESI Tim   | e P       | atient (gender)  | DOB (a         | ge) Cha       | rt Chief Con | aplaint Order Ac  | tivity Clinic  | Nur                   |           | Provider C | onsult Info  | 1           | Actions |       | Reg        |         |          |
|                  | _         |           |                  |                |               |              |                   | and a second   | THE OWNER AND ADDRESS | TAXABLE I |            |              |             |         |       | -          |         |          |

Figure 4-46: Updated Warning Display

# 4.4.3 Disabling or Deleting a Warning

- 1. To disable or delete an existing warning, select the **warning** in the table at the top.
- 2. To disable an existing warning, change the warning status value to **Disabled** and click **Save** to save (Figure 4-47). The warning will no longer be applied on the main dashboard page. To re-enable the warning, select **Enabled** from the **Warning Status** list, and click **Save**.

| 141         |               | rage i ot i                     |                                                                                                    |                      |                             |                |
|-------------|---------------|---------------------------------|----------------------------------------------------------------------------------------------------|----------------------|-----------------------------|----------------|
| warning     | s             |                                 | _                                                                                                    | -                    |                             |                |
|             |               |                                 |                                                                                                    |                      |                             |                |
|             | #             | EDStatus                        | WaitTime                                                                                                    | Color                | Symbol                      | Warning Status |
| »           |               | 1 Check-In Wait Time            | 4100                                                                                                    | red                  | ļ                           | Enabled        |
| rning Setu  | p             |                                 |                                                                                                    |                      |                             |                |
|             |               | Encode Time (mine)*             | Calasta                                                                                                    | Countral in Themaine | Cardena                     |                |
| arning Typ  | be:<br>A Time | Exceeds Time (mins)*:           | Color+:                                                                                                    | Symbol~+: Warning    | Status:                     |                |
| neck-in vva | it time       | 4100                            | O none                                                                                                    | Disabled             | <u>·</u>                    |                |
|             |               |                                 | O yenow                                                                                                    |                      |                             |                |
|             |               |                                 | ) green                                                                                                    |                      |                             |                |
|             |               |                                 | ⊖ aqua                                                                                                    |                      |                             |                |
|             |               |                                 | O pale green                                                                                                    |                      |                             |                |
|             |               |                                 | ⊖ orange                                                                                                    |                      |                             |                |
|             |               |                                 | O light sky blue                                                                                                    |                      |                             |                |
|             |               |                                 | o magenta                                                                                                    |                      |                             |                |
|             |               |                                 | ⊖ tan                                                                                                    |                      |                             |                |
|             |               |                                 | ○ lavender                                                                                                    |                      |                             |                |
|             |               |                                 | 💿 red                                                                                                    |                      |                             |                |
| Save Ar     | Delete        |                                 | -                                                                                                    |                      |                             |                |
| Javo AU     | Delete        |                                 |                                                                                                    |                      |                             |                |
|             |               |                                 |                                                                                                    |                      |                             |                |
| Enter the t | ime in minut  | es to wait before activating th | he warning. Response s                                                                                                    | hould be a whole num | ber (less than 10 digits) g | reater than 0. |
|             | om one of the | following symbols: (7) #        | $S_{0} = 0.7 + 0.7 = 0.07 = 0.07 = 0$ |                      |                             |                |

Figure 4-47: Disabling an Existing Warning

3. To delete an existing warning, after selecting the warning from the table at the top, click **Delete**. You will be prompted to confirm whether you want to delete the warning or not. Press **OK** to delete the warning (Figure 4-48).

| EDStatus<br>Check-In Wait Time<br>Exceeds Time (mins)*:<br>[4100  | WaitTime           4100           Color+:           ○ none                                               | Color<br>red<br>Symbol-+: Warning Status:                                                                                                    |                                                                                                    | Disabled                                                                                                    | ОК                                                                                                    | Cancel                                                                                                    |
|-------------------------------------------------------------------|----------------------------------------------------------------------------------------------------|----------------------------------------------------------------------------------------------------|----------------------------------------------------------------------------------------------------|----------------------------------------------------------------------------------------------------|----------------------------------------------------------------------------------------------------|----------------------------------------------------------------------------------------------------|
| EDStatus<br>Check-In Wait Time<br>Exceeds Time (mins)*:<br>[ 4100 | WaitTime           4100           Color+:           Onone                                                | Color<br>red<br>Symbol~+: Warning Status:                                                                                                    | <br>                                                                                                    | Disabled                                                                                                    |                                                                                                    |                                                                                                    |
| Check-In Wait Time Exceeds Time (mins)*: 4100                     | 4100<br>Color+: :                                                                                        | red Symbol~+: Warning Status:                                                                                                    |                                                                                                    | Disabled                                                                                                    |                                                                                                    |                                                                                                    |
| Exceeds Time (mins)*:<br>4100                                     | Color+:<br>Onone                                                                                         | Symbol~+: Warning Status:                                                                                                    | r.                                                                                                    |                                                                                                    |                                                                                                    |                                                                                                    |
| Exceeds Time (mins)*:<br>4100                                     | Color+:<br>O none                                                                                        | Symbol~+: Warning Status:                                                                                                    |                                                                                                    |                                                                                                    |                                                                                                    |                                                                                                    |
|                                                                   | yellow<br>green<br>aqua<br>pale green<br>orange<br>light sky blue<br>magenta<br>tan<br>lavender<br>e red |                                                                                                    |                                                                                                    |                                                                                                    |                                                                                                    |                                                                                                    |
|                                                                   |                                                                                                    | <ul> <li>aqua</li> <li>pale green</li> <li>orange</li> <li>light aky blue</li> <li>magenta</li> <li>tam</li> <li>lavender</li> <li>red</li> </ul> | <ul> <li>) aqua</li> <li>) pale green</li> <li>) orange</li> <li>) light sky blue</li> <li>) magenta</li> <li>) tan</li> <li>) lavender</li> <li>@ red</li> </ul> | <ul> <li>aqua</li> <li>paie green</li> <li>orange</li> <li>light sky blue</li> <li>magenta</li> <li>inm</li> <li>lavender</li> <li>red</li> </ul> | <ul> <li>aqua</li> <li>pale green</li> <li>orange</li> <li>light sky bine</li> <li>magenta</li> <li>tan</li> <li>lavender</li> <li>red</li> </ul> | <ul> <li>aqua</li> <li>pale green</li> <li>orange</li> <li>light sky blue</li> <li>magenia</li> <li>tan</li> <li>lavender</li> <li>red</li> </ul> |

Figure 4-48: Deleting an Existing Warning

# 4.5 PPN Parameters

This application uses the AUPN DISPLAY PPN parameter functionality. This parameter is defaulted to OFF. If the site has turned on the Patient Preferred Name (PPN) parameter, then the PPN will display in the BEDD application. Once enabled the PPN will display in the BEDD Edit page, ED Chief Complaint, Injury Worksheet, ED Consult, ED Diagnosis, Patient Discharge pages, Discharge Reports, Central Log Report, and Length of Stay by ESI Reports. For more information on PPN, the *Patient Preferred Name Implementation Guide* can be found on the RPMS application website.

## 4.5.1 Display or Hide PPN on BEDD

1. To enable PPN on BEDD in the specified **PPN** column select the **Manager** button on top of the **BEDD** dialog, select **Setup** and **Site Name** in table. In the **Dashboard System Setup**, under **Display Patient Preferred Name** select the option button **Show in PPN** column then **Save** (Figure 4-49). Figure 4-50 shows the **PPN** column on BEDD.

| oystem i | Fielefences                |                            |                                      |  |
|----------|----------------------------|----------------------------|--------------------------------------|--|
| ID:      | SMTPSERVER:                | Phone:                     | Screen Timeout (in seconds)          |  |
| 3        |                            |                            |                                      |  |
| Show L   | Jsed Rooms: Show Provider: | Show Nurse: Show Consult   | t:<br>-: Switch EHR Patient on Edit: |  |
| Use Au   | toNote: Use Comm Board: F  | This mage Report upon Save | . ownen briter unen on bon.          |  |
| Use Au   | toNote: Use Comm Board: F  |                            |                                      |  |

Figure 4-49: Display PPN in Specified Column example

| ⓒ ⊕ X Ü ♠ 틈                                                                                                    |                 |             |               |                 |                              |          |                     |       |                |          |       |             |        |              |         |     |        |           |          |           |      |     |
|----------------------------------------------------------------------------------------------------|-----------------|-------------|---------------|-----------------|------------------------------|----------|---------------------|-------|----------------|----------|-------|-------------|--------|--------------|---------|-----|--------|-----------|----------|-----------|------|-----|
| Last updat                                                                                                    | e: Dec 02, 2    | 2024@10:1   | 0:30 BED      | DIN             | Discharges Ma                | nager    | Reports             | 6     |                |          |       |             |        |              |         |     |        |           |          |           |      |     |
| Check-In         Wtg         Med Wtg         Triaged         Wtg         Med Wtg         Med Wtg         Med LOS           2         4d 23h 13m         2d 11h 36m         1         0m         0m         1         1m         1m         0m         0m <t< td=""><td></td><td></td><td></td><td></td><td></td></t<> |                 |             |               |                 |                              |          |                     |       |                |          |       |             |        |              |         |     |        |           |          |           |      |     |
| [2]     [4d 23h 13m]     [2d 11h 36m]     [1]     [0m]     [1]     [1m]     [1m]     [0m]     [0m]     [2d 11h 36m]       Check-In     Hide     Triage     Room Management     Pending Documentation                                                                                                    |                 |             |               |                 |                              |          |                     |       |                |          |       |             |        |              |         |     |        |           |          |           |      |     |
| Check-In         Hide         Trippe         Room Management         Pending Documentation           Waiting         Check-In         MSE<br>Wait         LOS         Patient (gender)         Parferred<br>Preferred         DOB (age)         Chart         Presenting         Clinic         Info Reg                                                                                                    |                 |             |               |                 |                              |          |                     |       |                |          |       |             |        | Ľ.           |         |     |        |           |          |           |      |     |
| waiting                                                                                                    | C Bec           | K-18        | Wait          | 105             | Patient (geno                | ery      | Patient N           | ame   | DOD (age)      | 00044    | 6400  | Fresenting  | ENTER  | CIRC         | EDICIDE | LBR | Keg    |           |          |           |      |     |
| 47m                                                                                                    | 12/02/202       | 24 09:23 47 | m a           | m zen zon       | DEMO. LAB SIX                | (M)      |                     |       | 01/22/01 (23 Y | RS) 62   | 1343  | fever       | TRIA   | GE           | EDICINE | i.  | Yes    |           |          |           |      |     |
| Triage                                                                                                    |                 | OHide       | Check-In      | Re              | om Management                | Per      | iding Docy          | ment  | ation          |          |       |             |        |              |         |     |        |           |          |           |      |     |
| Waiting                                                                                                    | MSE<br>Wait     | LOS         | ESI Tim       | •               | Patient (gender)             | Pr       | eferred<br>ent Name | r     | DOB (age)      | Chart    | Chi   | ef Complain | at Ord | ler Activity | Clinic  | F   | irst T | riaged By | Provide  | r Consult | Info | Reg |
| Om                                                                                                    | 13d 23h 58m     | 13d 23h 5   | 8m 4 10:1     | DEMO            | BABY T. BETTY                | E BET    | ŝ                   | 04/19 | 9/22 (31 MOS)  | 099891   | lick  |             | 1      |              | TRIAGE  |     |        |           | ri —     | No        |      | NO  |
| Room                                                                                                    | Manager         | ment        | 01            | Hide            | Check-In Tria                | ige 1    | Pending D           | ocum  | entation       |          |       |             |        |              |         |     |        |           |          |           |      |     |
| Waiting                                                                                                    | MSE<br>Wait LOS | Room ESI    | Patient (g    | ender)          | Preferred<br>Patient Name    | DOB (a   | ige) C              | hart  | Chief Compla   | aint Or  | der A | ctivity Cl  | linic  | Nu           | rse     | Pro | vider  | Consult   | Info Reg |           |      |     |
| lm                                                                                                    | 2m 2m 1         | ED 01 3     | DEMO ANO      | JELA (E         | ANGIE 01                     | 01/00 (2 | 4 YRS) 22           | 3344  | PPN Column     |          |       | TRL         | AGE    |              |         |     | 3      | No        | NO       |           |      |     |
| Pendin                                                                                                    | ng Docur        | nentatio    | n             | OH              | lide <u>Check-In</u>         | Triag    | ee Ro               | em.M  | lanagement     |          |       |             |        |              |         |     |        |           |          |           |      |     |
| Waiting                                                                                                    | MSE<br>Wait     | ESI Time I  | Patient (gend | ler) Pr<br>Pati | referred<br>ent Name DOB (a) | e) Char  | t Chief C           | ompli | aint Order Ac  | tivity C | linic | Nurse Prov  | ider ( | Consult Inf  | Reg     |     |        |           |          |           |      |     |

Figure 4-50: PPN Column on BEDD dialog

To enable PPN in the Patient column select the Manager button on the top of the BEDD dialog, select Setup and Site Name in table. In the Dashboard System Setup, under Display Patient Preferred Name select the option button Show in Patient Column then Save (Figure 4-51). Figure 4-52 shows the PPN in the Patient Name column.

| , sicili . | references                  |                              |                                |
|------------|-----------------------------|------------------------------|--------------------------------|
| ID:        | SMTPSERVER:                 | Phone:                       | Screen Timeout (in seconds)    |
| 3          |                             |                              |                                |
| Operat     | e Dashboard Stand Alone: Us | se more than 1 Clinic: Show  | Daily Summary on Dashboard:    |
|            |                             |                              |                                |
| Show L     | Jsed Rooms: Show Provider:  | Show Nurse: Show Consul      | t:                             |
|            |                             |                              |                                |
| Use Au     | toNote: Use Comm Board: F   | Print Triage Report upon Sav | e: Switch EHR Patient on Edit: |
|            |                             | ~                            |                                |
|            |                             |                              |                                |
| Dical      | Datiant Drafarrad Nama (Dr  | Achhoard Uagal               |                                |

Figure 4-51: Display PPN in Patient Column

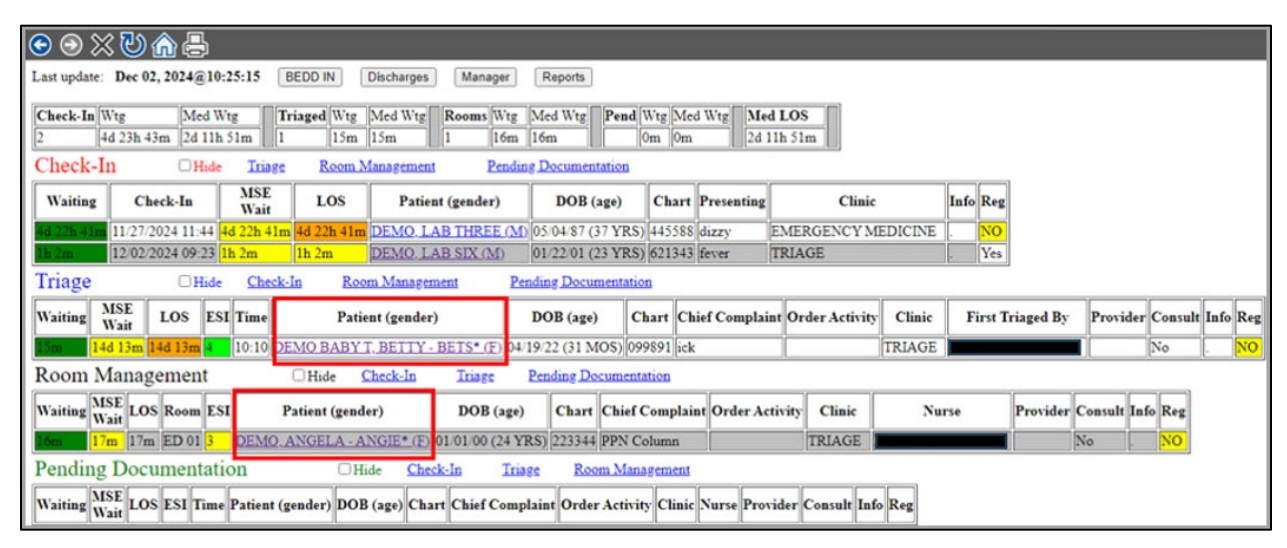

Figure 4-52: Display PPN in Patient Column dialog

 To Hide PPN select the Manager button on the top of the BEDD dialog, select Setup and Site Name in table. In the Dashboard System Setup, under Display Patient Preferred Name select the option button Hidden (Do Not Display) then Save (Figure 4-53). PPN will not show on BEDD.

|           | SIMIL SDICT DIC.    |                   | Phone:             | Screen Tin        | neout (in seconds) |
|-----------|---------------------|-------------------|--------------------|-------------------|--------------------|
|           |                     |                   |                    |                   |                    |
| Operate I | Dashboard Stand Ale | one: Use more t   | han 1 Clinic: Show | w Daily Summary o | n Dashboard:       |
| ✓         |                     | $\checkmark$      |                    |                   |                    |
| how Use   | d Rooms: Show Pr    | ovider: Show N    | urse: Show Consu   | ilt:              |                    |
| 2         |                     |                   |                    |                   |                    |
| se AutoN  | Note: Use Comm B    | oard: Print Trias | ge Report upon Sa  | ve: Switch EHR Pa | tient on Edit:     |
| ٦         |                     |                   |                    |                   |                    |

Figure 4-53: Hide PPN so the PPN Does Not Show on BEDD dialog

### 4.5.2 PPN Lookup in BEDD IN

Patient Lookup in BEDD IN allows for users to type in patients preferred name select **Search** and then Select Patient from the list (Figure 4-54).

| ⓒ ∋ X Ü 🏠 🖨                                           |              |        |              |
|-------------------------------------------------------|--------------|--------|--------------|
| Admit Patient to Dashboard                            |              |        |              |
| *Patient Lookup Demo,Amy                              |              | Search | Results 50 🗸 |
| *Select Patient:                                      | li i         |        |              |
|                                                       |              |        |              |
| DEMO, AMERIE - AMY* (F) - DOB: 05/26/1998 HRN: T76914 | *Clinic Type | ~      |              |

Figure 4-54: PPN Lookup in BEDD IN dialog

## 4.6 Patient Flags

Patients presenting with Local and National Flags are easily detectable and provide users with the ability to hover over the denoted ">>" symbol that is located in the **Patient** column on BEDD Figure 4-55. By selecting the patient, the user is brought to the **Patient Edit** dialog and is able to view Patient Flag Information in greater detail Figure 4-56.

| $oldsymbol{\Theta}$ $\otimes$ $\textcircled{O}$ $\textcircled{O}$ $\textcircled{O}$ $\textcircled{O}$                                                                                            |  |  |  |  |  |
|----------------------------------------------------------------------------------------------------|--|--|--|--|--|
| ast update: Dec 05, 2024@08:18:37 BEDD IN Discharges Manager Reports                                                                                                    |  |  |  |  |  |
| Check-In         Wtg         Med         Wtg         Med         Wtg         Med         LOS           1         5m         5m         0m         0m         0m         0m         5m         5m |  |  |  |  |  |
| Check-In DHide Triage Room Management Pending Documentation                                                                                                    |  |  |  |  |  |
| Vaiting Check-In MSE Wait LOS Patient (gender) IOB (age) Chart Presenting Info Actions Reg                                                                                                    |  |  |  |  |  |
| m 12/05/2024 08:13 5m 5m >>DEMO, MAONE (F) 03/0 /75 (49 YRS) 000066 Flag Alert . OTrg Page ORm Page Obsv OTrgRpt NO                                                                              |  |  |  |  |  |
| Triage Dide Check Flag(s): ent Pending Documentation                                                                                                    |  |  |  |  |  |
| Vaiting MSE UOS ESI Time Patient ( -See Edit Page for Flag Details   Chief Complaint Order Activity First Triaged By Provider Info Actions Reg                                                   |  |  |  |  |  |
| Room Management                                                                                                    |  |  |  |  |  |
| Waiting MSE LOS Room ESI Patient (gender) DOB (age) Chart Chief Complaint Order Activity Nurse Provider Info Actions Reg                                                                         |  |  |  |  |  |
| Pending Documentation DHide Check-In Triage Room Management                                                                                                    |  |  |  |  |  |
| Vaiting MSE US ESI Time Patient (gender) DOB (age) Chart Chief Complaint Order Activity Nurse Provider Info Actions Reg                                                                          |  |  |  |  |  |

Figure 4-55: Patient Flag on BEDD Denoted by ">>"

| ⊙ ⊙ X Ü ⋒ 🖶                                                                                                    |  |  |  |
|----------------------------------------------------------------------------------------------------|--|--|--|
|                                                                                                    |  |  |  |
|                                                                                                    |  |  |  |
| Patient Flag Information:                                                                                                    |  |  |  |
| 1. Flag Name: <do not="" use=""><br/>Category: II (LOCAL)<br/>Type: OTHER</do>                                                                                                    |  |  |  |
| Assignment Narrative:<br>This patient is not for general testing use.                                                                                                    |  |  |  |
| Assignment Details:<br>Initial Assignment: Jul 31, 2024<br>Approved By: DEMO,PROVIDER MN<br>Next Review Date: N/A<br>Owner Site: 2017 DEMO CLINIC TEHRC. (2017 DEMO CLINIC TEHRC) |  |  |  |
| Originating Site: 2017 DEMO CLINIC TEHRC (2017 DEMO CLINIC TEHRC) Progress Note Linked: NO                                                                                        |  |  |  |
| Discharge LWOBS/DNA Save/Close Cancel                                                                                                    |  |  |  |

Figure 4-56: Patient Flag Information in Patient Edit dialog

# Appendix A Rules of Behavior

The Resource and Patient Management (RPMS) system is a United States Department of Health and Human Services (HHS), Indian Health Service (IHS) information system that is *FOR OFFICIAL USE ONLY*. The RPMS system is subject to monitoring; therefore, no expectation of privacy shall be assumed. Individuals found performing unauthorized activities are subject to disciplinary action including criminal prosecution.

All users (Contractors and IHS Employees) of RPMS will be provided a copy of the Rules of Behavior (RoB) and must acknowledge that they have received and read them prior to being granted access to a RPMS system, in accordance IHS policy.

- For a listing of general ROB for all users, see the most recent edition of *IHS General User Security Handbook* (SOP 06-11a).
- For a listing of system administrators/managers rules, see the most recent edition of the *IHS Technical and Managerial Handbook* (SOP 06-11b).

Both documents are available at this IHS Web site: <u>https://security.ihs.gov/</u>.

The ROB listed in the following sections are specific to RPMS.

# A.1 All RPMS Users

In addition to these rules, each application may include additional RoBs that may be defined within the documentation of that application (e.g., Dental, Pharmacy).

#### A.1.1 Access

RPMS users shall:

- Only use data for which you have been granted authorization.
- Only give information to personnel who have access authority and have a need to know.
- Always verify a caller's identification and job purpose with your supervisor or the entity provided as employer before providing any type of information system access, sensitive information, or nonpublic agency information.
- Be aware that personal use of information resources is authorized on a limited basis within the provisions *Indian Health Manual* Part 8, Information Resources Management, Chapter 6, Limited Personal Use of Information Technology Resources.

RPMS users shall not:

- Retrieve information for someone who does not have authority to access the information.
- Access, research, or change any user account, file, directory, table, or record not required to perform their *official* duties.
- Store sensitive files on a PC hard drive, or portable devices or media, if access to the PC or files cannot be physically or technically limited.
- Exceed their authorized access limits in RPMS by changing information or searching databases beyond the responsibilities of their jobs or by divulging information to anyone not authorized to know that information.

#### A.1.2 Information Accessibility

RPMS shall restrict access to information based on the type and identity of the user. However, regardless of the type of user, access shall be restricted to the minimum level necessary to perform the job.

RPMS users shall:

- Access only those documents they created and those other documents to which they have a valid need-to-know and to which they have specifically granted access through an RPMS application based on their menus (job roles), keys, and FileMan access codes. Some users may be afforded additional privileges based on the functions they perform, such as system administrator or application administrator.
- Acquire a written preauthorization in accordance with IHS policies and procedures prior to interconnection to or transferring data from RPMS.

#### A.1.3 Accountability

RPMS users shall:

- Behave in an ethical, technically proficient, informed, and trustworthy manner.
- Log out of the system whenever they leave the vicinity of their personal computers (PCs).
- Be alert to threats and vulnerabilities in the security of the system.
- Report all security incidents to their local Information System Security Officer (ISSO)
- Differentiate tasks and functions to ensure that no one person has sole access to or control over important resources.
- Protect all sensitive data entrusted to them as part of their government employment.

• Abide by all Department and Agency policies and procedures and guidelines related to ethics, conduct, behavior, and information technology (IT) information processes.

#### A.1.4 Confidentiality

RPMS users shall:

- Be aware of the sensitivity of electronic and hard copy information and protect it accordingly.
- Store hard copy reports/storage media containing confidential information in a locked room or cabinet.
- Erase sensitive data on storage media prior to reusing or disposing of the media.
- Protect all RPMS terminals from public viewing at all times.
- Abide by all Health Insurance Portability and Accountability Act (HIPAA) regulations to ensure patient confidentiality.

RPMS users shall not:

- Allow confidential information to remain on the PC screen when someone who is not authorized to that data is in the vicinity.
- Store sensitive files on a portable device or media without encrypting.

## A.1.5 Integrity

RPMS users shall:

- Protect their systems against viruses and similar malicious programs.
- Observe all software license agreements.
- Follow industry standard procedures for maintaining and managing RPMS hardware, operating system software, application software, and/or database software and database tables.
- Comply with all copyright regulations and license agreements associated with RPMS software.

RPMS users shall not:

- Violate federal copyright laws.
- Install or use unauthorized software within the system libraries or folders.
- Use freeware, shareware, or public domain software on/with the system without their manager's written permission and without scanning it for viruses first.

#### A.1.6 System Logon

RPMS users shall:

- Have a unique user identification/account name and password.
- Be granted access based on authenticating the account name and password entered.
- Be locked out of an account after five successive failed login attempts within a specified time period (e.g., one hour).

#### A.1.7 Passwords

RPMS users shall:

- Change passwords a minimum of every 90 days.
- Create passwords with a minimum of eight characters.
- If the system allows, use a combination of alpha-numeric characters for passwords, with at least one uppercase letter, one lower case letter, and one number. It is recommended, if possible, that a special character also be used in the password.
- Change vendor-supplied passwords immediately.
- Protect passwords by committing them to memory or store them in a safe place (do not store passwords in login scripts or batch files).
- Change passwords immediately if password has been seen, guessed, or otherwise compromised, and report the compromise or suspected compromise to their ISSO.
- Keep user identifications (IDs) and passwords confidential.

RPMS users shall not:

- Use common words found in any dictionary as a password.
- Use obvious readable passwords or passwords that incorporate personal data elements (e.g., user's name, date of birth, address, telephone number, or social security number; names of children or spouses; favorite band, sports team, or automobile; or other personal attributes).
- Share passwords/IDs with anyone or accept the use of anothers password/ID, even if offered.
- Reuse passwords. A new password must contain no more than five characters per eight characters from the previous password.
- Post passwords.
- Keep a password list in an obvious place, such as under keyboards, in desk drawers, or in any other location where it might be disclosed.

• Give a password out over the phone.

#### A.1.8 Backups

RPMS users shall:

- Plan for contingencies such as physical disasters, loss of processing, and disclosure of information by preparing alternate work strategies and system recovery mechanisms.
- Make backups of systems and files on a regular, defined basis.
- If possible, store backups away from the system in a secure environment.

#### A.1.9 Reporting

RPMS users shall:

- Contact and inform their ISSO that they have identified an IT security incident and begin the reporting process by providing an IT Incident Reporting Form regarding this incident.
- Report security incidents as detailed in the *IHS Incident Handling Guide* (SOP 05-03).

RPMS users shall not:

• Assume that someone else has already reported an incident. The risk of an incident going unreported far outweighs the possibility that an incident gets reported more than once.

## A.1.10 Session Timeouts

RPMS system implements system-based timeouts that back users out of a prompt after no more than 5 minutes of inactivity.

RPMS users shall:

• Utilize a screen saver with password protection set to suspend operations at no greater than 10 minutes of inactivity. This will prevent inappropriate access and viewing of any material displayed on the screen after some period of inactivity.

## A.1.11 Hardware

RPMS users shall:

- Avoid placing system equipment near obvious environmental hazards (e.g., water pipes).
- Keep an inventory of all system equipment.

• Keep records of maintenance/repairs performed on system equipment.

RPMS users shall not:

• Eat or drink near system equipment.

#### A.1.12 Awareness

RPMS users shall:

- Participate in organization-wide security training as required.
- Read and adhere to security information pertaining to system hardware and software.
- Take the annual information security awareness.
- Read all applicable RPMS manuals for the applications used in their jobs.

#### A.1.13 Remote Access

Each subscriber organization establishes its own policies for determining which employees may work at home or in other remote workplace locations. Any remote work arrangement should include policies that:

- Are in writing.
- Provide authentication of the remote user through the use of ID and password or other acceptable technical means.
- Outline the work requirements and the security safeguards and procedures the employee is expected to follow.
- Ensure adequate storage of files, removal, and nonrecovery of temporary files created in processing sensitive data, virus protection, and intrusion detection, and provide physical security for government equipment and sensitive data.
- Establish mechanisms to back up data created and/or stored at alternate work locations.

Remote RPMS users shall:

• Remotely access RPMS through a virtual private network (VPN) whenever possible. Use of direct dial in access must be justified and approved in writing and its use secured in accordance with industry best practices or government procedures.

Remote RPMS users shall not:

• Disable any encryption established for network, internet, and Web browser communications.

## A.2 RPMS Developers

RPMS developers shall:

- Always be mindful of protecting the confidentiality, availability, and integrity of RPMS when writing or revising code.
- Always follow the IHS RPMS Programming Standards and Conventions (SAC) when developing for RPMS.
- Only access information or code within the namespaces for which they have been assigned as part of their duties.
- Remember that all RPMS code is the property of the U.S. Government, not the developer.
- Not access live production systems without obtaining appropriate written access and shall only retain that access for the shortest period possible to accomplish the task that requires the access.
- Observe separation of duties policies and procedures to the fullest extent possible.
- Document or comment all changes to any RPMS software at the time the change or update is made. Documentation shall include the programmers' initials, date of change, and reason for the change.
- Use checksums or other integrity mechanism when releasing their certified applications to assure the integrity of the routines within their RPMS applications.
- Follow industry best standards for systems they are assigned to develop or maintain and abide by all Department and Agency policies and procedures.
- Document and implement security processes whenever available.

RPMS developers shall not:

- Write any code that adversely impacts RPMS, such as backdoor access, Easter eggs, time bombs, or any other malicious code or make inappropriate comments within the code, manuals, or help frames.
- Grant any user or system administrator access to RPMS unless proper documentation is provided.
- Release any sensitive agency or patient information.

# A.3 Privileged Users

Personnel who have significant access to processes and data in RPMS, such as, system security administrators, systems administrators, and database administrators, have added responsibilities to ensure the secure operation of RPMS.

Privileged RPMS users shall:

- Verify that any user requesting access to any RPMS system has completed the appropriate access request forms.
- Ensure that government personnel and contractor personnel understand and comply with license requirements. End users, supervisors, and functional managers are responsible for this compliance.
- Advise the system owner on matters concerning information technology security.
- Assist the system owner in developing security plans, risk assessments, and supporting documentation for the certification and accreditation process.
- Ensure that any changes to RPMS that affect contingency and disaster recovery plans are conveyed to the person responsible for maintaining continuity of operations plans.
- Ensure that adequate physical and administrative safeguards are operational within their areas of responsibility and that access to information and data is restricted to authorized personnel on a need-to-know basis.
- Verify that users have received appropriate security training before allowing access to RPMS.
- Implement applicable security access procedures and mechanisms, incorporate appropriate levels of system auditing, and review audit logs.
- Document and investigate known or suspected security incidents or violations and report them to the ISSO, Chief Information Security Officer (CISO), and systems owner.
- Protect the supervisor, superuser, or system administrator passwords.
- Avoid instances where the same individual has responsibility for several functions (i.e., transaction entry and transaction approval).
- Watch for unscheduled, unusual, and unauthorized programs.
- Help train system users on the appropriate use and security of the system.
- Establish protective controls to ensure the accountability, integrity, confidentiality, and availability of the system.
- Replace passwords when a compromise is suspected. Delete user accounts as quickly as possible from the time that the user is no longer authorized system. Passwords forgotten by their owner should be replaced, not reissued.
- Terminate user accounts when a user transfers or has been terminated. If the user has authority to grant authorizations to others, review these other authorizations. Retrieve any devices used to gain access to the system or equipment. Cancel logon IDs and passwords and delete or reassign related active and backup files.

- Use a suspend program to prevent an unauthorized user from logging on with the current users ID if the system is left on and unattended.
- Verify the identity of the user when resetting passwords. This can be done either in person or having the user answer a question that can be compared to one in the administrator's database.
- Shall follow industry best standards for systems they are assigned to and abide by all Department and Agency policies and procedures.

Privileged RPMS users shall not:

- Access any files, records, systems, etc. not needed to perform their duties
- Grant any user or system administrator access to RPMS unless proper documentation is provided.
- Release any sensitive agency or patient information.

# Glossary

#### Emergency Room System

Refers to the RPMS ERS application (in the AMER namespace). The EDD is integrated with the ERS application, so information gets transferred back and forth between the two applications.

#### **RPMS Patient Care Component**

Refers to functions within RPMS as a clinical data repository, storing visit-related data about a patient.

# Acronym List

| Acronym   | Meaning                                |
|-----------|----------------------------------------|
| DOB       | Date of Birth                          |
| ED        | Emergency Department                   |
| EDD       | Emergency Department Dashboard         |
| EHR       | Electronic Health Record               |
| ER        | Emergency Room                         |
| ERS       | Emergency Room System                  |
| HHS       | Health and Human Services              |
| HRN       | Health Record Number                   |
| IHS       | Indian Health Service                  |
| LWOBS/DNA | Left Without Being Seen/Did Not Answer |
| OIT       | Office of Information Technology       |
| PPN       | Patient Preferred Name                 |
| RPMS      | Resource and Patient Management System |

# **Contact Information**

If you have any questions or comments regarding this distribution, please contact the IHS Service Desk.

Phone: (888) 830-7280 (toll free)

- Web: <u>https://www.ihs.gov/itsupport/</u>
- Email: itsupport@ihs.gov